# **Ribbon SBC Edge R9.0 Interop with IP-PBX for Deutsche** Telekom CompanyFlex SIP Trunk : Interoperability Guide

# ribbon

# **Table of Contents**

- Interoperable Vendors
- Copyright
- Document Overview
  - About Ribbon SBC Edge
    - About Deutsche Telekom
- Scope
- Non-Goals
- Audience
- Prerequisites
- Product and Device Details
- Network Topology Deployment Topology

  - IOT Lab Topology
- Section A: Ribbon SBC Edge Configuration
  - Installing Ribbon SBC Edge
  - Accessing Ribbon SBC Edge
  - License and TLS Certificates
    - View License Import Trusted Root CA Certificates
  - Configure Static Routes
  - Ribbon SBC SWe Lite Configuration towards
    - Deutsche Telekom End
      - Remote Authorization Table
      - Contact Registration Table
      - Create TLS Profile
      - SIP Server Table
      - Create SRTP Profile
      - Media Profile
      - SIP Profile
  - Signaling Group **Transformation Table**
  - Call Routing Table
  - SWe Lite Configuration Towards IP-PBX CUCM
    - SIP Server Table
      - Signaling Group Table
  - Message Manipulation
    - Updating Signaling Group with Message
    - Manipulation
- Section B: CUCM (IP-PBX) Configuration
  - Accessing CUCM (Cisco Unified CM Administration)
  - Configure SIP Trunk Security Profile
  - Configure SIP Profiles
    - Configure Normalization Script
    - Trunk Configuration
    - Configure Call Routing
  - Configure End Users
  - Phone Setup
  - Device Association
- Supplementary Services and Features Coverage
- Caveats
- Support
- References
- Conclusion

Confidential and Proprietary. Copyright © 2020-2023 Ribbon Communications Operating Company, Inc. © 2020-2023 ECI Telecom Ltd.

# Interoperable Vendors

#### **Deutsche Telekom**

# Copyright

© 2021 Ribbon Communications Operating Company, Inc. © 2021 ECI Telecom Ltd. All rights reserved. The compilation (meaning the collection, arrangement and assembly) of all content on this site is protected by U.S. and international copyright laws and treaty provisions and may not be used, copied, reproduced, modified, published, uploaded, posted, transmitted or distributed in any way, without prior written consent of Ribbon Communications Inc.

The trademarks, logos, service marks, trade names, and trade dress ("look and feel") on this website, including without limitation the RIBBON and RIBBON logo marks, are protected by applicable US and foreign trademark rights and other proprietary rights and are the property of Ribbon Communications Operating Company, Inc. or its affiliates. Any third-party trademarks, logos, service marks, trade names and trade dress may be the property of their respective owners. Any uses of the trademarks, logos, service marks, trade names, and trade dress without the prior written consent of Ribbon Communications Operating Company, Inc., its affiliates, or the third parties that own the proprietary rights, are expressly prohibited.

# **Document Overview**

This document depicts the configuration details for Ribbon SBC Edge interworking & compliance against Deutsche Telekom CompanyFlex SIP Trunking solution.

# About Ribbon SBC Edge

The Ribbon Session Border Controller provides best-in class communications security. The Ribbon SBC Edge dramatically simplifies the deployment of robust communications security services for SIP Trunking.

# About Deutsche Telekom

Deutsche Telekom is a telecommunications company that offers a range of fixed-network services, such as voice and data communication services based on fixed-network and broadband technology, and sells terminal equipment, other hardware, and services to resellers.

# Scope

This document provides configuration best practices for deploying Ribbon's SBC 1000/2000 and SWe Lite series when connecting with Deutsche Telekom CompanyFlex. Note that these are configuration best practices, and each customer may have unique needs and networks. Ribbon recommends that customers work with network design and deployment engineers to establish the network design which best meets their requirements.

# Non-Goals

It is not the goal of this guide to provide detailed configurations that will meet the requirements of every customer. Use this guide as a starting point and build the SBC configurations in consultation with network design and deployment engineers.

# Audience

This is a technical document intended for telecommunications engineers with the purpose of configuring both the Ribbon SBC and the third-party product. Navigating the third-party product as well as the Ribbon SBC Edge GUI is required. Understanding the basic concepts of TCP/TLS, IP /Routing, and SIP/RTP/SRTP is also necessary to complete the configuration and any required troubleshooting.

# Prerequisites

The following aspects are required before proceeding with the interop:

- Ribbon SBC Edge
- SBC License
- IP-PBX SIP Connect 2.0 Compliant
- Deutsche Telekom "CompanyFlex" SIP trunks
  - Contact Deutsche Telekom for Domain, Outbound proxy, Registrar, SIP trunk Registration number, SIP trunk password and block of numbers for the end points.
  - For more information, visit https://hilfe.companyflex.de/de/einrichtung/einrichtung-sip-trunk

Any IP-PBX which is SIP Connect 2.0 Compliant can be deployed with Ribbon SBC Edge. For this interop testing we have used CUCM 12.5 which is SIP Connect 2.0 Compliant.

Note

During this interop, the SIP Trunk between Deutsche Telekom and Ribbon SBC Edge has been configured with TLS and SRTP.

# **Product and Device Details**

The configuration uses the following equipment and software:

#### Table 1: Requirements

| Product                            | Equipment                           | Software Version |
|------------------------------------|-------------------------------------|------------------|
| Ribbon Networks                    | Ribbon SBC SWe Lite                 | 9.0.3            |
| Third-party Equipment              | Cisco Unified Communication Manager | 12.5.1.11900-146 |
| Deutsche Telekom                   | Deutsche Telekom "CompanyFlex"      | NA               |
| Administration and Debugging Tools | Wireshark                           | 3.2.7            |
|                                    | LX Tool                             | 2.1.0.6          |

# Network Topology

# **Deployment Topology**

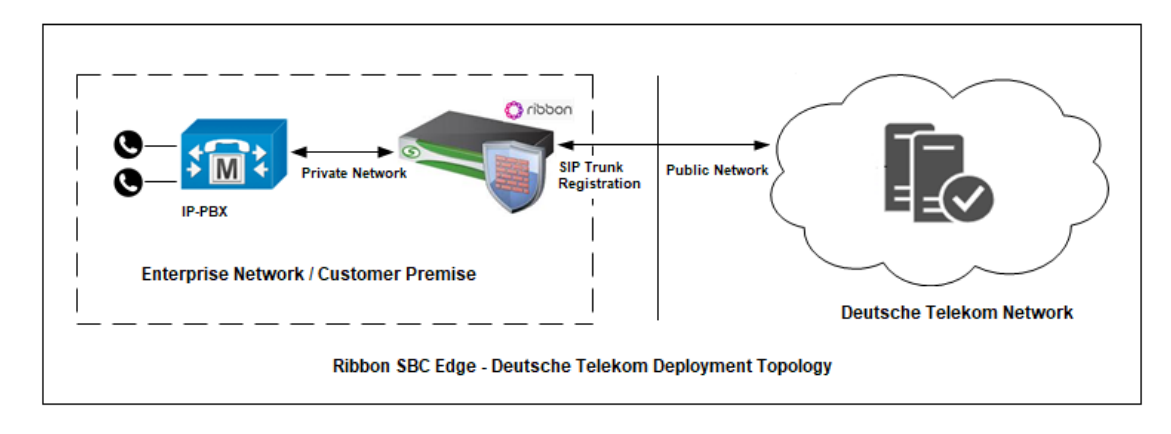

# **IOT Lab Topology**

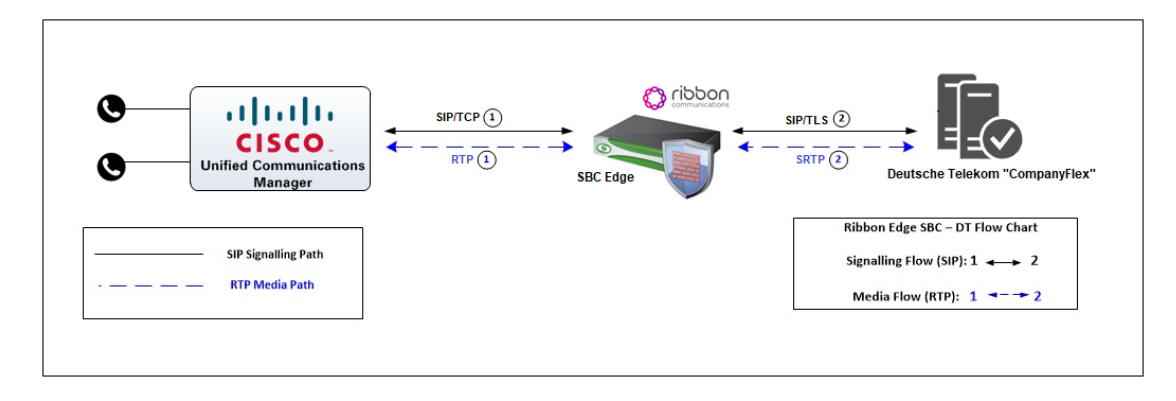

# Installing Ribbon SBC Edge

Refer to the following document for installing the Ribbon SBC Edge: Installing SBC 1000/2000.

# Accessing Ribbon SBC Edge

Open any browser and enter the SBC IP address.

Click Enter and log in with a valid User ID and Password.

| Welcome to Ribbon SBC SWe Lite |                                                                                                    |  |  |  |  |
|--------------------------------|----------------------------------------------------------------------------------------------------|--|--|--|--|
|                                | Users (authorized or unauthorized) have no explicit or implicit expectation of privacy. Any or all uses of this system and all files on this system may be intercepted, monitored, recorded, copied, audited, inspected, and disclosed to authorized site, customer administrative, and law enforcement personnel, as well as authorized officials of government agencies, both domestic and foreign. By using this system, the user consents to such interception, monitoring, recording, copying, auditing, inspection, and disclosure at the discretion of authorized personnel.<br>Unauthorized or improper use of this system may result in administrative disciplinary action and civil and criminal penalties. By continuing to use this system you indicate your awareness of and consent to these terms and conditions of use. CANCEL YOUR LOGIN IMMEDIATELY if you do not agree to the conditions stated in this warning. |  |  |  |  |
|                                | User Name admin<br>Password<br>Login Cancel<br>Copyright © 2010-2021 <u>Ribbon Communications Operating Company, Inc.</u> All Rights Reserved                                                                                                    |  |  |  |  |

# License and TLS Certificates

# **View License**

This section describes how to view the status of each license along with a copy of the license keys installed on your SBC. The **Feature Licenses** pan el enables you to verify whether a feature is licensed, along with the number of remaining licenses available for a given feature at run-time.

From the Settings tab, navigate to System > Licensing > Current Licenses.

| Ô                           |                             |           |          |            |             |                    | Welcome |
|-----------------------------|-----------------------------|-----------|----------|------------|-------------|--------------------|---------|
| noddin                      |                             | 🔘 Monitor | Tasks    | Settings   | Diagnostics | System             |         |
| Application Solution Module | Total 19 Feature License Ro | ws        |          |            |             |                    |         |
| Node-Level Settings         | Feature                     |           | Licensed | Total Lice | nses        | Available Licenses |         |
| CoE                         | SIP Calls                   |           |          | 100        |             | 100                |         |
| System Timing               | SIP Registrations           |           |          | 200        |             | 199                |         |
| System Companding Law       | DSP Resources               |           |          | Unlimited  |             | Unlimited          |         |
| V Zicensing                 | Forking                     |           | R/       | Unlimited  |             | Unlimited          |         |
| License Keys                | SBA                         |           |          | Unlimited  |             | Unlimited          |         |
| Install New License         |                             |           | ~        |            |             |                    |         |
| 🕨 🥖 Software Management     | Active Directory            |           | W        | Unlimited  |             | Unlimited          |         |
| Auth and Directory Services | Transcoding                 |           |          | Unlimited  |             | Unlimited          |         |
| Active Directory            | REST                        |           |          | Unlimited  |             | Unlimited          |         |
| P Praturala                 | CAS                         |           | ₹        | Unlimited  |             | Unlimited          |         |
| DNS                         | CDR                         |           | U        | Unlimited  |             | Unlimited          |         |
| ▼ 龙 IP                      | OSPF                        |           | R/       | Unlimited  |             | Unlimited          |         |
| E Static Routes             |                             |           | ~        |            |             |                    |         |
| E Routing Table             | RIP                         |           |          | Unlimited  |             | Unlimited          |         |
| E Static ARP                | IPsec                       |           | ₽⁄       | Unlimited  |             | Unlimited          |         |
| decess Control Lists        | RBA                         |           |          | Unlimited  |             | Unlimited          |         |

For more details on Licenses, refer to Ribbon SBC Edge Licenses.

# Import Trusted Root CA Certificates

A Trusted CA Certificate is a certificate issued by a trusted certificate authority. Trusted CA Certificates are imported to the SBC SWe Lite to establish its authenticity on the network.

From the Settings tab, navigate to Security > SBC Certificates > Trusted CA Certificates.

|                                                                                        | SBC Certificates Index     Generate SBC Edge CSR     SBC Primary Certificate     SBC Supplementary Certificates     Trusted CA Certificates |
|----------------------------------------------------------------------------------------|----------------------------------------------------------------------------------------------------|
| SBC Primary Certificate     SBC Supplementary Certificates     Trusted CA Certificates |                                                                                                    |

This section describes the process of importing Trusted Root CA Certificates, using either the File Upload or Copy and Paste methods.

- 1. To import a Trusted CA Certificate, click the Import Trusted CA Certificate (
- 2. Select either Copy and Paste or File Upload from the Mode menu.
- 3. If you choose File Upload, use the Select File button to find the file.
- 4. Click OK.

| Mode Copy and Paste V Mode File Upload V Select File Choose File No file chosen Extensions (pern, der, cer, ber, p76) * | port Trusted CA Certificate | Import Trusted CA Certificate                                                                   |
|----------------------------------------------------------------------------------------------------|-----------------------------|-------------------------------------------------------------------------------------------------|
| Paste Base64 Certificate                                                                                                | Mode Copy and Paste         | Mode File Upload Select File Choose File No file chosen Extensions (pern, der, cer, ber, p7b) * |

Follow the above steps to import the Service Provider's (Deutsche Telekom) Root and Intermediate certificates of their Public CA.

Note
 Deutsche Telekom Root certificate: https://corporate-pki.telekom.de/en/GlobalRootClass2.html

For more details on Certificates, refer to Working with Certificates.

| £ | Note |
|---|------|
| ~ |      |

When the **Verify Status** field in the Certificate panel indicates Expired or Expiring Soon, replace the Trusted CA Certificate. You must delete the old certificate before importing a new certificate successfully.

#### Note

Most Certificate Vendors sign the SBC Edge certificate with an intermediate certificate authority. There is at least one, but could be several intermediate CAs in the certificate chain. When importing the Trusted Root CA Certificates, import the root CA certificate and all Intermediate CA certificates. Failure to import all certificates in the chain causes the import of the SBC Edge certificate to fail. Refer to Unab le To Get Local Issuer Certificate for more information.

# **View Networking Interfaces**

The Ribbon SBC Edge supports five system created logical interfaces (known as Administrative IP, Ethernet 1 IP, Ethernet 2 IP, Ethernet 3 IP, and Ethernet 4 IP). In addition to the system created logical interfaces, the Ribbon SBC Edge supports user-created VLAN logical sub-interfaces.

Admin IP, Ethernet 2 IP, Ethernet 1 IP are used for this interop.

From the Settings tab, navigate to Networking Interfaces > Logical Interfaces.

#### Administrative IP

The SBC SWe Lite system supports a logical interface called the Admin IP (Administrative IP, also known as the Management IP). A Static IP or DHCP is used for running Initial Setup of the SBC SWe Lite system.

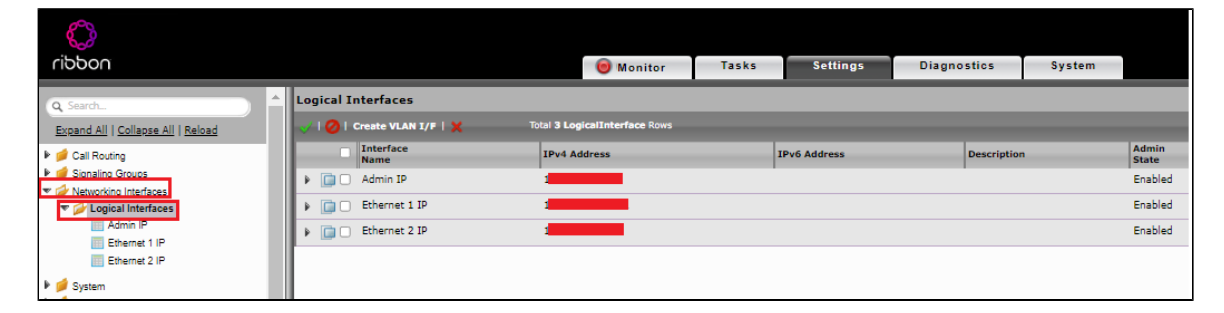

#### Ethernet 1 IP

Ethernet 1 IP is assigned an IP address used for transporting all the VOIP media packets (for example, RTP, SRTP) and all protocol packets (for example, SIP, RTCP, TLS). In the default software, Ethernet 1 IP is enabled, and an IPv4 address is acquired via a connected DHCP server. You can assign a static IP as well. This interface will face the Deutsche Telekom.

| Q. Search Expand All   Collapse All   Reload                                                                        | v C Ethernet 1 IP                                                                          |
|----------------------------------------------------------------------------------------------------|--------------------------------------------------------------------------------------------|
| Call Routing                                                                                                    | Identification/Status                                                                      |
| Signaling Groups  Networking Interfaces  Admin IP  Ethernet 1 IP  Ethernet 2 IP  System                             | Interface Name Ethernet 1 IP<br>I/F Index 8<br>Alias<br>Description<br>Admin State Enabled |
| <ul> <li>Auth and Directory Services</li> <li>Protocols</li> <li>SIP</li> </ul>                                     | Networking                                                                                 |
| Local Registrars     Local / Pass-thru Auth Tables     SIP Profiles     Default SIP Profile     TELEKOM SIP PROFILE | MAC Address 0                                                                              |
| ♥ SIP Server Tables In Default SIP Server In telekom sip server table In cucm                                       | IP Assign Method Static                                                                    |
| <ul> <li>Trunk Groups</li> <li>NAT Qualified Prefix Tables</li> <li>Emote Authorization Tables</li> </ul>           | Primary Address 1 *xxxx<br>Primary Netmask 255.255.0 *xxxx                                 |
| Gontact Registrant Table     Message Manipulation     Made Lowel CIR Settings                                       |                                                                                            |

#### Ethernet 2 IP

Configure this Ethernet 2 interface as follows according to the requirement. This interface will face the IP-PBX (CUCM).

| Q Search_                                                                                                    | Logical Interfaces                                                                                                    |
|----------------------------------------------------------------------------------------------------|----------------------------------------------------------------------------------------------------|
| Expand All   Collapse All   Reload                                                                                                    | V   🖉   Create VLAN I/F   🗶 Total 3 LogicalInterface Rows                                                                                                    |
| 🕨 💋 Call Routing                                                                                                    | Interface IPv4 Address                                                                                                    |
| Sionalino Groups                                                                                                    | Admin IP                                                                                                    |
| Vetworking Interfaces                                                                                                    | Fthernet 1 ID                                                                                                    |
| <ul> <li>Logical Interfaces</li> <li>Logical Interfaces</li> </ul>                                                                                                    |                                                                                                    |
| Ethernet 1 IP                                                                                                    | v 📄 🗆 Ethernet 2 IP 1                                                                                                    |
| Ethernet 2 IP                                                                                                    |                                                                                                    |
|                                                                                                    | Identification/Status                                                                                                    |
| 🕨 📁 System                                                                                                    |                                                                                                    |
| Multi Auth and Directory Services                                                                                                    | Interface Name Ethernet 2 IP                                                                                                    |
| Protocols                                                                                                    | I/F Index 9                                                                                                    |
| <ul> <li>SIP</li> <li>I coal Registrars</li> </ul>                                                                                                    | Alias                                                                                                    |
| Local / Pass-thru Auth Tables                                                                                                    | Description                                                                                                    |
| V SIP Profiles                                                                                                    | Admin State Eachlod                                                                                                    |
| Default SIP Profile                                                                                                    |                                                                                                    |
| TELEKOM SIP PROFILE                                                                                                    |                                                                                                    |
|                                                                                                    |                                                                                                    |
| 💌 🧀 SIP Server Tables                                                                                                    | Networking                                                                                                    |
| ♥ SIP Server Tables ☐ Default SIP Server                                                                                                    | Networking                                                                                                    |
| ♥ SIP Server Tables           Image: Default SIP Server           Image: Default SIP Server table                                                                                                    | Networking                                                                                                    |
| ♥ SIP Server Tables Image: Default SIP Server Image: Table Image: Table Image: Table Image: Table Image: Table                                                                                                    | MAC Address 0                                                                                                    |
| ♥ <sup>™</sup> SIP Server Tables                                                                                                    | Networking<br>MAC Address 0<br>IP Addressing Mode IPv4                                                                                                    |
| SIP Server Tables     Im Default SIP Server     Im telekom sip server table     Im cucm     Irunk Groups     NAT Qualified Prefix Tables                                                                                                    | Networking MAC Address 0                                                                                                    |
| <ul> <li>SIP Server Tables</li> <li>Default SIP Server</li> <li>telekom sip server table</li> <li>cucm</li> <li>Trunk Groups</li> <li>NAT Qualified Prefix Tables</li> <li>Memote Authorization Tables</li> </ul>                                                                                                    | MAC Address 0                                                                                                    |
| <ul> <li>SIP Server Tables</li> <li>Default SIP Server</li> <li>telekom sip server table</li> <li>cucm</li> <li>Trunk Groups</li> <li>NAT Qualified Prefix Tables</li> <li>Remote Authorization Tables</li> <li>Contact Registrant Table</li> </ul>                                                                                                    | Networking MAC Address 0 IP Addressing Mode IPv4 IPv4 Information                                                                                                    |
| <ul> <li>SIP Server Tables</li> <li>Default SIP Server</li> <li>telekom sip server table</li> <li>cucm</li> <li>Trunk Groups</li> <li>NAT Qualified Prefix Tables</li> <li>Remote Authorization Tables</li> <li>Contact Registrant Table</li> <li>Message Manipulation</li> </ul>                                                                                                    | Networking MAC Address 0 IP Addressing Mode IPv4 IP Addressing Mode IPv4 IP Assign Method Stratic                                                                                                    |
| <ul> <li>SIP Server Tables</li> <li>Default SIP Server</li> <li>telekom sip server table</li> <li>cucm</li> <li>Trunk Groups</li> <li>NAT Qualified Prefix Tables</li> <li>Remote Authorization Tables</li> <li>Contact Registrant Table</li> <li>Message Manipulation</li> <li>Node-Level SIP Settings</li> </ul>                                                                                                    | Networking MAC Address 0 IP Addressing Mode IPv4 IPv4 Information IP Assign Method Static                                                                                                    |
| <ul> <li>SIP Server Tables</li> <li>Default SIP Server</li> <li>telekom sip server table</li> <li>cucm</li> <li>Trunk Groups</li> <li>NAT Qualified Prefix Tables</li> <li>Remote Authorization Tables</li> <li>Contact Registrant Table</li> <li>Message Manipulation</li> <li>Node-Level SIP Settings</li> <li>SIP Recording</li> </ul>                                                                                              | Networking          MAC Address       0         IP Addressing Mode       IPv4         IPv4 Information         IP Assign Method       Static         Primary Address       1         *xxxxx                                                               |
| <ul> <li>SIP Server Tables</li> <li>Default SIP Server</li> <li>telekom sip server table</li> <li>cucm</li> <li>Trunk Groups</li> <li>NAT Qualified Prefix Tables</li> <li>Remote Authorization Tables</li> <li>Contact Registrant Table</li> <li>Message Manipulation</li> <li>Node-Level SIP Settings</li> <li>SIP Recording</li> <li>Security</li> </ul>                                                                            | Networking          MAC Address       0         IP Addressing Mode       IPv4         IPv4 Information         IP Assign Method       Static         Primary Address       1         Primary Netmask       255.255.255.0                                  |
| <ul> <li>SIP Server Tables</li> <li>Default SIP Server</li> <li>telekom sip server table</li> <li>cucm</li> <li>Trunk Groups</li> <li>NAT Qualified Prefix Tables</li> <li>Remote Authorization Tables</li> <li>Contact Registrant Table</li> <li>Message Manipulation</li> <li>Node-Level SIP Settings</li> <li>SIP Recording</li> <li>Security</li> <li>Media</li> </ul>                                                             | Networking<br>MAC Address 0<br>IP Addressing Mode IPv4<br>IP Addressing Mode IPv4<br>IP Assign Method Static<br>Primary Address 1<br>Primary Netmask 255.255.255.0<br>* X.X.X.X<br>Media Next Hop IP<br>Media Next Hop IP<br>Media Next Hop IP<br>* X.X.X |
| <ul> <li>SIP Server Tables</li> <li>Default SIP Server</li> <li>telekom sip server table</li> <li>cucm</li> <li>Trunk Groups</li> <li>NAT Qualified Prefix Tables</li> <li>Remote Authorization Tables</li> <li>Contact Registrant Table</li> <li>Message Manipulation</li> <li>Node-Level SIP Settings</li> <li>SIP Recording</li> <li>Security</li> <li>Media</li> <li>Media System Configuration</li> </ul>                         | Networking<br>MAC Address 0<br>IP Addressing Mode IPv4 V<br>IPv4 Information<br>IP Assign Method Static V<br>Primary Address 1 * XXXX<br>Primary Netmask 255.255.255.0 * XXXX<br>Media Next Hop IP 1 * XXXX                                               |
| <ul> <li>SIP Server Tables</li> <li>Default SIP Server</li> <li>telekom sip server table</li> <li>cucm</li> <li>Trunk Groups</li> <li>NAT Qualified Prefix Tables</li> <li>Remote Authorization Tables</li> <li>Contact Registrant Table</li> <li>Message Manipulation</li> <li>Node-Level SIP Settings</li> <li>SIP Recording</li> <li>Security</li> <li>Media</li> <li>Media System Configuration</li> <li>Media Profiles</li> </ul> | Networking<br>MAC Address 0<br>IP Addressing Mode IPv4 V<br>IPv4 Information<br>IP Assign Method Static V<br>Primary Address 1<br>Primary Netmask 255.255.255.0 * XXXX<br>Media Next Hop IP 1<br>* XXXX                                                   |

# Attention

If you are migrating from SIP Trunk DeutschlandLAN towards CompanyFlex, ensure that you configure either a second (different) interface IP address on SBC1000 / SBC2000, or in case of SBC SWe Lite, a second interface with a different IP address.

Do not use the same IP for DeutschlandLAN and CompanyFlex on the SBC.

# **Configure Static Routes**

Static routes are used to create communication to remote networks. In a production environment, static routes are mainly configured for routing from a specific network to another network that you can only access through one point or one interface (single path access or default route).

#### **Destination IP**

Specifies the destination IP address.

#### Mask

Specifies the network mask of the destination host or subnet. If the 'Destination IP Address' field and 'Mask' field are both 0.0.0.0, the static route is called the 'default static route'.

#### Gateway

Specifies the IP address of the next-hop router to use for this static route.

#### Metric

Specifies the cost of this route, and therefore indirectly specifies the preference of the route. Lower values indicate more preferred routes. The typical value is 1 for most static routes, indicating that static routes are preferred to dynamic routes.

| Q Search                           | Static IP Route Table |                        |                 |         |                         |             |  |  |
|------------------------------------|-----------------------|------------------------|-----------------|---------|-------------------------|-------------|--|--|
| Expand All   Collapse All   Reload | + I X                 | Total 27 IP Route Rows |                 |         |                         |             |  |  |
| 🕨 🥖 Call Routing                   | Row ID                | Destination IP         | Mask            | Gateway | Administrative Distance | Primary Key |  |  |
| Signaling Groups                   | 1                     | 0.0.0.0                | 0.0.0.0         | 10.0.   | 1                       | 1           |  |  |
| System                             | 2                     | 157.49.                | 255.255.255.255 | 10.0.   | 1                       | 2           |  |  |
| Auth and Directory Services        | 3                     | 157.49.                | 255.255.255.255 | 10.0.   | 1                       | 3           |  |  |
| Protocols                          | 4                     | 115.110.               | 255.255.255.255 | 10.0.   | 1                       | 4           |  |  |
|                                    | 5                     | 115.110.               | 255.255.255.255 | 10.0.   | 1                       | 5           |  |  |
| Static Routes                      | 6                     | 157.49.                | 255.255.255.255 | 10.0.   | 1                       | 6           |  |  |
| Table                              | 7                     | 157.49.                | 255.255.255.255 | 10.0.   | 1                       | 7           |  |  |

# **Ribbon SBC SWe Lite Configuration towards Deutsche Telekom End**

This section describes the steps to configure SBC SWe Lite with TLS/SRTP towards Deutsche Telekom SIP Trunk.

### **Remote Authorization Table**

#### Select Settings > SIP > Remote Authorization Tables.

Remote Authorization Tables entries contain information for responses to request message challenges by an upstream server.

- Create a new entry "SipTrunk2" under "Remote Authorization Table" .
- Add domain name provided by Deutsche Telekom under "Realm".
- Add SIP Trunk number under Authentication ID.
- Add password provided by Deutsche Telekom under "Password" and confirm it.
- Choose regex under "From URI User Match" and add ".\* " for "Match regex".

| System     Auth and Directory Services | TELEKOM-REMOTE-AUTH-TABLE                  |                   |
|----------------------------------------|--------------------------------------------|-------------------|
| Protocols                              | 🕂   🗶   🥂 Total 1 SIP Remote Authorization | Row               |
| V SIP<br>V placal Registrars           | Realm                                      | Authentication ID |
| 📁 Local / Pass-thru Auth Tables        | 🔻 🔲 🗌 tel.t-online.de                      | +49               |
| 🕨 💋 SIP Profiles                       |                                            |                   |
| 🕨 🥩 SIP Server Tables                  |                                            |                   |
| 💋 Trunk Groups                         | Realm tel.t-online.de                      |                   |
| 💋 NAT Qualified Prefix Tables          | Authorization ID                           |                   |
| 💌 🤣 Remote Authorization Tables        |                                            |                   |
| TELEKOM-REMOTE-AUTH-TABLE              | Password Setting Use Current 🗸             |                   |
| 🕨 🍺 Contact Registrant Table           | From URI User Match Regex 🗸                |                   |
| 🕨 🍺 Message Manipulation               | Match Regex .*                             |                   |
| Node-Level SIP Settings                |                                            |                   |
| g SIP Recording                        |                                            |                   |
| Security                               |                                            | _                 |
| 🔻 🥻 Media                              | Apply                                      |                   |
| Media System Configuration             |                                            |                   |

### **Contact Registration Table**

#### Select Settings > SIP > Contact Registration Table.

The Contact Registrant Tables manage contacts that are registered to a SIP server. The SIP Server Configuration can specify a Contact Registrant Table. The username portion of the table is used for outbound calls.

- Create a new entry "Telekom contact reg" under Contact Registrant table.
- · Choose local as "Type of address of record".
- Provide the SIP Trunk number provided by Deutsche Telekom under the "Address of record URI".
- Provide 600 seconds for Global Timer to Live and 120 seconds for Failed Registration Retry Timer.
- · Create an entry under "SIP Contacts".
- Provide the SIP Trunk number provided by Deutsche Telekom under "Contact URI Username" and set TTL value as "Inherited".

| Q Search                              | CONTACT REG TABLE                                     |
|---------------------------------------|-------------------------------------------------------|
| Expand All   Collapse All   Reload    | -   X Total 1 SIP Contact Registrant Entry Row        |
| Call Routing                          | Address of Record                                     |
| Signaling Groups                      | ▼ □ +49                                               |
| System                                |                                                       |
| Auth and Directory Services           | Type of Address of Record                             |
| Protocols                             |                                                       |
| SIP                                   |                                                       |
| Local / Pass-thru Auth Tables         |                                                       |
| 🕨 📁 SIP Profiles                      | Failed Registration Retry Timer 120 * secs (30.86400) |
| SIP Server Tables                     |                                                       |
| Trunk Groups                          | SIP Contacts                                          |
| Remote Authorization Tables           | Total 1 STP User Contact Row                          |
| 💌 💋 Contact Registrant Table          |                                                       |
| CONTACT REG TABLE                     | Contact URI Username TTL (secs) Priority (Q)          |
| Message Manipulation                  | / +49 Inherited 0                                     |
| Node-Level SIP Settings SIP Recording |                                                       |
| Security                              |                                                       |
| 🔻 🧀 Media                             | Apply                                                 |
| Media System Configuration            |                                                       |

Click on Registration status under the "Contact Registration profile" to see the status of SIP Trunk registration with Deutsche Telekom.

| ribbon                                                                                                    |     |                                                                        | i Monitor          | Tasks        | Settings         | Diagnostics             | System           |           |
|----------------------------------------------------------------------------------------------------|-----|------------------------------------------------------------------------|--------------------|--------------|------------------|-------------------------|------------------|-----------|
| Q Search<br>Expand All   Collapse All   Reload                                                                                                    | C   | ONTACT REG TABLE                                                       | ant Entry Row      | _            | _                | _                       | _                | _         |
| <ul> <li>Call Routing</li> <li>Signaling Groups</li> <li>Networking Interfaces</li> </ul>                                                                                                    |     | Address of Record                                                      |                    |              |                  | Display<br>Registration | Status           |           |
| System     Auth and Directory Services                                                                                                    | llr | 0                                                                      | Contact Registrant | Registration | n Status - Googl | e Chrome                | _                |           |
| Protocols           SIP         Image: Simple state         Image: Simple state |     | A Not secure                                                           | gi/phpUI/callTable | Engine.php?p | parentID=1&filte | r=1&parentType=         | SIPRegistration& | tty Q     |
| <ul> <li> <sup>1</sup> Local Registrars         <sup>1</sup> Local / Pass-thru Auth Tables         <sup>1</sup> SIP Profiles     </li> </ul>                                                                                                    |     | Contact Registrant Registration S<br>Total 1 SIPRegistrationStatus Row | tatus              | _            | _                | _                       | July 02, 2021 1  | 4:10:19 🤤 |
| SIP Server Tables                                                                                                    |     | SIP Server                                                             |                    | Sig          | naling Group     | Registratio             | n Status         |           |
| Irunk Groups<br>NAT Qualified Prefix Tables                                                                                                    | ш   | Entry 102 (f-ecs-650.edns.t-ipnet.d                                    |                    | (51          | P) telekom       | Registered              |                  |           |
| Contact Registrant Table     CONTACT REG TABLE                                                                                                    |     |                                                                        |                    |              |                  |                         |                  |           |
| Message Manipulation                                                                                                    |     |                                                                        |                    |              |                  |                         |                  |           |

# **Create TLS Profile**

The TLS profile defines the crypto parameters for the SIP protocol.

Select Settings > Security > TLS Profile. Click the + icon to create a new TLS profile.

- Provide desired description.
  Set TLS protocol as "TLS 1.2 Only".
  Disable "Mutual Authentication".
  Disable "Validate Server FQDN".

- Click "Apply".

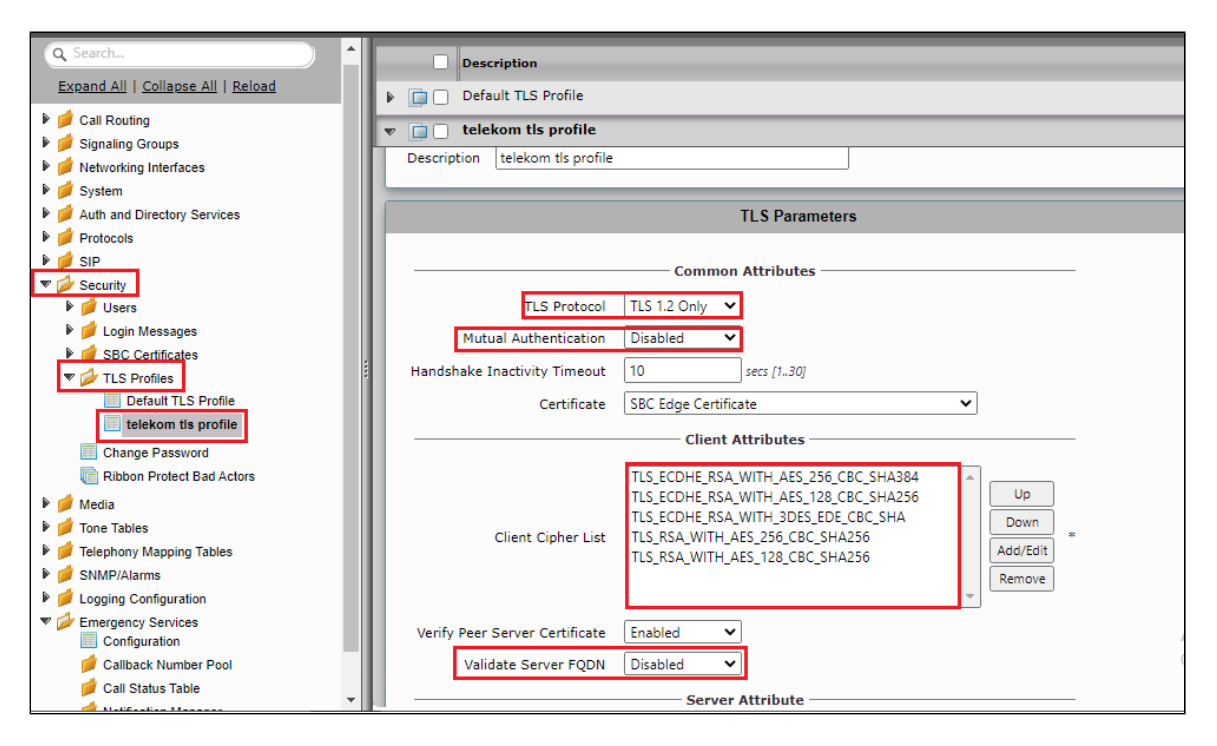

### **SIP Server Table**

#### Select Settings > SIP > SIP Server Tables

SIP Server Tables contain information about the SIP devices connected to the SBC Edge. The entries in the tables provide information about the IP Addresses, ports, and protocols used to communicate with each server. The table entries also contain links to counters that are useful for troubleshooting.

When you configure a SIP server table entry with a DNS SRV record, Ribbon recommends that you do not configure another SIP server table entry with the IPs or FQDNs that the DNS SRV record resolves.

- Create a SIP Server Table with a DNS SRV record.
- Add domain name provided by the Deutsche Telekom.
- Update the Service Name as "sips".
- Use TLS protocol.
- For Remote Authorization Table choose "sipTrunk2" that was created earlier.
- For contact Registration table choose "Telekom contact reg" .
- The FQDN provided from Deutsche Telekom will be resolved under SRV servers.
- Attach the TLS profile created in the previous step.
- Verify the FQDN provided from Deutsche Telekom is resolved under SRV servers with protocol as TLS.

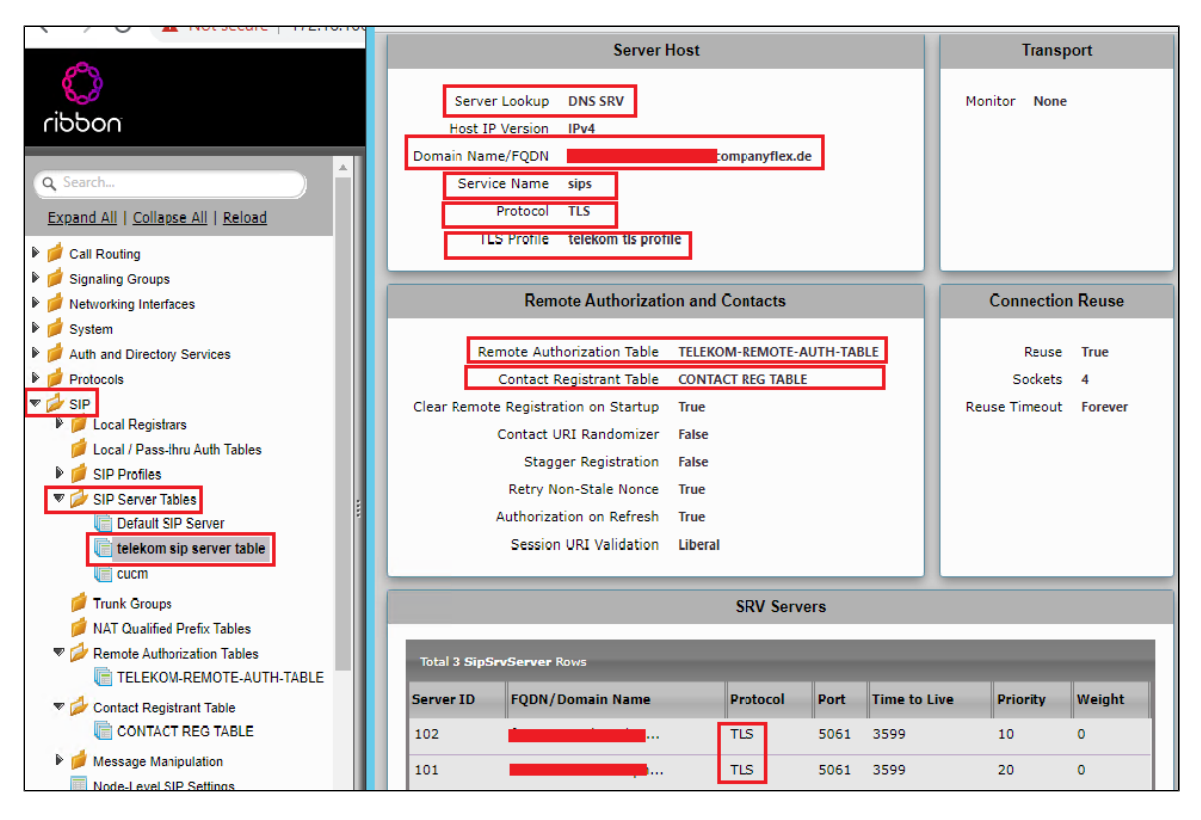

# **Create SRTP Profile**

SDES-SRTP Profiles define a cryptographic context which is used in SRTP negotiation. SDES-SRTP Profiles required for enabling encryption and SR TP are applied to Media Lists. SDES-SRTP Profiles was previously named Media Crypto Profiles.

Select Settings > Media > SDES-SRTP Profile. Click the + icon to create a new SRTP profile.

- Provide desired description.
- Set "Operation Option" as Required. This setting permits call connections only if you can use encryption for the call. If the peer device does not support SRTP (Secure Real Time Protocol) for voice encryption over the IP network, the call setup will fail.
- Attach the Crypto suite "AES\_CM\_128\_HMAC\_SHAI\_80" A crypto suite algorithm which uses the 128 bit AES-CM encryption key and a 80 bit HMAC\_SHA1 message authentication tag length.
- Key Identifier Length set to "0" Set this value to 0 to disable the MKI in SDP.
- Click OK.

| Q Search                                                                                               | SDES-SRTP Profiles                                                                                                 |              |
|----------------------------------------------------------------------------------------------------|----------------------------------------------------------------------------------------------------|--------------|
| Expand All   Collapse All   Reload<br>Call Routing<br>Signaling Groups                                 | Description Crypto Suite                                                                                           | HMAC SHA1 80 |
| <ul> <li>Metworking Interfaces</li> <li>System</li> <li>Auth and Directory Services</li> </ul>         | SRTP Config                                                                                                    |              |
| <ul> <li>Protocols</li> <li>SIP</li> <li>Security</li> <li>Media</li> </ul>                            | Description tls           Operation Option         Required           Crypto Suite         AFS CM 128 HMAC SHA1 80 |              |
| Media System Configuration  Media Profiles  SDES-SRTP Profiles  Interpretation  Media List  Media List | Key Identifier Length 0 V                                                                                          |              |

# **Media Profile**

#### Select Settings > Media > Media List.

Media Profiles specify the individual voice and fax compression codecs and their associated settings for inclusion into a Media List. Different codecs provide varying levels of compression, allowing the reduction of bandwidth requirements.

- Create new Media list profile.
- G711 media profiles will be there by default under Media profile list, Additional codecs can be added as per the need.
- Attach the SDES-SRTP profile (Specifies the profile for authentication/encryption protocols applied with this Media List) created in the
- previous step.Click Apply.

| Q Search                                                                                                    | Description telekom                                                                                                    |
|----------------------------------------------------------------------------------------------------|----------------------------------------------------------------------------------------------------|
| Expand All   Collapse All   Reload  Call Routing  Signaling Groups  Networking Interfaces  System                               | Media Profiles List                                                                                                    |
| Auth and Directory Services     Protocols     SIP     Security     Media     Media System Configuration                         | SDES-SRTP Profile       tls         Media DSCP       46         Dead Call Detection       Disabled         Silence Suppression       Enabled |
| <ul> <li>Media Profiles</li> <li>SDES-SRTP Profiles</li> <li>Media List</li> <li>Default Media List</li> <li>telekom</li> </ul> | Digit Relay<br>Digit (DTMF) Relay Type RFC 2833<br>Digit Relay Payload Type 101                                                              |
| <ul> <li>Telephony Mapping Tables</li> <li>SNMP/Alarms</li> </ul>                                                               | Passthrough/Tone Detection                                                                                                    |
| <ul> <li>Logging Configuration</li> <li>Emergency Services</li> <li>Configuration</li> <li>Callback Number Pool</li> </ul>      | Modem Passthrough Enabled<br>Fax Passthrough Enabled<br>Fax Tone Detection Disabled                                                          |

#### Select Settings > Media > Media Profiles.

Create a Media profile with G729 codec if needed.

| Media Profiles                                                                                                    |                                               |
|----------------------------------------------------------------------------------------------------|-----------------------------------------------|
| Collapse All   Reload Create Media Profile 🗸   🗙 Total 5 Media Profile Rows                                                                                                    |                                               |
| ng Codec C<br>Groups g Interfaces G.711 A-Law C<br>b C G.711 A-Law C                                                                                                    | Description<br>Default G711A<br>Default G711u |
| Directory Services Colec Configuration Usystem Configuration Usystem Configuration Usystem Configuration Usescription Usescription Usescription Usescription Usescription Usescription Usescription Usescription Usescription Description Usescription Description Description | 1729                                          |
| -SRTP Profiles                                                                                                    |                                               |

#### (i) Note

As per Deutsche Telekom, T.38 media encryption is not supported. Negotiations within an established connection for T.38 to a UE using encryption are rejected with SIP Error code 488, so that fax transmission will use G.711 with encryption instead.

### **SIP Profile**

#### Select Settings > SIP > SIP Profiles.

SIP Profiles control how the SBC Edge communicates with SIP devices. The SIP Profile controls important characteristics, such as the following: session timers, SIP header customization, SIP timers, MIME payloads, and option tags.

Create a new SIP profile with the name "Telekom sip profile" with the session timer enabled. The Minimum Acceptable Timer is 600, and the Offered Session Timer is 1800.

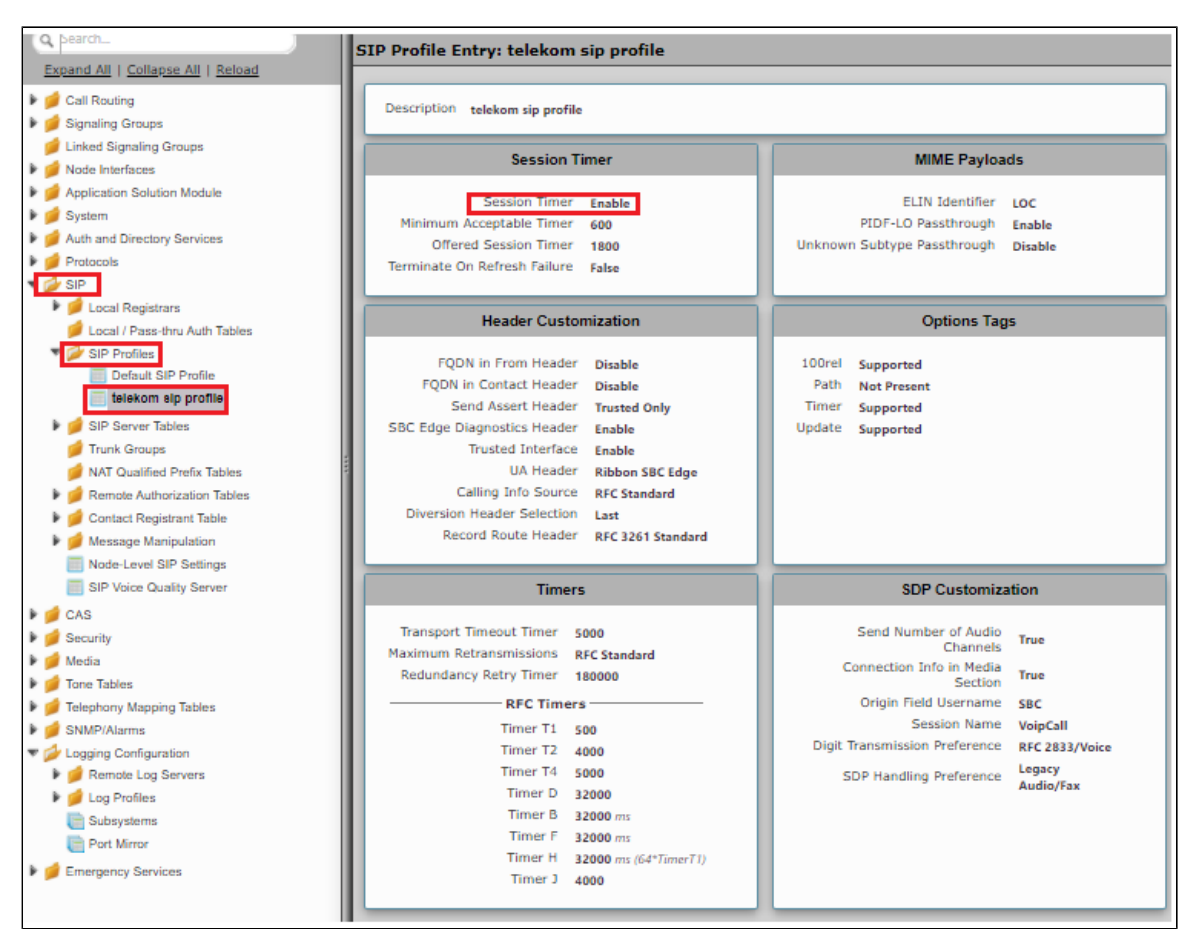

# **Signaling Group**

Signaling Groups allow grouping telephony channels together for the purposes of routing and shared configuration. They are the entity to which calls are routed, as well as the location from which Call Routes are selected.

#### Select Settings > Signaling Groups

- Create an entry in signaling group named "From/To Telekom".
- Choose "Telekom sip profile " under SIP Profile.
- Choose Call Routing as "From Telekom".

### Note

Initially choose Default call Route. Create the Route, as shown in the call Routing section, and then update the call Route to "From Telekom".

Choose Agent type as "Back-to-Back user agent" and media list as "telekom media list".

- Choose SIP Server Table as "Telekom SIP Server Table".
- Attach the SRTP profile created in the previous steps under "proxy local SRTP crypto profile ID".

| ribbon<br>Q. Search<br>Exgand All   Collapse All   Reload                                                                                                    | Description telekom<br>Admin State Enabled<br>Service Status Up                                                              |                                                                                       |
|----------------------------------------------------------------------------------------------------|----------------------------------------------------------------------------------------------------|---------------------------------------------------------------------------------------|
| Call Routing     Call Transformation     Description                                                                                                    | SIP Channels and Routing                                                                                                    | Media Information                                                                     |
| Important Control Control | Action Set 1301e Mone Call Routing Table from telekom No. of Channels 60 SIP Profile TELEKOM SIP PROFILE SIP Mode Basic Call | Supported Audio Proxy *<br>Modes Direct Proxy with Local SRTP V                       |
| Default Route Table     from local registrar     from telekom                                                                                                    | Agent Type Back-to-Back User Agent<br>SIP Server Table telekom sip server table                                              | Supported Proxy A<br>Video/Application Direct *                                       |
| FROM CUCM                                                                                                    | Channel Hunting Most Idle<br>Notify Lync CAC Profile Disable                                                                 | Media List ID telekom<br>Proxy Local SRTP<br>Concer profile ID tis                    |
| Call Actions     Sionalina Groups     (SIP) telekom     (SIP) telekom                                                                                                    | Challenge Request Disable<br>Outbound Proxy IP/FQDN<br>Outbound Proxy Port 5060                                              | Play Ringback Auto on 180<br>Tone Table Default Tone Table<br>Play Congestion Disable |
| (SIP) CUCM                                                                                                    | Call Proceeding Timer 180<br>Ulse Reviser as Keen Aliye Enable                                                               | Early 183 Disable                                                                     |
| System     Auth and Directory Services                                                                                                    | Forked Call Answered Too Soon Disable                                                                                        | SDP Enable<br>Music on Hold Disabled                                                  |
| Protocols                                                                                                    | SIP Recording SIP Recording Status Disabled                                                                                  | RTCP Disable<br>Multiplexing                                                          |
| <ul> <li>Local / Pass-thru Auth Tables</li> <li>SIP Profiles</li> </ul>                                                                                                    |                                                                                                    | Mapping Tables                                                                        |
| Default SIP Profile     TELEKOM SIP PROFILE     SIP Segue Tables                                                                                                    |                                                                                                    | SIP To Q.850<br>Override Default (RFC4497)<br>Table                                   |
| Default SIP Server                                                                                                    |                                                                                                    | Q.850 To SIP<br>Override Default (RFC4497)                                            |

Note

If NAT is used, then add the external public IP of the NAT box under static NAT outbound of the Signaling Group that is facing towards the Deutsche Telekom server.

Configure NAT so that the external public IP address does not change frequently. If it does, update the new IP address under "Static NAT Outbound".

- Update the Federated IP/FQDN, i.e. the IPs of the Deutsche Telekom servers and gateway, as provided by Deutsche Telekom.
- Add a listening port for TLS (5061).
- Attach the TLS profile created earlier.

| C. Search     Expand All   Collapse All   Reload |                |                |                     | Cause Codes          | 413 - Request Entity Too Large<br>500 - Server Internal Error | •   |
|--------------------------------------------------|----------------|----------------|---------------------|----------------------|---------------------------------------------------------------|-----|
| Call Routing                                     |                |                |                     |                      | SIP IP Details                                                |     |
| (SIP) telekom<br>(SIP) rigistrar                 |                |                |                     | Teams                | s Local Media Disable<br>Optimization                         |     |
| (SIP) CUCM                                       |                |                |                     | Signaling/Med        | dia Source IP (1                                              |     |
| Vetworking Interfaces                            |                |                |                     | Sig                  | gnaling DSCP 40                                               |     |
| Auth and Directory Services                      |                |                |                     |                      | NAT Traversal                                                 | - 1 |
| Protocols                                        |                |                |                     |                      | ICE Support Disabled                                          |     |
| 🔻 💋 SIP                                          |                |                |                     |                      | -Static NAT - Outbound                                        |     |
| Local Registrars                                 |                |                |                     | Outbound N           | NAT Traversal None                                            |     |
| 🥖 Local / Pass-thru Auth Tables                  |                |                |                     |                      |                                                               |     |
| 🔻 🌽 SIP Profiles                                 |                |                |                     |                      | Detection Disabled                                            |     |
| Default SIP Profile                              |                |                |                     |                      |                                                               |     |
| TELEKOM SIP PROFILE                              |                |                |                     |                      |                                                               |     |
| V SIP Server Tables                              |                |                | Listen Ports        |                      | Federated IP/EODN                                             |     |
| Default SIP Server                               |                |                | Listen Forts        |                      | redenated in right                                            |     |
| cucm                                             | Total 3 SIP Li | sten Port Rows |                     | Total 1 SIP Federate | ed IP Row                                                     | _   |
| 💋 Trunk Groups                                   | Port           | Protocol       | TLS Profile ID      | <br>IP/FQDN          | Netmask/Prefix                                                |     |
| NAT Qualified Prefix Tables                      | 5060           | UDP            | N/A                 | 2                    | 25                                                            |     |
| Remote Authorization Tables                      |                |                |                     | -                    |                                                               |     |
|                                                  | 5060           | TCP            | N/A                 |                      |                                                               |     |
| Gontact Registrant Table                         | 5061           | TLS            | telekom tls profile |                      |                                                               |     |
| Model evel SIP Settings                          |                |                |                     |                      |                                                               |     |

# **Transformation Table**

Transformation Tables facilitate the conversion of names, numbers and other fields when routing a call. They can, for example, convert a public PSTN number into a private extension number, or into a SIP address (URI). Every entry in a Call Routing Table requires a Transformation Table, and they are selected from there. In addition, Transformation tables are configurable as a reusable pool that Action sets can reference.

From the Settings > Call Routing > Transformation.

# To Create a Transformation Table

Each Transformation Table contains a list of entries considered as routing rules to execute on. Each rule is executed in order until the end of the table is reached or when a Mandatory entry fails to execute.

Follow the procedure described below to configure Transformation Tables and the Entries.

- 1. Click the **Create** (+) icon.
- 2. Enter a descriptive name in the **Description** text field.
- 3. Click OK.

| Q Search                              | Transformation                    |
|---------------------------------------|-----------------------------------|
| Expand   Collapse   Reload            | Total 3 Transformation Table Rows |
| Call Routing                          | Description                       |
| Transformation                        | Passthrough Untouched             |
| Towards cucm                          | 🔻 📋 🖸 Towards cucm                |
| i Towards Deutsche Telekc             |                                   |
| 💋 Time of Day Table                   | Description Towards guern         |
| Call Routing Table Call Routing Table |                                   |
| i from local registrar                |                                   |
| i from telekom                        | Apply                             |
| E FROM CUCM                           |                                   |
| in from telekom to cucm               |                                   |

Similarly create transformation table towards Deutsche Telekom.

| Q Search                                                                                                    | Transformation                                                                                                    |
|----------------------------------------------------------------------------------------------------|----------------------------------------------------------------------------------------------------|
| Expand   Collapse   Reload                                                                                                    | Total 3 Transformation Table Rows   Description   Passthrough Untouched   Towards cucm     Towards Deutsche Telekom |
| <ul> <li>Time of Day Table</li> <li>Call Routing Table</li> <li>Default Route Table</li> <li>from local registrar</li> <li>from telekom</li> <li>FROM CUCM</li> <li>from telekom to cucm</li> <li>Call Actions</li> </ul> | Description Towards Deutsche Telekom                                                                                |

In the lab environment we added +4 to the called number while sending out to Deutsche Telekom. Towards CUCM, we removed + . The followings transformation examples are based on the lab setup. It will differ based on the requirements.

Note

For details on Transformation Table Entry configuration, refer to Creating and Modifying Entries to Transformation Tables. For call digit matching and manipulation through the use of regular expressions, refer to Creating Call Routing Logic with Regular Expressions.

**Towards Deutsche Telekom** 

| Q Search                                                    | Towards Deutsche Telekom                  |                            |                    |
|-------------------------------------------------------------|-------------------------------------------|----------------------------|--------------------|
| Expand   Collapse   Reload                                  | VI 🖉 I 🕂 I 🗙 I 🥂 Total 1 Transformation E | Intry Row                  |                    |
| All 'All '                                                  | Admin<br>State Input Field Type           | Input Field<br>Value       | Output Field Type  |
| Transformation                                              | Called Address/Number                     | (.*)                       | Called Address/Num |
| Towards cucm                                                | [                                         |                            |                    |
| Towards Deutsche Tele                                       | Description add +4                        |                            |                    |
| Time of Day Table Total Day Table                           | Admin State Enabled 🗸                     |                            |                    |
| Call Routing Table                                          | Match Type Optional (Match One) 🗸         |                            |                    |
| i from local registrar                                      |                                           |                            |                    |
| FROM CUCM                                                   | Input Field                               | Output Field               |                    |
| i from telekom to cucm                                      |                                           |                            |                    |
| Call Actions                                                | Type Called Address/Number 🗸              | Type Called Address/Number | er 🗸               |
| <ul> <li>Signaling Groups</li> <li>(SIP) telekom</li> </ul> | Value (.*)                                | Value +4\1                 |                    |
| (SIP) rigistrar                                             |                                           |                            |                    |
| (SIP) CUCM                                                  |                                           |                            |                    |
| Metworking Interfaces                                       |                                           |                            | Apply              |

#### **Towards CUCM**

| Q Search                                                 | Towards cucm    |                        |            |                      |                    |
|----------------------------------------------------------|-----------------|------------------------|------------|----------------------|--------------------|
| Expand Collapse Reload                                   | <b>√101</b> ∔1X | Total 2 Transformation | Entry Rows |                      |                    |
|                                                          | Admin<br>State  | Input Field Type       | _          | Input Field<br>Value | Output Field Type  |
| <ul> <li>Call Routing</li> <li>Transformation</li> </ul> | ▼ □ □ ₩         | Called Address/Number  |            | \+(.*)               | Called Address/Num |
| Passthrough Untouched                                    |                 |                        |            |                      |                    |
| Towards cucm                                             |                 |                        |            | _                    |                    |
| Towards Deutsche Telekc                                  | Description     | remove +               |            |                      |                    |
| 📁 Time of Day Table                                      | Admin State     | Enabled 🗸              |            |                      |                    |
| Call Routing Table Default Route Table                   | Match Type      | Optional (Match One)   |            |                      |                    |
| i from local registrar                                   |                 |                        |            |                      |                    |
| i from telekom                                           |                 |                        |            |                      |                    |
| FROM CUCM                                                |                 | Input Field            |            | Output Field         |                    |
| Trom telekom to cucm                                     |                 |                        |            |                      |                    |
| Call Actions                                             | Type C          | alled Address/Number 🗸 | Type C     | alled Address/Number | <u> </u>           |
| Signaling Groups                                         | Value \-        | +(.*)                  | Value \1   |                      |                    |
| (SIP) rejector                                           |                 |                        |            |                      |                    |
| (SIP) CUCM                                               |                 |                        | _          |                      |                    |
| Metworking Interfaces                                    |                 |                        |            |                      |                    |
| 🕨 💋 System                                               |                 |                        |            |                      | Apply              |
| Auth and Directory Services                              |                 |                        |            |                      |                    |

| Q Search                                                                                                    | Towards cucm                                                              | ntry Rows                              |
|----------------------------------------------------------------------------------------------------|---------------------------------------------------------------------------|----------------------------------------|
| Call Routing                                                                                                    | Admin<br>State Input Field Type                                           | Input Field<br>Value Output Field Type |
| V Transformation                                                                                                    | 🕨 📄 🗆 🍢 🛛 Called Address/Number                                           | \+(.*) Called Address/Numbe            |
| Towards Cucm                                                                                                    | 🔻 📋 🛛 🍢 Calling Address/Number                                            | \+(.*) Calling Address/Nur             |
| <ul> <li>Time of Day Table</li> <li>Call Routing Table</li> <li>Default Route Table</li> <li>from local registrar</li> <li>from telekom</li> </ul> | Description abc<br>Admin State Enabled<br>Match Type Optional (Match One) |                                        |
| FROM CUCM                                                                                                    | Input Field                                                               | Output Field                           |
| <ul> <li>Signaling Groups</li> <li>(SIP) telekom</li> <li>(SIP) rigistrar</li> <li>(SIP) CUCM</li> </ul>                                           | Type Calling Address/Number  Value \+(.*)                                 | Type Calling Address/Number  Value \1  |
| Metworking Interfaces     System     Auth and Directory Services     Protocols                                                                     |                                                                           | Арріу                                  |

# **Call Routing Table**

Call Routing allows carrying of calls between Signaling Groups. Routes are defined by Call Routing Tables, which allow for a flexible configuration of which calls to carry, and how to translate them.

#### Select Settings > Call Routing > Call Routing Table.

#### Creating an Entry to a Call Routing Table

Call Routing Tables are one of the central connection points of the system, linking Transformation Tables, Message Translations, Cause Code Reroute Tables, Media Lists and the three types of Signaling Groups (ISDN, SIP and CAS).

In the SBC Edge, call routing occurs between Signaling Groups.

In order to route any call to or from a call system connected to the SBC, you must first configure a Signaling Group to represent that device or system. The following list illustrates the hierarchical relationships of the various Telephony routing components of a SBC call system:

- · Signaling Group describes the source call and points to a routing definition known as a Call Route Table
- Call Route Table contains one or more Call Route Entries
- Call Route Entries points to the destination Signaling Group(s)

Each call routing entry describes how to route the call and also points to a Transformation Table which defines the conversion of names, numbers and other fields when routing a call.

To create an entry:

- 1. Click the Create Routing Entry (+) icon.
- 2. Set the following fields:

#### Admin State:

Enabled - Enables the call route entry for routing the call, displays in configuration header as

#### Route Priority:

Priority of the route from 1 (highest) to 10 (lowest). Higher priority routes are matched against before lower priority routes, regardless of the order of the routes in the table.

#### Number/Name Transformation Table:

Specifies the Transformation Table to use for this routing entry. This drop-down list is populated from the entries in the Transformation Table.

#### **Destination Signaling Groups:**

Specifies the Signaling Groups used as the destination of calls. The first operational Signaling Group from the list is chosen to place the call. Click the **Add/Edit** button to select the destination signaling group.

#### Audio Stream Mode:

DSP (default entry): The SBC uses DSP resources for media handling (transcoding), but does not facilitate the capabilities/features between endpoints that are not supported within the SBC (codec/capability mismatch). When the DSP is configured, the Signaling Groups enabled to support DSP are attempted in order.

#### Media Transcoding:

Enabled: Enable Transcoding on SIP-to-SIP calls.

3. Click Apply.

Call Routing for Deutsche Telekom signaling group: Any signaling coming from Deutsche Telekom will be routed to CUCM

| <b>0</b> 00                        |                                                                          |          |
|------------------------------------|--------------------------------------------------------------------------|----------|
| noddin                             | Route Details                                                            |          |
| O Search                           | Description to registrar                                                 |          |
| g Beardic.                         | Admin State Enabled                                                      |          |
| Expand All   Collapse All   Reload | Route Priority 1                                                         |          |
| P 🤣 Call Routing                   | Call Priority Normal                                                     |          |
| Transformation                     | Number/Name Transformation Table Towards cucm                            |          |
| 💣 Time of Day Table                | Time of Day Restriction None                                             |          |
| 🗢 🧀 Call Routing Table             |                                                                          |          |
| efault Route Table                 | Destination Information                                                  |          |
| i from local registrar             |                                                                          |          |
| from telekom                       | Destination Type Normal                                                  |          |
| FROM CUCM                          | Message Translation Table None                                           |          |
| from telekom to cucm               | Cause Code Reroutes None                                                 |          |
| 🕨 🧀 Call Actions                   | Cancel Others upon Forwarding Disabled                                   |          |
| 🕨 📁 Signaling Groups               | Fork Call No                                                             |          |
| 🕨 📁 Networking Interfaces          | (SIP) CUCM                                                               |          |
| 🕨 📁 System                         |                                                                          |          |
| Auth and Directory Services        | Destination Signaling Groups *                                           |          |
| Protocols                          |                                                                          |          |
| r 🌽 SIP                            | · · · · · · · · · · · · · · · · · · ·                                    |          |
| Local Registrars                   | Enable Maximum Call Duration Disabled                                    |          |
| Local / Pass-thru Auth Tables      |                                                                          |          |
| V SIP Profiles                     |                                                                          |          |
| TELEVON SID PROFILE                | Media Quality of Service                                                 |          |
|                                    | Audia Straam Moda DSR Quality Matrice Number of Calls                    | 10       |
| V SIP Server Tables                | Video Application Stream Mode Displand Ounline Metrics Time Refere Reter | 10       |
| E telekom sin server               | Modia Transcoding Enabled Quality Metrics Time Before Kerry              | 0        |
| cucm                               | Media List None Enable Min MOS Threshold                                 | Disabled |
| Truck Groups                       | Frable May R/T Delay                                                     | Enabled  |
| NAT Qualified Brefix Tables        | May, P/T Dalay                                                           | 65535    |
| Remote Authorization Tables        | Eashia May, 10tar                                                        | Enabled  |
| TELEKOM-REMOTE-AUTH-TABLE          | Enable Max. Sitter<br>May Titter                                         | 3000     |
|                                    | Max. Jitter                                                              | 5000     |

Call Routing for IP-PBX (CUCM) signaling group : Any signaling coming from CUCM will be routed to Deutsche Telekom

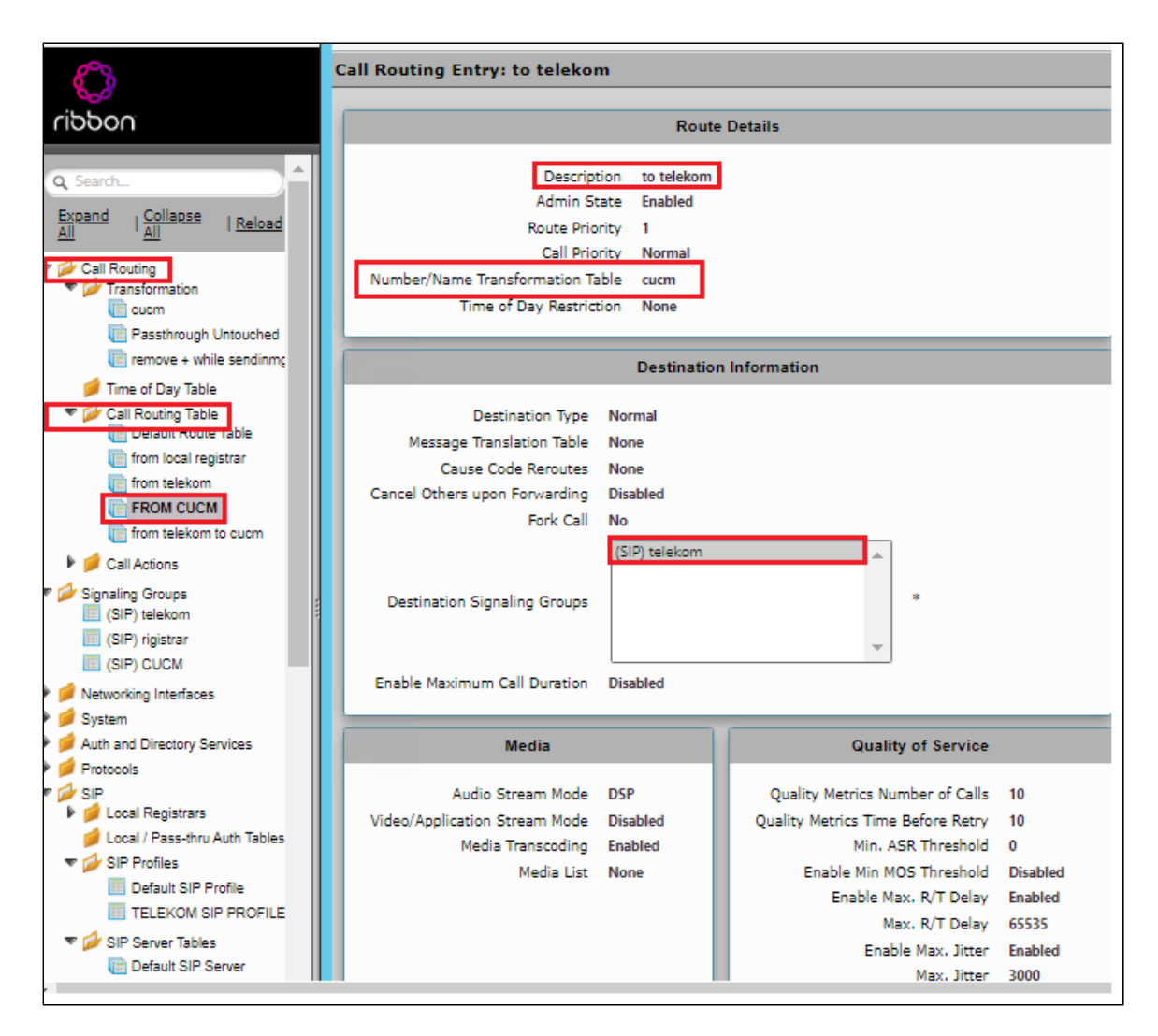

# SWe Lite Configuration Towards IP-PBX CUCM

# **SIP Server Table**

SIP Server Tables contain information about the SIP devices connected to the SBC Edge. Create a new SIP Server Table towards IP-PBX (Cisco CUCM)

#### Select Settings > SIP > SIP Server Tables

- Create a SIP Server Table with IP/FQDN.
- Provide CUCM IP in the Host FQDN/IP.
- Provide Port as 5060.
- · Choose Protocol as TCP.
- Click Apply.

| Q Search                      | cucm                           |                        |                         |
|-------------------------------|--------------------------------|------------------------|-------------------------|
| Expand Collapse   Reload      | Create SIP Server 🔻   🗙   🖉    | Total 1 SIP Server Row |                         |
|                               | Host / Domain                  | Server Lookup          | Port Protocol           |
| Call Routing                  |                                | IP/FODN                | 5060 TCP                |
| Signaling Groups              |                                |                        |                         |
| Metworking Interfaces         |                                |                        | <b>T</b>                |
| System                        | Server Ho                      | ost                    | Iransport               |
| Auth and Directory Services   |                                |                        |                         |
| Protocols                     | Server Lookup IP/FQDN          |                        | Monitor None 🗸          |
|                               | Priority 1 🗸                   |                        |                         |
| Local Registrars              | Host FODN/IP                   | *                      |                         |
| Local / Pass-thru Auth Tables |                                |                        |                         |
| SIP Profiles                  | Port 5060                      | * [165535]             |                         |
| Default SIP Server            | Protocol TCP 🗸                 | *                      |                         |
| telekom sip server table      |                                |                        |                         |
| Cucm                          | Remote Authorization           | and Contacts           | Connection Reuse        |
| 💋 Trunk Groups                |                                |                        |                         |
| p NAT Qualified Prefix Tables | Remote Authorization Table Nor | e 🗸 +                  | Reuse True 🗸            |
| Remote Authorization Tables   | Contact Registrant Table       |                        | Sockets 4 ¥             |
| 🕨 🥖 Contact Registrant Table  |                                |                        | SUCKELS 4 -             |
| V Message Manipulation        | Session URI Validation Libe    | ral 🗸                  | Reuse Timeout Forever 👻 |
| Vessage Rule Tables           |                                |                        |                         |
| telekom                       |                                |                        |                         |
| SMM FOR INV                   |                                |                        |                         |
| SMM FOR REG                   |                                |                        | Apply                   |

# **Signaling Group Table**

Signaling Groups allow grouping telephony channels together for the purposes of routing and shared configuration. They are the entity to which calls are routed, as well as the location from which Call Routes are selected.

#### Select Settings > Signaling Groups

- Create an entry in signaling group named "CUCM".Choose "Default SIP profile" under SIP Profile.
- Choose Call Routing as "From CUCM".
  Choose Sip Mode as "Basic Call".
- Choose Agent Type "Back to Back user agent".
- Choose Sip Server Table created in the previous step.

|                                 | SIP C                         | hannels and Routing     |                                       |                    |                   |
|---------------------------------|-------------------------------|-------------------------|---------------------------------------|--------------------|-------------------|
| \$_}                            |                               |                         |                                       | Media Informati    | on                |
| ribbor                          | Action Set Table              | None                    |                                       |                    |                   |
|                                 | Call Routing Table            | FROM CUCM               |                                       | DSP                |                   |
| A                               | No. of Channels               | 60                      | Supported Audio                       | Proxy              |                   |
| Q Search                        | SIP Profile                   | Default SIP Profile     | Modes                                 | Direct             | DTD               |
| Expand Collapse   Reload        | SIP Mode                      | Basic Call              |                                       | Proxy with Local S | KIP Y             |
|                                 | Agent Type                    | Back-to-Back User Agent | Supported                             | Proxy              |                   |
| Call Routing                    | SIP Server Table              | cucm                    | Video/Application<br>Modes            | Direct             | *                 |
| r 💋 Signaling Groups            | Load Balancing                | Priority: Register All  |                                       |                    | 1                 |
| (SIP) telekom                   | Channel Hunting               | Most Idle               | Media List ID                         | Default Media List |                   |
| (SIP) rigistrar                 | Notify Lync CAC Profile       | Disable                 | Proxy Local SRTP<br>Crypto Profile ID | None               |                   |
| Networking Interfaces           | Challenge Request             | Disable                 | Play Ringback                         | Auto on 180        |                   |
| System                          | Outbound Proxy IP/FQDN        |                         | Tone Table                            | Default Tone Table |                   |
| Auth and Directory Services     | Outbound Proxy Port           | 5060                    | Play Congestion                       | Disable            |                   |
| Protocols                       | Call Setup Response Timer     | 255                     | Tone                                  | Disable            |                   |
| 🛙 💋 SIP                         | Call Proceeding Timer         | 180                     | Early 183                             | Disable            |                   |
| 🕨 🥖 Local Registrars            | Use Register as Keep Alive    | Enable                  | Allow Refresh<br>SDP                  | Enable             |                   |
| 💋 Local / Pass-thru Auth Tables | Forked Call Answered Too Soon | Disable                 | Music on Hold                         | Disabled           |                   |
| SIP Profiles                    | SID Decen                     | ullu a                  | RTCP                                  |                    |                   |
| V SIP Server Tables             | SIP Recoi                     | aing                    | Multiplexing                          | Disable            |                   |
| Default SIP Server              | STR Recording Status Diral    | blad                    | L                                     |                    |                   |
|                                 |                               |                         |                                       | Mapping Table      | s                 |
| Trunk Groups                    |                               |                         |                                       |                    |                   |
| NAT Qualified Prefix Tables     |                               |                         | SIP To Q.850                          | 0 Override Table 1 | Default (RFC4497) |
| Figure Authorization Tables     |                               |                         | Q.850 To SI                           | P Override Table I | Default (RFC4497) |
| 🕨 📁 Contact Registrant Table    |                               |                         | Pass-thru Peer SIP                    | Response Code E    | nable             |
| 🕨 📹 Mercane Manipulation        | 1                             |                         |                                       | Activ              | rate Windows      |
|                                 |                               |                         |                                       |                    |                   |

- Update the Federated IP/FQDN , i.e. the IP of the CUCM.
- Add a listening port for TCP.

| CSIP telekom                    |                 |                 |                      | Opt<br>Signaling/Media S<br>Signal<br>ICE<br>——————————————————————————————————— | imization Disable Source IP Ethernet 2 IP Traversal Support Disabled atic NAT - Outbound Traversal None tatic NAT - Inbound Detection Disabled |
|---------------------------------|-----------------|-----------------|----------------------|----------------------------------------------------------------------------------|----------------------------------------------------------------------------------------------------|
| Vetworking Interfaces           |                 |                 | Listen Ports         |                                                                                  | Federated IP/FQDN                                                                                                    |
| Auth and Directory Services     | Total 2 SIP Lis | ten Port Rows   |                      | Total 1 SIP Federated IF                                                         | Row                                                                                                    |
| Protocols                       |                 |                 |                      |                                                                                  |                                                                                                    |
| 🔻 💋 SIP                         | Port            | Protocol        | TLS Profile ID       | IP/FQDN                                                                          | Netmask/Prefix                                                                                                    |
| 🕨 💋 Local Registrars            | 5060            | UDP             | N/A                  |                                                                                  | 255.255.255.255                                                                                                    |
| 📁 Local / Pass-thru Auth Tables | 5060            | TCP             | N/A                  |                                                                                  |                                                                                                    |
| SIP Profiles                    | 5000            | TCF             | 100                  |                                                                                  |                                                                                                    |
| V SIP Server Tables             |                 |                 |                      |                                                                                  |                                                                                                    |
| E Default SIP Server            |                 |                 |                      |                                                                                  |                                                                                                    |
| telekom sip server table        | Message Manipu  | lation Enabled  |                      |                                                                                  |                                                                                                    |
| (= cucm                         |                 |                 |                      |                                                                                  |                                                                                                    |
| 💋 Trunk Groups                  |                 | Inbound M       | Message Manipulation | Outbou                                                                           | nd Message Manipulation                                                                                                    |
| 💋 NAT Qualified Prefix Tables   |                 |                 |                      | _                                                                                |                                                                                                    |
| Figure Authorization Tables     |                 | save history in | fo from cucm 🔺       | p-a-                                                                             | i 🔺                                                                                                    |
| 🕨 🥖 Contact Registrant Table    |                 |                 |                      |                                                                                  | A stiuste Minder                                                                                                    |
| Massage Manipulation            |                 |                 |                      |                                                                                  | ACTIVATE WINDOWS                                                                                                    |

# **Message Manipulation**

The Message Manipulation feature comprises two primary components that work in concert to modify SIP messages. Those components are Condition Rules and Rule Tables. Conditional rule and rule table for the TLS registration and call to work are shown below.

# Creating a Condition Rule Table

Condition rules are simple rules that apply to a specific component of a message (e.g., diversion.uri.host, from.uri.host, etc.) The value of the field specified in the Match Type list box can match against a; literal value, token, or REGEX.

Settings > SIP > Message Manipulation > Condition Rule Table. Click the Create (+) icon at the top of the Condition Rule Table page.

#### If Authorization is present in INVITE:

- Provide a suitable description for the rule.
- From the Match type drop-down, select "SG USER VALUE 5" as we are checking if the auth is present in the INVITE.
- We have saved the auth header in variable "SG USER VALUE 5" in one of the following Rule tables.

| SIP<br>Local Registrars<br>Local / Pass-thru Auth Tables<br>SIP Profiles                                                                                                | SG User Value 1 SG User Value 5 SG User Value 5                             | Regex | N/A<br>N/A |
|----------------------------------------------------------------------------------------------------|-----------------------------------------------------------------------------|-------|------------|
| <ul> <li>SIP Server Tables</li> <li>Trunk Groups</li> <li>NAT Qualified Prefix Tables</li> <li>Remote Authorization Tables</li> <li>Contact Registrant Table</li> </ul> | Description auth is present for inv                                         |       |            |
| Message Manipulation  Message Rule Tables  Condition Rule Table  f auth is present  auth is present for inv  chk if diversion is present  Node-Level SIP Settings       | Match Type SG User Value 5<br>Operation Regex<br>Match Regex Digest realm.* | ×     |            |

#### If Authorization is present in REGISTER:

- Provide a suitable description for the rule.
- From the Match type drop-down, select "SG USER VALUE 1" as we are checking if the auth is present in the REGISTER.
- We have saved the auth header in variable "SG USER VALUE 1" in one of the following Rule tables.

| V SIP                                                                                                    | 🔻 📋 🗋 SG User Value 1                                                       | Regex | N/A |
|----------------------------------------------------------------------------------------------------|-----------------------------------------------------------------------------|-------|-----|
| <ul> <li>Local / Pass-thru Auth Tables</li> <li>SIP Profiles</li> <li>SIP Server Tables</li> <li>Trunk Groups</li> </ul>   | Description If auth is present                                              |       |     |
| NAT Qualified Prefix Tables     Armonic Authorization Tables     Contact Registrant Table                                  | Match Type                                                                  |       |     |
| Message Manipulation     Message Rule Table      Condition Rule Table      if auth is present      auth is present for inv | Match Type SG User Value 1<br>Operation Regex<br>Match Regex Digest realm.* | ×     |     |
| chk if diversion is present                                                                                                |                                                                             |       |     |

#### If Diversion header is present in INVITE:

- Provide a suitable description for the rule.
- From the Match type drop-down, select "Diversion" .
- Choose Operation as "Equal".
- Choose Match value type as "Token".
- Choose Match Value as Diversion.

| SIP                             | 🔻 📋 🗌 diversion         | Equals            | Token |
|---------------------------------|-------------------------|-------------------|-------|
| Local Registrars                |                         |                   |       |
| 📁 Local / Pass-thru Auth Tables |                         |                   |       |
| 🕨 🥖 SIP Profiles                | Description chk if dive | ersion is present |       |
| SIP Server Tables               |                         |                   |       |
| 📁 Trunk Groups                  |                         |                   |       |
| 💋 NAT Qualified Prefix Tables   |                         | Match Type        |       |
| Remote Authorization Tables     |                         | maton type        |       |
| Contact Registrant Table        | M.L.T.                  |                   | N.,   |
| Message Manipulation            | Match Type              | diversion         | *     |
| 🕨 💋 Message Rule Tables         | Operation               | Equals 🗸          |       |
| Condition Rule Table            | Match Value Type        | Token 🗸           |       |
| if auth is present              |                         |                   | N     |
| auth is present for inv         | Match Value             | diversion         | *     |
| chk if diversion is present     |                         |                   |       |

# Creating a SIP Message Rule Table

Settings > SIP > Message Manipulation > Message Rule Table. Click the Create Message Rule Table(+)icon.

Add FQDN provided by Deutsche Telekom in the URI host of the following headers of the outbound SIP messages.

- To
- From
- Req-URI

Add SIP trunk number in URI user for CONTACT header of all outgoing SIP messages.

Select Settings > SIP > Message Manipulation > Message Rule Table

Click the Create Message Rule Table(+) icon.

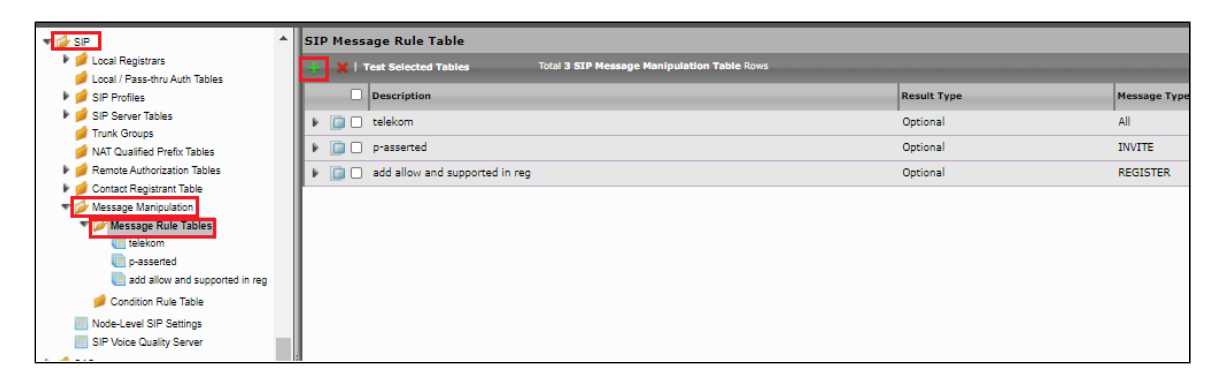

Telekom - From, To, Request URI sends FQDN in URI Host:

- Provide a description as "Telekom" for the Rule Table.
- Apply the SMM for All messages.
- Click the expand icon next to the Rule Table entry created.
- From the Create Rule drop-down box, select Header Rule.
- Provide the desired description.
- Provide Header action as "Modify" and header name as "From".
- Under URI host give modify and click add/edit. Provide the FDQN that will replace the URI host in from header.

| Protocols                                      | 🧹   ⊘   Create Rule 👻 | 🛛 🗶 🛛 🥕 🛔 Test Mes     | sage          | Total 9 Message Manipulation Ru | les Rows               |
|------------------------------------------------|-----------------------|------------------------|---------------|---------------------------------|------------------------|
| Local Registrars Local / Pass-thru Auth Tables | Admin<br>State        | Rule Type              |               | Result Type                     | Description            |
| SIP Profiles                                   | ▼ 🛄 🗋 🔍               | Header Rule            |               | Optional                        | change from host to te |
| 🕨 🏓 SIP Server Tables                          | Test Rule             |                        |               |                                 |                        |
| 💋 Trunk Groups                                 |                       |                        |               |                                 |                        |
| 📁 NAT Qualified Prefix Tables                  |                       |                        |               |                                 |                        |
| Remote Authorization Tables                    | Description           | <b>[</b> ]             | la estre de   |                                 |                        |
| Contact Registrant Table                       | Description           | change from nost to te | l.t-online.de |                                 |                        |
| Message Manipulation                           | Condition Expression  | Add/Edit               |               |                                 |                        |
| Message Rule Tables                            | Admin State           | Enabled                | <u>×</u>      |                                 |                        |
| telekom                                        | Header Action         | Modify                 | <del>č</del>  |                                 |                        |
| p-asserted                                     | Header Name           | From                   | ÷.            |                                 |                        |
| add allow and supported in reg                 |                       | 11011                  |               |                                 |                        |
| 🥬 Condition Rule Table                         |                       |                        |               |                                 |                        |
| Node-Level SIP Settings                        |                       |                        |               |                                 |                        |
| SIP Voice Quality Server                       |                       |                        |               |                                 |                        |
| 🕨 🥖 CAS                                        | Display Name          | Ignore 🗸               |               |                                 |                        |
| 🔻 💋 Security                                   | e olu                 |                        |               |                                 |                        |
| 🔻 💋 Users                                      | UR                    | I Scheme Ignore        | ~             |                                 |                        |
| Global Security Options                        | ▶ URI                 | User Info Ignore       | ~             |                                 |                        |
| Local User Management                          |                       | URI Host Modify        | × Add/        | Edit itel t-online de'          |                        |
| Active User Sessions                           |                       | URI Port Remove        | ~             |                                 | -                      |
| Remote Auth Permissions                        |                       |                        | Total         | CDDII:Daram Down                |                        |
| AD User Group                                  |                       | + · ×                  |               | , seconearan Rows               |                        |
| C RADIUS User Class                            |                       |                        | Name          | Value                           | Action                 |
| 🔻 💋 Login Messages                             | URI Pa                | arameters              |               |                                 |                        |
| Pre-Login Message                              |                       |                        |               | Table is empty                  |                        |
| Post-Login Message                             |                       |                        |               |                                 |                        |
| 🔻 💋 SBC Certificates                           |                       |                        |               |                                 |                        |
| Generate SBC Edge CSR                          |                       |                        |               |                                 |                        |

Under "Telekom" Repeat the same for the To header.

| telekom                       |                                 |                           |                                     |
|-------------------------------|---------------------------------|---------------------------|-------------------------------------|
| 🔷   🖉   Create Rule 👻   🗶   🥂 | 1   Test Message Total 9 Messag | e Manipulation Rules Rows |                                     |
| Admin State Rule              | е Туре                          | Result Type               | Description                         |
| 🕨 🔲 🗌 🔍 🛛 Head                | ider Rule                       | Optional                  | change from host to tel.t-online.de |
| 🔻 🗋 🗋 🗤 🛛 Head                | ader Rule                       | Optional                  | change to host to tel.t-online.de   |
| Test Rule                     |                                 |                           |                                     |
|                               |                                 |                           |                                     |
|                               |                                 |                           |                                     |
| Description change to         | host to tel.t-online.de         |                           |                                     |
| Condition Expression Add/Edit |                                 |                           |                                     |
| Admin State Enabled           | <b>`</b>                        |                           |                                     |
| Header Action Modify          | × I                             |                           |                                     |
| Header Name To                | *                               |                           |                                     |
|                               |                                 |                           |                                     |
|                               |                                 |                           |                                     |
| ▼ Header Value                |                                 |                           |                                     |
| Display Name Ignore           | ~                               |                           |                                     |
| 🐨 URI                         |                                 |                           |                                     |
| URI Scheme                    |                                 |                           |                                     |
| URI User Info                 | Ignore V                        |                           |                                     |
| URI Host                      | Modify Add/Edit Stel t-opline   | de'                       |                                     |
| URI Port                      | Remove V                        | na na                     |                                     |
|                               | Total 0 SPRUriParam R           | ows                       |                                     |
|                               | <b>T</b> ' <b>O</b>             |                           |                                     |
| URI Parameters                | Name Va                         | lue Action                |                                     |
| ond relative                  |                                 |                           |                                     |
|                               | Tak                             | le is empty               |                                     |
|                               |                                 |                           |                                     |

Under "Telekom" repeat the same for request URI.

| ▶ 🥖 Auth and Directory Services          | telekom              |                |              |                        |                      |        |                |
|------------------------------------------|----------------------|----------------|--------------|------------------------|----------------------|--------|----------------|
| Protocols                                | Create Rule          |                | Test Herees  | Total O Message M      | animulation Bules Do |        |                |
|                                          | Create Rule          |                | Test Message | iotal 5 Message M      | ampulation Rules Ro  | 13     |                |
| Local Registrars                         | Admin<br>State       | Rule Ty        | pe           |                        | Result Type          |        | Description    |
| Gen Pass-mid Addi Tables                 | ▶ <u>□</u> □ ₩       | Header         | Rule         |                        | Optional             |        | change from ho |
| SIP Server Tables                        |                      | Header         | Rule         |                        | Optional             |        | change to host |
| 📁 Trunk Groups                           |                      |                | t Line Bule  |                        | Onlineal             |        |                |
| 📁 NAT Qualified Prefix Tables            |                      | Reque          | st Line Rule |                        | Optional             |        | requestine     |
| 🕨 🥖 Remote Authorization Tables          | Test Rule            |                |              |                        |                      |        |                |
| 🕨 🥩 Contact Registrant Table             |                      |                |              |                        |                      |        |                |
| <ul> <li>Message Manipulation</li> </ul> |                      |                |              |                        |                      |        |                |
| Message Rule Tables                      | Descriptio           | n requestline  |              |                        |                      |        |                |
| telekom                                  | Condition Expression | Add/Edit       |              |                        |                      |        |                |
| add allow and supported in reg           | Admin Stat           | e Enabled      | ~            |                        |                      |        |                |
| Condition Rule Table                     | Result Typ           | e Optional     | ~            |                        |                      |        |                |
| Node Lovel SIP Settings                  |                      |                |              |                        |                      |        |                |
| SIP Voice Quality Server                 | Request Line Val     | ue             |              |                        |                      |        |                |
|                                          |                      |                |              |                        |                      |        |                |
| Security                                 |                      | INT            | ~            |                        |                      |        |                |
| Vsers                                    |                      |                |              |                        |                      |        |                |
| Global Security Options                  |                      | URI Scheme     | Ignore 🗸     | <u>.</u>               |                      |        |                |
| Cocal User Management                    |                      | VRI User Into  | Ignore V     | •                      |                      | _      |                |
| Carling Active User Sessions             |                      | URI Host       | Modify 💊     | Add/Edit 'tel.t-online | .de'                 |        |                |
| Remote Auth Permissions                  |                      | UKI POR        | Ignore 🗸     |                        |                      |        |                |
| E AD User Group                          |                      |                | + 1 ×        | Total O SPRUriParam R  | ows                  |        |                |
| RADIUS User Class                        |                      |                |              |                        |                      | Antion |                |
| ▼                                        |                      | URI Parameters | Name         | Val                    | ue                   | Action |                |
| Pre-Login Message                        |                      |                |              | Teb                    | 1- i                 |        |                |
| Post-Login Message                       |                      |                |              | Tab                    | ie is empty          |        |                |
| V SBC Certificates                       |                      |                |              |                        |                      |        |                |

Telekom - add SIP Trunk number in URI user for contact header:

- Click the expand icon next to the Rule Table entry created previously named "Telekom".
  From the Create Rule drop-down box, select Header Rule.
  Provide the desired description.

- Modify Contact header.
- Add SIP Trunk number under URI User.

| V C SF                          | -                         |               |                                |         |
|---------------------------------|---------------------------|---------------|--------------------------------|---------|
| Local Registrars                | ▼ 🛄 🗋 🦭                   | Header Rule   | Optional                       | contact |
| 💋 Local / Pass-thru Auth Tables | Test Rule                 |               |                                |         |
| 🕨 🥖 SIP Profiles                |                           |               |                                |         |
| 🕨 🥖 SIP Server Tables           |                           |               |                                |         |
| 📁 Trunk Groups                  | Description For           | ntact         |                                |         |
| 📁 NAT Qualified Prefix Tables   | Condition Expression      |               |                                |         |
| 🕨 📁 Remote Authorization Tables | Admin State Eng           |               |                                |         |
| 🕨 🃁 Contact Registrant Table    | Result Type On            | ntional V     |                                |         |
| 🔻 🌽 Message Manipulation        | Header Action Mo          | odify V       |                                |         |
| Message Rule Tables             | Header Name Cor           | ontact        | ż                              |         |
| telekom                         | Header Ordinal Number All | ✓             |                                |         |
| p-asserted                      |                           |               |                                |         |
| add allow and supported in reg  |                           |               |                                |         |
| 🥬 Condition Rule Table          | ▼ Header Value            |               |                                |         |
| Node-Level SIP Settings         | T URI                     |               |                                |         |
| SIP Voice Quality Server        |                           |               |                                |         |
| 🕨 🥖 CAS                         | URI Scheme Ig             | gnore 🗸       |                                |         |
| 🔻 💋 Security                    | ♥ URI User Into           |               |                                |         |
| 🔻 💋 Users                       | URT                       | I User Modify | Add/Edit                       |         |
| Global Security Options         | Pass                      | sword lanare  | /                              |         |
| E Local User Management         |                           |               | Tatal A COUL-IllearDaram Davis |         |
| C Active User Sessions          |                           | + · ×         | Iotal O SPROFIOSEPParam Rows   |         |
| Remote Auth Permissions         |                           | Name          | e Value                        | Action  |
| C AD User Group                 | URI User Param            | neters        |                                |         |
| C RADIUS User Class             |                           |               | Table is empty                 |         |
| 🔻 💋 Login Messages              |                           |               |                                |         |
| Pre-Login Message               |                           |               |                                |         |
| Post-Login Message              | URI Host Ig               | gnore 🗸       |                                |         |
| 🔻 💋 SBC Certificates            | URI Port Ig               | gnore 🗸       |                                |         |
| Generate SBC Edge CSR           |                           |               |                                |         |

Telekom - add rport in the Via header:

- Click the expand icon next to the Rule Table entry created previously named "Telekom".
- From the Create Rule drop-down box, select Header Rule.
- Provide the desired description.
- Add header parameter "rport" in the Via header.

| Protocols                       |                                       |
|---------------------------------|---------------------------------------|
| 🔻 🥟 SIP                         |                                       |
| 🕨 💋 Local Registrars            | Description add rport                 |
| 📁 Local / Pass-thru Auth Tables | Condition Expression Add/Edit         |
| SIP Profiles                    | Admin State Enabled                   |
| 🕨 🃁 SIP Server Tables           |                                       |
| 📁 Trunk Groups                  | Result Type Optional V                |
| 📁 NAT Qualified Prefix Tables   | Header Action Modify 🗸                |
| Remote Authorization Tables     | Header Name Via                       |
| 🕨 📁 Contact Registrant Table    | · · · · · · · · · · · · · · · · · · · |
| 🔻 💋 Message Manipulation        |                                       |
| 🔻 🧀 Message Rule Tables         | 🐨 Header Value                        |
| telekom                         |                                       |
| E SMM FOR INV                   | SIP Version Ignore 🗸                  |
| E SMM FOR REG                   | Transport Ignore 🗸                    |
| i p-a-i                         | Host Ignore Y                         |
| info from cucm                  | Dark June 1                           |
| i relay-history                 |                                       |
| irelay history 2                |                                       |
| 🕨 📁 Condition Rule Table        |                                       |
| Node-Level SIP Settings         | Header Parameters                     |
| 📁 SIP Recording                 |                                       |
| 🕨 💋 Security                    | +   X Total 1 SPRHeaderParam Row      |
| 🕨 📁 Media                       | Name Value Astion                     |
| 🕨 📁 Tone Tables                 | Value Action                          |
| Telephony Mapping Tables        | 🥖 🗌 rport 🤍 Add                       |
| 🕨 🥟 SNMP/Alarms                 |                                       |

#### Telekom - remove port from request line:

- Click the expand icon next to the Rule Table entry created previously named "Telekom".
  From the Create Rule drop-down box, select Request line Rule.
- Provide the desired description.
- Remove port from request line.

| Auth and Directory Services  Protocols  Could be added by the service of the service of the ser | Description     remove port in req line       Condition Expression     Add/Edit       Admin State     Enabled       Result Type     Optional |
|----------------------------------------------------------------------------------------------------|----------------------------------------------------------------------------------------------------|
| Initia Gloups     NAT Qualified Prefix Tables     Remote Authorization Tables     Contact Registrant Table     Message Num For Num     SMM FOR INV     SMM FOR REG     p-a-i     save history info from curm     relay-history                                                                                                    |                                                                                                    |
| <ul> <li>relay history 2</li> <li>Condition Rule Table</li> <li>Node-Level SIP Settings</li> <li>SIP Recording</li> <li>Security</li> <li>Media</li> <li>Tone Tables</li> <li>Telephony Mapping Tables</li> </ul>                                                                                                    | URI Parameters URI Parameters URI Parameters SIP Version Ignore                                                                              |

Create a new rule table for INVITE messages.

Settings > SIP > Message Manipulation > Message Rule Table. Click the Create Message Rule Table(+)icon.

- Provide a description for the Rule Table.
- Apply the SMM only for the Selected messages and choose Invite from the Message Selection list.
- Click OK.

| NAT Qualified Prefix Tables | s | IP Message Rule Ta      | ble                                         |             |
|-----------------------------|---|-------------------------|---------------------------------------------|-------------|
| Remote Authorization Tables | 4 | 📙   🗙   Test Selected T | ables Total 7 SIP Message Manipulation Tabl | e Rows      |
| Message Manipulation        | Б | Description             |                                             | Result Type |
| Message Rule Tables         | E | i telekom               |                                             | Optional    |
|                             |   | 🕫 📄 SMM FOR IN          | v                                           | Optional    |
| SMM FOR REG                 |   |                         |                                             |             |
| p-a-i                       |   |                         | [                                           |             |
| 💼 add + in diversion haeder |   | Description             | SMM FOR INV                                 |             |
| inv - modify history info   |   | Applicable Messages     | Selected Messages                           |             |
| imit hardcoded history info |   |                         |                                             |             |
| info from cucm              |   |                         | Invite 🔺                                    |             |
| relay-history               |   |                         | Add/Edit                                    |             |
| relay history 2             | Ē | Message Selection       | Remove *                                    |             |
| 🔻 💋 Condition Rule Table    |   |                         |                                             |             |
| if auth is present          |   |                         | · · · · · · · · · · · · · · · · · · ·       |             |
| auth is present for inv     |   | Table Result Type       | Ontional ×                                  |             |
| chk if diversion is present |   | Table Result Type       | Optional                                    |             |

#### SMM for INVITE - save Proxy-Authorization header:

- Click the expand icon next to the Rule Table entry created above.
- From the Create Rule drop-down box, select Header Rule.
- Provide the desired description.
- Save the Proxy-Authorization header in variable "SG User Value 5".

| £ | Note                                      |
|---|-------------------------------------------|
| 9 | This is used in the Condition Rule Table. |

| ▼ 💋 SIP<br>▶ 💋 Local Registrars          |                                                        |
|------------------------------------------|--------------------------------------------------------|
| 💋 Local / Pass-thru Auth Tables          | Description save auth                                  |
| SIP Profiles                             | Condition Expression Add/Edit                          |
| SIP Server Tables                        | Admin State Enabled 🗸                                  |
| Trunk Groups NAT Qualified Prefix Tables | Result Type Optional                                   |
| Ø Remote Authorization Tables            | Header Action Modify 🗸                                 |
| 🕨 🥟 Contact Registrant Table             | Header Name Proxy-Authorization                        |
| V Message Manipulation                   |                                                        |
| V Wessage Rule Tables                    | Header Value Copy Value to 🗸 Add/Edit) SG User Value 5 |

#### SMM for INVITE - If Authorization is present in INVITE delete route:

- Click the expand icon next to the Rule Table entry created above.
- From the Create Rule drop-down box, select Header Rule.
- Provide the desired description.
- Attach Condition Rule "If Auth is present in INVITE" in condition Expression.

| Trunk Groups                                             | * |                      | Header Ru  | lle Option              | nal sa  | ve auth              |          |
|----------------------------------------------------------|---|----------------------|------------|-------------------------|---------|----------------------|----------|
| NAT Qualified Prefix Tables                              |   | V DO V               | Header R   | ule Optio               | onal if | auth is present-dele | te route |
| Gemote Authorization Tables     Gontact Registrant Table |   |                      |            | Message Rule Condition  |         |                      |          |
| Message Manipulation                                     |   |                      |            | Match All Conditions    |         |                      |          |
| Message Rule Tables Image: Table telekom                 |   | Description          | if auth is | auth is present for inv |         | +×4                  |          |
|                                                          |   | Condition Expression | Add/Ed     |                         |         |                      |          |
| p-a-i                                                    |   | Admin State          | Enabled    |                         |         | oply Cancel          |          |
| (and a                                                   |   |                      |            |                         |         |                      |          |

• Remove all Route header from INVITE.

| Protocols                                                                                                    | ▼ □□ ♥                       | Header Rule                    | Optional |
|----------------------------------------------------------------------------------------------------|------------------------------|--------------------------------|----------|
| SIP     Local Registrars     Local / Pass-thru Auth Tables                                                             | Test Rule                    |                                | _        |
| <ul> <li>SIP Profiles</li> <li>SIP Server Tables</li> <li>Trunk Groups</li> </ul>                                      | Description                  | f auth is present-delete route |          |
| <ul> <li>NAT Qualified Prefix Tables</li> <li>Remote Authorization Tables</li> <li>Contact Registrant Table</li> </ul> | Admin State<br>Result Type   | Enabled V<br>Optional V        |          |
| Message Manipulation     Message Rule Tables     Telekom                                                               | Header Action<br>Header Name | Remove ×                       |          |
| SMM FOR INV                                                                                                    | Header Ordinal Number        | All 🗸                          |          |

### Note

To avoid multiple instances of the same header in INVITE message, All the instances of the header are first removed and then the single instance is added again. Condition Rule is added to achieve it for the following SMM's.

#### SMM for INVITE - add route:

- Click the expand icon next to the Rule Table entry created above.
- From the Create Rule drop-down box, select Header Rule.
- Provide the desired description.
- Add Route header with the Deutsche Telekom resolved IP.

| Protocols                       |                               |   |  |  |
|---------------------------------|-------------------------------|---|--|--|
| V SIP                           | Test Rule                     |   |  |  |
| ▶ 🥖 Local Registrars            |                               |   |  |  |
| 💋 Local / Pass-thru Auth Tables |                               | - |  |  |
| 🕨 🃁 SIP Profiles                | Description ADD ROLITE        |   |  |  |
| 🕨 📁 SIP Server Tables           |                               |   |  |  |
| 💋 Trunk Groups                  | Condition Expression Add/Edit |   |  |  |
| 📁 NAT Qualified Prefix Tables   | Admin State Enabled 🗸         |   |  |  |
| 🕨 🥖 Remote Authorization Tables | Result Type Optional 🗸        |   |  |  |
| 🕨 📁 Contact Registrant Table    | Header Action Add 🗸           |   |  |  |
| 🔻 🥟 Message Manipulation        | Header Name Pouto             |   |  |  |
| 🔻 💋 Message Rule Tables         |                               |   |  |  |
| telekom [                       |                               |   |  |  |
| SMM FOR INV                     | N Header Value                |   |  |  |
| C SMM FOR REG                   |                               |   |  |  |
| e p-a-i                         |                               |   |  |  |

#### SMM for INVITE - If Authorization is present in INVITE delete P-Early-Media:

- Click the expand icon next to the Rule Table entry created above.
- From the Create Rule drop-down box, select Header Rule.
- Provide the desired description.
- Attach Condition Rule "If Auth is present in INVITE" in condition Expression.
- Remove all P-Early-Media header from INVITE.

| SIP                                                                               | Test Rule            |                                       |
|-----------------------------------------------------------------------------------|----------------------|---------------------------------------|
| <ul> <li>Local / Pass-thru Auth Tables</li> <li>SIP Profiles</li> </ul>           |                      |                                       |
| 🕨 🍺 SIP Server Tables                                                             | Description          | f auth is presnt-delete P-Early-Media |
| 💋 Trunk Groups                                                                    | Condition Expression | Add/Edit) '\${2}'                     |
| MAT Qualified Prefix Tables                                                       | Admin State          | Enabled V                             |
| <ul> <li>France Authorization Tables</li> <li>Contact Registrant Table</li> </ul> | Result Type          | Optional V                            |
| 🔻 💋 Message Manipulation                                                          | Header Action        | Remove V                              |
| 🔻 💋 Message Rule Tables                                                           | Header Name          | P-Early-Media                         |
| telekom                                                                           |                      |                                       |
| SMM FOR INV                                                                       |                      |                                       |

#### SMM for INVITE - Add P-Early-Media:

- Click the expand icon next to the Rule Table entry created above.
- From the Create Rule drop-down box, select Header Rule.
- Provide the desired description.
- Add P-Early-Media header.

| Protocols                                                                                                    | Test Rule                                                                                                    |
|----------------------------------------------------------------------------------------------------|----------------------------------------------------------------------------------------------------|
| <ul> <li>Local Registrars</li> <li>Local / Pass-thru Auth Tables</li> <li>SIP Profiles</li> <li>SIP Server Tables</li> <li>Trunk Groups</li> <li>NAT Qualified Prefix Tables</li> <li>Remote Authorization Tables</li> <li>Contact Registrant Table</li> <li>Message Manipulation</li> <li>Message Rule Tables</li> </ul> | Description       Add P-Early-Media         Condition Expression       Add/Edit         Admin State       Enabled         Result Type       Optional         Header Action       Add         Header Name       P-Early-Media |
| etekom<br>SMM FOR INV<br>SMM FOR REG<br>p-a-i                                                                                                    | Header Value Add  Add/Edit Supported'                                                                                                    |

#### SMM for INVITE - If Authorization is present in INVITE delete Allow-Events:

- Click the expand icon next to the Rule Table entry created above.
- From the Create Rule drop-down box, select Header Rule.
- Provide the desired description.
- Attach Condition Rule "If Auth is present in INVITE" in condition Expression.
- Remove all Allow-Events header from INVITE.

| V SIP                           | ▼ 🗀 🗆 🖖              | Header Rule                             | Optional |
|---------------------------------|----------------------|-----------------------------------------|----------|
| 🕨 📁 Local Registrars            | Test Dula            |                                         |          |
| 📁 Local / Pass-thru Auth Tables | Test Rule            |                                         |          |
| 🕨 🥖 SIP Profiles                |                      |                                         |          |
| 🕨 📁 SIP Server Tables           |                      |                                         |          |
| 📁 Trunk Groups                  | Description          | if auth is present- delete allow events |          |
| 📁 NAT Qualified Prefix Tables   | Condition Expression | Add/Edit                                |          |
| 🕨 💋 Remote Authorization Tables | Condition Expression |                                         |          |
| 🕨 📁 Contact Registrant Table    | Admin State          | Enabled V                               |          |
| 🔻 💋 Message Manipulation        | Result Type          | Optional 🗸                              |          |
| 🔻 💋 Message Rule Tables         | Header Action        | Remove 🗸                                |          |
| telekom                         | Header Name          | Allow-Events                            |          |
| E SMM FOR INV                   |                      | Allow-Events                            |          |
| SMM FOR REG                     |                      |                                         |          |

### SMM for INVITE - Add Allow-Events

- Click the expand icon next to the Rule Table entry created above.
- From the Create Rule drop-down box, select Header Rule.Provide the desired description.
- Add Allow-Events header.

| ▶ 📁 Protocols                   | 🔻 🛄 🗋 🗛              | Header Rule Optional                      | add a |
|---------------------------------|----------------------|-------------------------------------------|-------|
| V SIP                           | Test Rule            |                                           |       |
| Local Registrars                |                      |                                           |       |
| 📁 Local / Pass-thru Auth Tables |                      |                                           | _     |
| 🕨 🃁 SIP Profiles                |                      | []                                        |       |
| 🕨 🏓 SIP Server Tables           | Description          | add allow events                          |       |
| 📁 Trunk Groups                  | Condition Expression | Add/Edit                                  |       |
| p NAT Qualified Prefix Tables   | Admin State          | Enabled V                                 |       |
| Remote Authorization Tables     | Result Type          | Ontional                                  |       |
| 🕨 🥖 Contact Registrant Table    |                      |                                           |       |
| Message Manipulation            | Header Action        | Add                                       |       |
| 🔻 🥟 Message Rule Tables         | Header Name          | Allow-Events                              |       |
| telekom                         |                      |                                           | _     |
| SMM FOR INV                     |                      |                                           |       |
| SMM FOR REG                     | Header Value Add     | ✓ Add/Edit /refer, messaae-summary, dialo |       |
| e p-a-i                         |                      |                                           |       |
| isave history info from cucm    |                      |                                           |       |

#### SMM for INVITE - Remove user and Add transport parameter in request line URI:

- Click the expand icon next to the Rule Table entry created above.From the Create Rule drop-down box, select Request Line Rule.
- Provide the desired description.
- Remove user and Add transport parameter in request line URI.

| Auth and Directory Services                                                                                                    |                                                                                                    |
|----------------------------------------------------------------------------------------------------|----------------------------------------------------------------------------------------------------|
| 🕨 🥖 Protocols                                                                                                    | Description add tis                                                                                                    |
| FlotOcols     Formula     Local Registrars     Local / Pass-thru Auth Tables     SIP Profiles     SIP Server Tables     Trunk Groups     NAT Qualified Prefix Tables     Remote Authorization Tables | Condition Expression Add/Edit Admin State Enabled Result Type Optional   Request Line Value  Method Ignore                                                                                                    |
| Contact Registrant Table     Message Manipulation     Message Mule Tables     Elekom     SMM FOR INV     SMM FOR REG     P-a-I     save history info from cucm     relay-history                     | VRI     URI Scheme Ignore      VRI User Info Ignore      VRI User Info Ignore      URI Host Ignore      URI Port Ignore      VRI Port Ignore      Total 2 SPRUriParam Rows                                                                                                    |
| <ul> <li>leave history 2</li> <li>leave bit on Rule Table</li> <li>Node-Level SIP Settings</li> <li>SIP Recording</li> </ul>                                                                         | URI Parameters URI Parameters URI Parameters URI Parameters URI Parameters URI Parameters Action Action Act |
| Security     Media     Jone Tables     Jelephony Mapping Tables                                                                                                    | SIP Version Ignore                                                                                                    |

 Note For TLS calls to work INVITE messages sent to Deutsche Telekom should have the following headers.
 The initial INVITE includes the SIP header fields:

 Proxy-Require: mediasec
 Require: mediasec
 Security-Verify: msrp-tls;mediasec
 Security-Verify: sdes-srtp;mediasec
 Security-Verify: dtls-srtp;mediasec

 Additionally, the SDP includes the attribute:

 a=3ge2ae:requested

### SMM for INVITE - If Authorization is present in INVITE delete Proxy-Require:

- Click the expand icon next to the Rule Table entry created above.
- From the Create Rule drop-down box, select Header Rule.
- Provide the desired description.
- Attach Condition Rule "If Auth is present in INVITE" in condition Expression.
- Remove all Proxy-Require header from INVITE.

| V DIP                                                                 | ▼ 📮 🗆 💐              | Header Rule                             | Optional |
|-----------------------------------------------------------------------|----------------------|-----------------------------------------|----------|
| 🕨 💋 Local Registrars                                                  | Test Rule            |                                         |          |
| 📁 Local / Pass-thru Auth Tables                                       |                      |                                         |          |
| 🕨 💋 SIP Profiles                                                      |                      |                                         |          |
| SIP Server Tables                                                     | Description          | If auth is present-delete Proxy-Require |          |
| MAT Qualified Prefix Tables                                           | Condition Expression | Add/Edit '\${2}'                        |          |
| 🕨 📁 Remote Authorization Tables                                       | Admin State          | Enabled 🗸                               |          |
| ▶ 💋 Contact Registrant Table                                          | Result Type          | Optional 🗸                              |          |
| <ul> <li>Message Manipulation</li> <li>Message Rule Tables</li> </ul> | Header Action        | Remove V                                |          |
| telekom                                                               | Header Name          | Proxy-Require                           |          |
| SMM FOR INV                                                           |                      |                                         |          |

### SMM for INVITE - Add Proxy-Require

- Click the expand icon next to the Rule Table entry created above.
- From the Create Rule drop-down box, select Header Rule.
- Provide the desired description.
- Add Proxy-Require header with value "mediasec".

| V DI SIP                        | Test Rule                              |
|---------------------------------|----------------------------------------|
| 🕨 🥖 Local Registrars            |                                        |
| 📁 Local / Pass-thru Auth Tables |                                        |
| 🕨 💋 SIP Profiles                |                                        |
| 🕨 📁 SIP Server Tables           | Description add Proxy-Require          |
| 💋 Trunk Groups                  | Condition Expression Add/Edit          |
| 📁 NAT Qualified Prefix Tables   | Admin State Enabled 🗸                  |
| 🕨 🥖 Remote Authorization Tables | Result Type Ontional                   |
| 🕨 📁 Contact Registrant Table    |                                        |
| Message Manipulation            | Header Action Add                      |
| 🔻 💋 Message Rule Tables         | Header Name Proxy-Require              |
| telekom                         |                                        |
| SMM FOR INV                     |                                        |
| SMM FOR REG                     | Header Value Add V Add/Edit 'mediasec' |
| i p-a-i                         |                                        |
| e save history info from cucm   |                                        |

#### SMM for INVITE - If Authorization is present in INVITE delete Require:

- Click the expand icon next to the Rule Table entry created above.
- From the Create Rule drop-down box, select Header Rule.
- Provide the desired description.
- Attach Condition Rule "If Auth is present in INVITE" in condition Expression.
- Remove all Require header from INVITE.

| V 🖉 SIP                         | 🔻 🔲 🗌 🐺 🛛 Head                | der Rule Optional      |
|---------------------------------|-------------------------------|------------------------|
| 🕨 🍺 Local Registrars            | Test Rule                     |                        |
| 📁 Local / Pass-thru Auth Tables |                               |                        |
| 🕨 🥩 SIP Profiles                |                               |                        |
| 🕨 📁 SIP Server Tables           |                               |                        |
| 💋 Trunk Groups                  | Description If auth is p      | resent -delete Require |
| 📁 NAT Qualified Prefix Tables   | Condition Expression Add/Edit | '\${2}'                |
| 🕨 📁 Remote Authorization Tables | Admin State Enabled           | ~                      |
| 🕨 🥖 Contact Registrant Table    | Result Type Optional          |                        |
| Vessage Manipulation            | Header Action Pomovo          |                        |
| 🔻 🧀 Message Rule Tables         | Reader Action Remove          |                        |
| telekom                         | Header Name Require           | *                      |
| E SMM FOR INV                   |                               |                        |
| SMM FOR REG                     |                               |                        |

#### SMM for INVITE - Add Require:

- Click the expand icon next to the Rule Table entry created above.
- From the Create Rule drop-down box, select Header Rule.
- Provide the desired description.
- Add Require header with value "mediasec".

| SIP                             | Test Rule                              |
|---------------------------------|----------------------------------------|
| Local Registrars                |                                        |
| 📁 Local / Pass-thru Auth Tables |                                        |
| SIP Profiles                    |                                        |
| SIP Server Tables               | Description add Require                |
| 💋 Trunk Groups                  | Condition Expression Add/Edit          |
| 💋 NAT Qualified Prefix Tables   | Admin State Enabled 🗸                  |
| Remote Authorization Tables     | Result Type Optional V                 |
| 🕨 📁 Contact Registrant Table    | Header Action Add                      |
| 🔻 🥟 Message Manipulation        |                                        |
| 🔻 💋 Message Rule Tables         | Header Name Require                    |
| telekom                         |                                        |
| SMM FOR INV                     |                                        |
| SMM FOR REG                     | Header Value Add V Add/Edit 'mediasec' |
| p-a-i                           |                                        |

#### SMM for INVITE - If Authorization is present in INVITE delete Security-Verify:

- Click the expand icon next to the Rule Table entry created above.
- From the Create Rule drop-down box, select Header Rule.
- Provide the desired description.
- Attach Condition Rule "If Auth is present in INVITE" in condition Expression.
- Remove all Security-Verify header from INVITE.

| V DIP                           | V DO V               | Header Rule                                | Optional |
|---------------------------------|----------------------|--------------------------------------------|----------|
| 🕨 🥟 Local Registrars            |                      |                                            | _        |
| 📁 Local / Pass-thru Auth Tables | Test Rule            |                                            |          |
| 🕨 🥖 SIP Profiles                |                      |                                            |          |
| 🕨 📁 SIP Server Tables           |                      |                                            |          |
| 📁 Trunk Groups                  | Description          | if suth is present -delete Security-Verify |          |
| 📁 NAT Qualified Prefix Tables   | Condition Expression |                                            |          |
| 🕨 📁 Remote Authorization Tables | Condition Expression |                                            |          |
| 🕨 📁 Contact Registrant Table    | Admin State          | Enabled 🗸                                  |          |
| 🔻 🥟 Message Manipulation        | Result Type          | Optional 🗸                                 |          |
| 🔻 💋 Message Rule Tables         | Header Action        | Remove 🗸                                   |          |
| telekom                         | Header Name          | Security-Verify                            |          |
| E SMM FOR INV                   |                      | Security verify                            |          |
| E SMM FOR REG                   |                      |                                            |          |

#### SMM for INVITE - Add Security-Verify:

- Click the expand icon next to the Rule Table entry created above.
- From the Create Rule drop-down box, select Header Rule.
- Provide the desired description.
- AddSecurity-Verify header with value "msrp-tls;mediasec, sdes-srtp;mediasec, dtls-srtp;mediasec".

| V 💋 SIP                         | Test Rule                                                   |
|---------------------------------|-------------------------------------------------------------|
| 🕨 💋 Local Registrars            |                                                             |
| 📁 Local / Pass-thru Auth Tables |                                                             |
| 🕨 🃁 SIP Profiles                | Description Indel Convite Visite                            |
| SIP Server Tables               | beschpton add security-verify                               |
| 💋 Trunk Groups                  | Condition Expression Add/Edit                               |
| 💋 NAT Qualified Prefix Tables   | Admin State Enabled 🗸                                       |
| 🕨 💋 Remote Authorization Tables | Result Type Optional 🗸                                      |
| 🕨 📁 Contact Registrant Table    | Header Action Add                                           |
| 🔻 🤌 Message Manipulation        |                                                             |
| 🔻 🧀 Message Rule Tables         | Header Name Security-Verity                                 |
| telekom                         |                                                             |
| SMM FOR INV                     |                                                             |
| SMM FOR REG                     | Header Value Add V Add/Edit 'msrp-tls;mediasec, sdes-srtp;m |
| p-a-i                           |                                                             |

#### SMM for INVITE - If Authorization is present in INVITE delete SDP info a=3ge2ae:requested:

- Click the expand icon next to the Rule Table entry created above.
- From the Create Rule drop-down box, select Raw Message Rule.
- Provide the desired description.
- Attach Condition Rule "If Auth is present in INVITE" in condition Expression.
- Remove "a=3ge2ae:requested" from INVITE SDP.

| Protocols                                                                                                    | Test Rule                                                                                                    |
|----------------------------------------------------------------------------------------------------|----------------------------------------------------------------------------------------------------|
| <ul> <li>SIP</li> <li>Local Registrars</li> <li>Local / Pass-thru Auth Tables</li> <li>SIP Profiles</li> <li>SIP Server Tables</li> <li>Trunk Groups</li> <li>NAT Qualified Prefix Tables</li> <li>Remote Authorization Tables</li> <li>Contact Registrant Table</li> </ul> | Description     If auth is present-delete Sdp val       Condition Expression     Add/Edit       S(2)'       Admin State     Enabled       Result Type     Optional |
| Message Manipulation  Message Rule Tables  telekom  SMM FOR INV  SMM FOR REG                                                                                                    | Match Regex a=3ge2ae:requested * Replace Regex "                                                                                                    |

#### SMM for INVITE - Add a=3ge2ae:requested in INVITE SDP:

- Click the expand icon next to the Rule Table entry created above.
- From the Create Rule drop-down box, select Raw Message Rule.
- Provide the desired description.
- Add "a=3ge2ae:requested" from INVITE SDP.

| Protocols                                                                                                    | 🔻 📋 🗋 👢 Raw Message Rule                                                                                                    | Optional |
|----------------------------------------------------------------------------------------------------|----------------------------------------------------------------------------------------------------|----------|
| <ul> <li>SIP</li> <li>Local Registrars</li> <li>Local / Pass-thru Auth Tables</li> <li>SIP Profiles</li> <li>SIP Server Tables</li> <li>Trunk Groups</li> <li>NAT Qualified Prefix Tables</li> <li>Remote Authorization Tables</li> <li>Contact Registrant Table</li> </ul> | Test Rule           Description         add sdp           Condition Expression         Add/Edit           Admin State         Enabled           Result Type         Optional |          |
| Message Manipulation<br>Message Rule Tables<br>telekom<br>SMM FOR INV<br>SMM FOR REG<br>p-a-i<br>save history info from cucm                                                                                                    | Match Regex \$ *<br>Replace Regex a=3ge2ae:requested *                                                                                                    |          |

#### SMM for INVITE - Add P-Asserted-Identity:

- Click the expand icon next to the Rule Table entry created above.
- From the Create Rule drop-down box, select Header Rule.
- Provide the desired description.
- Modify P-Asserted-Identity header, the host IP should have Deutsche Telekom domain.

| V SIP                                  | 🕨 📴 🗆 🗤 Header Rule                          | Optional |
|----------------------------------------|----------------------------------------------|----------|
| 🥖 Local / Pass-thru Auth Tables        | 🕨 🛅 🔲 🗤 Header Rule                          | Optional |
| SIP Profiles                           | Raw Message Rule                             | Optional |
| Trunk Groups                           | Raw Message Rule                             | Optional |
| NAT Qualified Prefix Tables            |                                              | -        |
| Remote Authorization Tables            | Header Rule                                  | Optional |
| Contact Registrant Table               | Description p asserted identity - add domain |          |
| 🔻 🥔 Message Manipulation               | Condition Expression Add/Edit                |          |
| 🔻 💋 Message Rule Tables                | Admin State Enabled 💙                        |          |
| C telekom                              | Result Type Optional                         |          |
| SMM FOR INV                            | Header Action Modify                         |          |
| SMM FOR REG                            | Header Name P-Asserted-Identity              |          |
| p-a-i                                  | Header Ordinal Number 1++                    |          |
| save history info from cucm            |                                              |          |
| elay-history                           |                                              |          |
| relay history 2                        | w Header Value                               |          |
| Condition Rule Table                   |                                              |          |
| Node-Level SIP Settings                | Display Name Ignore 🗸                        |          |
| SIP Recording                          | ♥ URI                                        |          |
| Security                               | UDI Scheme Jacon Ad                          |          |
| 🕨 🏓 Media                              |                                              |          |
| 🕨 📁 Tone Tables                        |                                              |          |
| Telephony Mapping Tables               | URI Host Modify V Add/Edit 'tel.t-online.de' |          |
| SNMP/Alarms                            | URI Port Ignore V                            |          |
| Logging Configuration                  | L IX Total 0 SPRUriParam Rows                |          |
| <ul> <li>Emergency Services</li> </ul> |                                              |          |
|                                        | Name Value Action                            |          |
|                                        |                                              |          |
|                                        | Table is empty                               |          |
|                                        |                                              |          |
|                                        |                                              |          |
|                                        |                                              |          |
|                                        |                                              |          |
|                                        | Header Parameters                            |          |
|                                        |                                              |          |
|                                        | + I X Total 0 SPRHeaderParam Rows            |          |
|                                        | Name Value Action                            |          |
|                                        |                                              |          |
|                                        | Table is empty                               |          |

Create a new rule table for REGISTER messages.

Settings > SIP > Message Manipulation > Message Rule Table. Click the Create Message Rule Table(+) icon.

- Provide a description for the Rule Table.
- Apply the SMM only for the Selected messages and choose Register from the Message Selection list.
- Click OK

| 📁 Trunk Groups              | SIP Message Rule Table                                                |             |
|-----------------------------|-----------------------------------------------------------------------|-------------|
| Remote Authorization Table: | +   🗙   Test Selected Tables Total 7 SIP Message Manipulation Table R | ows         |
| Contact Registrant Table    | Description                                                           | Result Type |
| Message Rule Tables         | ▶ 📴 🗋 telekom                                                         | Optional    |
| Elekom                      | ▶ 📴 🗋 SMM FOR INV                                                     | Optional    |
| SMM FOR REG                 | 🔻 📋 🗋 SMM FOR REG                                                     | Optional    |
| p-a-i                       |                                                                       |             |
| inv - modify history inf    | Description SMM FOR REG                                               |             |
| hardcoded history info      | Applicable Messages                                                   |             |
| relay-history               | Register                                                              |             |
| relay history 2             | Message Selection *                                                   |             |
| Condition Rule Table        | Remove                                                                |             |
| auth is present for inv     |                                                                       |             |
| chk if diversion is pres    | Table Result Type Optional 🗸                                          |             |
| Node-Level SIP Settings     |                                                                       |             |

SMM for REG - Add Allow in REGISTER:

- From the Create Rule drop-down box, select Header Rule.
- Provide the desired description.
- Provide Header action as "Add" and header name as "Allow".
- Under header value give "Add" and click on add/edit and provide 'ACK, BYE, CANCEL, INFO, INVITE, NOTIFY, MESSAGE, SUBSCRIBE, UPDATE, PRACK, REFER'.
- Click Apply.

| NAT Qualified Prefix Tables               | a  | dd allow  | and suppor     | ted in | n reg         |                       |                     |               |        |
|-------------------------------------------|----|-----------|----------------|--------|---------------|-----------------------|---------------------|---------------|--------|
| Gentact Registrant Table                  |    | / 101 0   | Create Rule 🔻  | I X    | 🥖   Test Mess | age Total 2 M         | lessage Manipulatio | on Rules Rows |        |
| Message Manipulation                      | E  |           | Admin<br>State |        | Rule Type     |                       | Result Type         |               | Descri |
| Message Rule Tables                       | Ŀ  | r 🗀 🗆     | ₽⁄             |        | Header Rule   |                       | Optional            |               | add    |
| p-asserted add allow and supported in rec | F  | Fest Rule | -              | -      | -             | _                     | _                   | _             |        |
| 💋 Condition Rule Table                    | 1. |           |                |        |               |                       |                     |               |        |
| Node-Level SIP Settings                   |    |           | Description    | add    |               |                       |                     |               |        |
| SIP Voice Quality Server                  |    | Conditio  | n Expression   | Add    | [             |                       |                     |               | - 11   |
| 🕨 🃁 CAS                                   |    | Condition | on Expression  | Add/i  |               |                       |                     |               | - 1    |
| ▼ 龙 Security                              | :  |           | Admin State    | Enable | ed            | <b>×</b>              |                     |               | - 1    |
| 🔻 💋 Users                                 | 1  | _         | Result Type    | Optio  | nal           | <u>~</u>              |                     |               | - 1    |
| Global Security Options                   | Ш  | E E       | Header Action  | Add    |               | ~                     |                     |               | - 1    |
| Local User Management                     | Ш  |           | Header Name    | Allow  |               | <b>▼</b> *            |                     |               | - 1    |
| Active User Sessions                      |    |           |                |        |               |                       |                     |               |        |
| Remote Auth Permissions                   | 15 |           |                |        |               |                       |                     |               |        |
| 🔻 🟳 Login Messages                        |    | Header    | Value Add      |        | ✓ Add/Edi     | ACK BYE CANCEL INFO   | O INVI              |               |        |
| Pre-Login Message                         |    |           | Add            |        | Add/Edi       | Men, Bre, CATCEL, INT | C, III III          |               |        |
| Post-Login Message                        |    |           |                |        |               |                       |                     |               |        |

#### SMM for REG - Add Supported in REGISTER:

- Under the same Message Rule Table, choose Create Rule from the drop-down box, select Header Rule.
- Provide the desired description.
  Provide Header action as "Add" and header name as "Supported".
- Under header value, give "Add" and click on add/edit and provide '100rel, replaces'.
- Click Apply.

| NAT Qualified Prefix Tables                               | add allow and supp   | orted in reg                |                                |               |
|-----------------------------------------------------------|----------------------|-----------------------------|--------------------------------|---------------|
| Genetic Authorization Tables     Contact Registrant Table | 🧹   ⊘   Create Rule  | ▼   🗙   🥖 12   Test Message | Total 2 Message Manipulation I | Rules Rows    |
| Message Manipulation                                      | Admin<br>State       | Rule Type                   | Result Type                    | Description   |
| telekom                                                   | Þ 🔲 🗆 🦭              | Header Rule                 | Optional                       | add           |
| p-asserted                                                | ▼ 🗀 🗆 🦭              | Header Rule                 | Optional                       | add supported |
| Condition Rule Table                                      | Test Rule            | _                           |                                |               |
| Node-Level SIP Settings                                   |                      |                             |                                |               |
| SIP Voice Quality Server CAS                              | Description          | add supported               |                                |               |
| 🔻 💋 Security                                              | Condition Expression | Add/Edit                    |                                |               |
| Visers                                                    | Admin State          | e Enabled 🗸                 |                                |               |
| Global Security Options                                   | Result Type          | e Optional 🗸                |                                |               |
| Active User Sessions                                      | Header Action        | n Add 🗸                     |                                |               |
| Remote Auth Permissions                                   | Header Nam           | e Supported 🔻               | k                              |               |
| Login Messages      Dra Login Messages                    |                      |                             |                                |               |
| Post-Login Message                                        | Header Value Add     | ✓ Add/Edit                  | rel, replaces                  |               |
| ▼                                                         |                      |                             |                                |               |

Note

For successful registration of trunk to Deutsche Telekom, the following header must be in REGISTER header.

For an initial REGISTER without Authentication Challenge, include the SIP header fields:

• Security-Client: sdes-srtp;mediasec

- Proxy-Require: mediasec
- Require: mediasec

For the following REGISTER with Authentication Challenge, in addition to the originally included SIP header fields it should also contain the following headers:

Security-Verify: msrp-tls;mediasec

- Security-Verify: sdes-srtp;mediasec
- Security-Verify: dtls-srtp;mediasec

#### SMM for REG - Add Security-Client:

- Click the expand icon next to the Rule Table entry created above.
- · From the Create Rule drop-down box, select Header Rule.
- Provide the desired description
- Add Security-Client with value "sdes-srtp;mediasec".

| V 💋 SIP                                                                                                    | Test Rule                                       |
|----------------------------------------------------------------------------------------------------|-------------------------------------------------|
| 🕨 📁 Local Registrars                                                                                                    |                                                 |
| 📁 Local / Pass-thru Auth Tables                                                                                                    |                                                 |
| SIP Profiles                                                                                                    | Description add Security-Client                 |
| SIP Server Tables Trunk Groups                                                                                                    | Condition Expression Add/Edit                   |
| MAT Qualified Prefix Tables                                                                                                    | Admin State Enabled 🗸                           |
| Ø Remote Authorization Tables                                                                                                    | Result Type Optional 🗸                          |
| Contact Registrant Table                                                                                                    | Header Action Add                               |
| Vessage Manipulation                                                                                                    | Header Name Security-Client                     |
| V province and the second second seco |                                                 |
| e telekom                                                                                                    |                                                 |
| SMM FOR INV                                                                                                    |                                                 |
| SMM FOR REG                                                                                                    | Header Value Add  Add/Edit 'sdes-srtp;mediasec' |
| e p-a-i                                                                                                    |                                                 |

#### SMM for REG - Add Proxy-Require:

- Click the expand icon next to the Rule Table entry created above.
- From the Create Rule drop-down box, select Header Rule.
- Provide the desired description
- Add Proxy-Require with value "mediasec".

| Protocols                       | ▼ □□ ₩               | Header Rule Optional | add Pr |
|---------------------------------|----------------------|----------------------|--------|
| V 💋 SIP                         | Test Rule            |                      |        |
| 🕨 🏓 Local Registrars            | Test Rule            |                      | _      |
| 📁 Local / Pass-thru Auth Tables |                      |                      |        |
| 🕨 🥖 SIP Profiles                |                      |                      |        |
| 🕨 📁 SIP Server Tables           | Description          | add Proxy-Require    |        |
| 📁 Trunk Groups                  | Condition Expression | Add/Edit             |        |
| 📁 NAT Qualified Prefix Tables   |                      |                      |        |
| 🕨 📁 Remote Authorization Tables | Admin State          | Enabled              |        |
| 🕨 📁 Contact Registrant Table    | Result Type          | Optional 🗸           |        |
| 🔻 🧼 Message Manipulation 🕴      | Header Action        | Add 🗸                |        |
| 🔻 💋 Message Rule Tables         | Header Name          | Proxy-Require *      |        |
| telekom                         |                      |                      |        |
| SMM FOR INV                     |                      |                      |        |
| SMM FOR REG                     | Header Value Add     | Add/Edit             |        |
| e p-a-i                         | Add Add              |                      |        |
| save history info from cucm     |                      |                      |        |

#### SMM for REG - Add Require:

- Click the expand icon next to the Rule Table entry created above.
- From the Create Rule drop-down box, select Header Rule.
- Provide the desired description
- Add Require with value "mediasec".

| ▶ 💋 Protocols                                                                                                    | 🔻 🗀 🗋 🕸                      | Header Rule | Optional  | add Re |
|----------------------------------------------------------------------------------------------------|------------------------------|-------------|-----------|--------|
|                                                                                                    | Test Rule                    |             |           |        |
| Local / Pass-thru Auth Tables                                                                                                    |                              |             |           |        |
| SIP Profiles           Ø SIP Server Tables                                                                                                    | Description                  | add Require |           |        |
| 💋 Trunk Groups                                                                                                    | Condition Expression         | Add/Edit    |           |        |
| NAT Qualified Prefix Tables           Image: state of the state of the state | Admin State                  | Enabled 🗸   |           |        |
| Figure Contact Registrant Table                                                                                                    | Result Type<br>Header Action | Optional    |           |        |
| <ul> <li>Message Manipulation</li> <li>Message Rule Tables</li> </ul>                                                                                                    | Header Name                  | Require     | *         |        |
| telekom                                                                                                    |                              |             | -         |        |
| SMM FOR INV                                                                                                    | Header Value Add             | ✓ Add/Edit  | nediasec' |        |
| save history info from cucm                                                                                                    |                              |             |           |        |

#### SMM for REG - save Authorization:

- Click the expand icon next to the Rule Table entry created above.
- From the Create Rule drop-down box, select Header Rule.
- Provide the desired description
- Save Authorization under variable "SG User Value 1".

| ▶ protocols                     | 🔻 🔲 🗋 🦞              | Header Rule         | Optional save a |
|---------------------------------|----------------------|---------------------|-----------------|
| V 💋 SIP                         | Test Rule            |                     |                 |
| 🕨 💋 Local Registrars            |                      |                     |                 |
| 📁 Local / Pass-thru Auth Tables |                      |                     |                 |
| SIP Profiles                    |                      | c                   |                 |
| 🕨 🃁 SIP Server Tables           | Description          | save auth           |                 |
| 💋 Trunk Groups                  | Condition Expression | Add/Edit            |                 |
| 📁 NAT Qualified Prefix Tables   | Admin State          | Enabled V           |                 |
| 🕨 🥖 Remote Authorization Tables | Beault Ture          |                     |                 |
| 🕨 📁 Contact Registrant Table    | Result Type          | Optional 🗸          |                 |
| 🔻 🥟 Message Manipulation        | Header Action        | Modify 🗸            |                 |
| 🔻 💋 Message Rule Tables         | Header Name          | Authorization *     |                 |
| telekom                         |                      |                     |                 |
| C SMM FOR INV                   |                      |                     |                 |
| SMM FOR REG                     | Header Value Conv.   | Value to X Add/Edit | alue 1          |
| 📄 p-a-i                         | copy                 |                     |                 |
| is save history info from cucm  | L                    |                     |                 |

Note

This will be used for condition rule table.

#### SMM for REG - add Security-Verify:

- Click the expand icon next to the Rule Table entry created above.
- From the Create Rule drop-down box, select Header Rule.
- Provide the desired description
- Add condition and check if Authorization header is present.

| 🕨 📁 Contact Registrant Table 🔒  | Test Rule            |             |                      |          |              |  |
|---------------------------------|----------------------|-------------|----------------------|----------|--------------|--|
| The Message Manipulation        |                      |             |                      |          |              |  |
| Message Rule Tables     Telekom |                      |             | Message Rule Cor     | ndition  |              |  |
| SMM FOR INV                     | Description          | add securit | Match All Conditions |          |              |  |
| SMM FOR REG                     | Condition Expression | Add/Edit    | Match All Conditions | <u> </u> |              |  |
| p-a-i                           | Admin State          | Enabled     | if auth is present   | ~        | + × 4        |  |
| add + in diversion hae          | Result Type          | Optional    |                      |          |              |  |
| inv - modify history inf        | Header Action        | Add         |                      |          | Apply Cancel |  |
| esve history info               | Header Name          | Security-Ve |                      |          |              |  |

• Add Security-Verify header with value "msrp-tls;mediasec, sdes-srtp;mediasec, dtls-srtp;mediasec".

| ▶ 💋 Protocols                   | ▼ 🛄 🛛 🗤              | Header Rule                    | Optional                      | add securit |
|---------------------------------|----------------------|--------------------------------|-------------------------------|-------------|
| V DI SIP                        | Test Rule            |                                |                               |             |
| 🕨 🥖 Local Registrars            |                      |                                |                               |             |
| 📁 Local / Pass-thru Auth Tables |                      |                                |                               |             |
| SIP Profiles                    |                      |                                |                               |             |
| SIP Server Tables               | Description          | add security-verify if auth is | s present                     | ]           |
| 💋 Trunk Groups                  | Condition Expression | Add/Edit '\${1}'               |                               |             |
| 📁 NAT Qualified Prefix Tables   | Admin State          | Enabled                        |                               |             |
| Remote Authorization Tables     | Admin State          | Linabled 🔹                     |                               |             |
| Contact Registrant Table        | Result Type          | Optional 🗸                     |                               |             |
| 🔻 🥟 Message Manipulation        | Header Action        | Add 🗸                          |                               |             |
| 🔻 🤣 Message Rule Tables         | Header Name          | Security-Verify                | *                             |             |
| telekom                         |                      |                                | =                             |             |
| SMM FOR INV                     |                      |                                |                               |             |
| SMM FOR REG                     | Header Value Add     | Add/Edit                       | mern_tls:mediasec_sdes_srtn:m |             |
| e p-a-i                         | Add                  | - Add/Edit                     | msip-us,meatasec, sues-srip,m |             |
| info from cucm                  |                      |                                |                               |             |

Create a new rule table for INVITE messages.

Settings > SIP > Message Manipulation > Message Rule Table. Click the Create Message Rule Table(+) icon.

- Provide a description for the Rule Table.
- Apply the SMM only for the Selected messages and choose Invite from the Message Selection list.
- Click OK

| Message Manipulation     Message Rule Tables                                                                                                    | SMM FOR REG                         | Optional |
|----------------------------------------------------------------------------------------------------|-------------------------------------|----------|
| telekom                                                                                                    | 🐨 📋 🗌 p-a-i                         | Optional |
| SMM FOR REG                                                                                                    | Description p-a-i                   |          |
| inv - modify history inf                                                                                                    | Applicable Messages                 |          |
| is ave history info from interval and interval and interv | Message Selection Add/Edit Remove * |          |
| Condition Rule Table                                                                                                    | Table Result Type Optional          |          |

SMM for PAI - remove + from the number sent out to PBX/PSNT end:

#### Note

This SMM depends on the number transformation that is chosen in SWe Lite. For example, in our lab setup the phones registered to the PBX has phone number as 4xxxxxxxx. Any request from Deutsche Telekom will have number +4xxxxxxxxx. These changes are handled by transformation tables in SWe Lite. This will update only 'To', 'From' headers, the changes in P-Asserted-Identity header for the number needs to be done using this SMM. Add regex based on the requirements.

- Click the expand icon next to the Rule Table entry created above.
- From the Create Rule drop-down box, select Header Rule.
- Provide the desired description.
- Modify P-Asserted-Identity header.
- SMM removes + from the number present in the uri user of P-Asserted-Identity header.

| Q Search                           | Admin<br>State             |              | Rule Type |                          |                | Result Type |
|------------------------------------|----------------------------|--------------|-----------|--------------------------|----------------|-------------|
| Expand All   Collapse All   Reload | ▼ 🛄 🗋 🦭                    |              | Header R  | ule                      |                | Optional    |
|                                    | Description pai            |              |           |                          |                |             |
| Signaling Groups                   | Condition Expression Add/E | dit          |           |                          |                |             |
| Metworking Interfaces              | Admin State Enable         | d            | ~         |                          |                |             |
| 🕨 🃁 System                         | Result Type Option         | nal          | ~         |                          |                |             |
| Auth and Directory Services        | Header Action Modifi       | /            | ~         |                          |                |             |
| Protocols                          | Header Name P-Asse         | rted-Identit | v         | *                        |                |             |
| SIP                                | Header Ordinal Number      |              | ~         |                          |                |             |
| Local / Pass-thru Auth Tables      |                            |              | •         |                          |                |             |
| SIP Profiles                       |                            |              |           |                          |                |             |
| SIP Server Tables                  | ▼ Header Value             |              |           |                          |                |             |
| 📁 Trunk Groups                     |                            |              |           |                          |                |             |
| 💋 NAT Qualified Prefix Tables      | Display Name Ignore        | ~            |           |                          |                |             |
| Remote Authorization Tables        | VRI URI                    |              |           |                          |                |             |
| Contact Registrant Table           | LIPI Scheme                | Ignore       | ~         |                          |                |             |
| Message Manipulation               | v URI User Info            | Ignore       | •         |                          |                |             |
| telekom                            |                            |              |           |                          |                |             |
| SMM FOR INV                        |                            | URI User     | Modify    | ✓ Add/Edit) Mate         | :h:\+(.*)      | Replace: \1 |
| SMM FOR REG                        |                            | Password     | lanore    | ~                        |                |             |
| <b>p-a-i</b>                       |                            |              | + I X     | Total O SPRUriU          | serParam Rows  |             |
| Telay-history                      |                            |              |           | Name                     | Value          | Action      |
| i relay history 2                  | URI User Pa                | rameters     |           |                          | vuide .        | Action      |
| 🕨 🥖 Condition Rule Table           |                            |              |           |                          | Table is empty |             |
| Node-Level SIP Settings            |                            |              |           |                          |                |             |
| SIP Recording                      |                            |              |           |                          |                |             |
| 🕨 🃁 Security                       | URI Host                   | Ignore       | ~         |                          |                |             |
| 🕨 📁 Media                          | URI Port                   | Ignore       | ~         |                          |                |             |
| Figure Tables                      |                            |              |           | T - 1                    |                |             |
| Telephony Mapping Tables           |                            | + 1×         |           | Iotal O SPRUriParam Rows |                |             |
| SNMP/Alarms                        |                            |              | Name      | Va                       | ue             | Action      |
| Eugying Configuration              | URI Parameters             |              |           |                          |                |             |
|                                    |                            |              |           | Té                       | ble is empty   |             |

Create a new rule table for INVITE messages.

Settings > SIP > Message Manipulation > Message Rule Table. Click the Create Message Rule Table(+) icon.

- Provide a description for the Rule Table.
- Apply the SMM only for the Selected messages and choose Invite from the Message Selection list.
- Click OK

| Message Manipulation     | 🕨 📋 🗋 p-a-i         |                             | Optional |
|--------------------------|---------------------|-----------------------------|----------|
| telekom                  | 🔻 🔲 🗌 save history  | info from cucm              | Optional |
| SMM FOR INV              |                     |                             |          |
| SMM FOR REG              | Description         | save history info from cucm |          |
| 💼 p-a-i                  |                     |                             |          |
| add + in diversion hae   | Applicable Messages | Selected Messages 🗸 🗸       |          |
| inv - modify history inf |                     | Invite 🔺                    |          |
| hardcoded history info   | Message Selection   | Add/Edit<br>Remove *        |          |
| Condition Rule Table     | Table Result Type   | Optional V                  |          |

### Note

SWe Lite does not support History Info header. SWe Lite will convert History Info header into Diversion header while relaying it out to Deutsche Telekom. As Deutsche Telekom expects History Info, we are storing the header that we receive from PBX in a local variable. This header will be used later.

#### Save History info - save History Info in a local variable:

- Click the expand icon next to the Rule Table entry created above.
- From the Create Rule drop-down box, select Header Rule.
- Provide the desired description
- · Choose header action as 'Modify' and Header name as 'History Info'.
- Choose "Copy Value to" option to store History Info received from PBX in a local variable "SG User Value 2".

| ▶ 💋 Protocols                   | ▼ 🛄 🗋 🕸               | Header Rule Optional                |
|---------------------------------|-----------------------|-------------------------------------|
| V SIP                           | Test Rule             |                                     |
| 🕨 📁 Local Registrars            |                       |                                     |
| 📁 Local / Pass-thru Auth Tables |                       |                                     |
| SIP Profiles                    |                       |                                     |
| 🕨 📁 SIP Server Tables           | Description           | save all history info               |
| 📁 Trunk Groups                  | Condition Expression  | Add/Edit                            |
| 💋 NAT Qualified Prefix Tables   | Admin State           | Enabled V                           |
| Remote Authorization Tables     | Result Type           |                                     |
| 🕨 📁 Contact Registrant Table    | itebuic type          |                                     |
| 🔻 🧀 Message Manipulation        | Header Action         | Modify                              |
| 🔻 💋 Message Rule Tables         | Header Name           | History-Info                        |
| telekom                         | Header Ordinal Number |                                     |
| C SMM FOR INV                   |                       |                                     |
| E SMM FOR REG                   |                       |                                     |
| p-a-i                           | Header Value          | Value to X Add/Edit SG User Value 2 |
| 💼 save history info from cucm   | copy                  |                                     |
| relay-history                   |                       |                                     |
| ielay history 2                 |                       |                                     |

Create a new rule table for INVITE messages.

Settings > SIP > Message Manipulation > Message Rule Table. Click the Create Message Rule Table(+) icon.

- Provide a description for the Rule Table.
- Apply the SMM only for the Selected messages and choose Invite from the Message Selection list.
- Click OK

| V Message Manipulation   | SMM FOR INV                           | Optional |
|--------------------------|---------------------------------------|----------|
| 🔻 💋 Message Rule Tables  | SMM FOR REG                           | Optional |
| telekom                  | ▶ 📴 🗆 µ-d-i                           | Optional |
| SMM FOR REG              | ▶ 📴 🗋 save history info from cucm     | Optional |
| 💼 p-a-i                  | 🔻 📋 🗌 relay-history                   | Optional |
| inv - modify history inf |                                       |          |
| hardcoded history info   | Description relay-history             |          |
| save history info from   | Applicable Messages V                 |          |
| relay-history            | Invite                                |          |
| 🔻 💋 Condition Rule Table | Add/Edit                              |          |
| if auth is present       | Message Selection Remove              |          |
| auth is present for inv  |                                       |          |
| chk if diversion is pres | · · · · · · · · · · · · · · · · · · · |          |
| Node-Level SIP Settings  | Table Result Type Optional            |          |
| 💋 SIP Recording          | L                                     |          |
| -                        |                                       |          |

Note

Add the history-info header that was stored in the previous step to the INVITE sent to Deutsche Telekom.

#### Save History info - save History Info in a local variable:

- Click the expand icon next to the Rule Table entry created above.
- From the Create Rule drop-down box, select Header Rule.
- Provide the desired description.
- Choose header action as 'Add' and header name as 'History-Info'.
- Add value from variable "SG User Value 2".

| 🔻 💋 SIP                                                                                                    | 🔻 🛄 🗌 県                    | Header Rule Optional        | add histo |
|----------------------------------------------------------------------------------------------------|----------------------------|-----------------------------|-----------|
| Local Registrars Local / Pass-thru Auth Tables                                                                                                    | Test Rule                  |                             |           |
| SIP Profiles                                                                                                    |                            |                             |           |
| SIP Server Tables                                                                                                    | Description                | Indel history info          |           |
| NAT Qualified Prefix Tables                                                                                                    | Condition Expression       | Add/Edit ['\$(3)'           |           |
| Genetic Authorization Tables      Genetic Registrant Table      Genetic Registrant Table      Genetic Registratter      Genetic Registrant Table      G | Admin State<br>Result Type | Enabled  V Optional V       |           |
| Vessage Rule Tables                                                                                                    | Header Action              | Add                         |           |
| telekom .                                                                                                    | Header Name                | History-Info                |           |
| SMM FOR INV                                                                                                    |                            |                             |           |
| SMM FOR REG                                                                                                    |                            |                             |           |
| p-a-i                                                                                                    | Header Value Ad            | d  Add/Edit SG User Value 2 |           |
| ave history info from cucm                                                                                                    |                            |                             |           |
| relay-history                                                                                                    |                            |                             |           |
| relay history 2                                                                                                    |                            |                             |           |

### Note

This SMM depends on the number transformation that is chosen in Swe Lite. For example, in our lab setup the phones registered to the PBX has phone number as 4xxxxxxxxx. Any request to Deutsche Telekom will have number +4xxxxxxxxxx. To accommodate this in Diversion header we need to add SMM. This SMM will add + before the number.

Note

To avoid duplicate + on the diversion header during re-Invite we need to remove all the + and then add only one +.

#### Relay History - remove + from diversion header:

- Click the expand icon next to the Rule Table entry created above.
- From the Create Rule drop-down box, select Header Rule.
- Provide the desired description.
- Choose header action as 'Modify' and header name as 'Diversion'.
- Remove + using regex.

| ▶ 💋 Protocols                   |                       |                                   |             |
|---------------------------------|-----------------------|-----------------------------------|-------------|
| V SIP                           |                       |                                   | _           |
| 🕨 💋 Local Registrars            | Description           | emove additional + from diversion |             |
| 💋 Local / Pass-thru Auth Tables | Condition Expression  | Add/Edit ]                        |             |
| SIP Profiles                    | Admin State           | Enabled ×                         |             |
| SIP Server Tables               | Pocult Type           |                                   |             |
| Trunk Groups                    | Result Type           |                                   |             |
| NAT Qualified Prefix Tables     | Header Action         | Modify ~                          |             |
| Remote Authorization Tables     | Header Name           | Diversion *                       |             |
| 🕨 📁 Contact Registrant Table    | Header Ordinal Number | 1st 🗸                             |             |
| Message Manipulation            |                       |                                   |             |
| V Message Rule Tables           |                       |                                   |             |
| Telekom                         | Header Value Modif    | ✓ Add/Edit Match: \+(\d{9,15})    | Replace: \1 |
|                                 |                       |                                   |             |
|                                 |                       |                                   |             |
| save history info from cucm     |                       | Header Parameters                 |             |
| relay-history                   |                       |                                   |             |
| relay history 2                 | 🕂 l 🗙 Tota            | 0 SPRHeaderParam Rows             |             |
| Condition Rule Table            | Name                  | Value Act                         | tion        |
| Node-Level SIP Settings         |                       |                                   |             |
| 💋 SIP Recording                 |                       | Table is empty                    |             |
| ▶ 🍺 Security                    |                       |                                   |             |
|                                 |                       |                                   |             |

#### Relay History - add + from diversion header:

- Click the expand icon next to the Rule Table entry created above.
- From the Create Rule drop-down box, select Header Rule.
- Provide the desired description.
- Choose header action as 'Modify' and header name as 'Diversion'.
- add + using regex.

| 🕨 🃁 Protocols                 |                       |                             |                       |              |
|-------------------------------|-----------------------|-----------------------------|-----------------------|--------------|
| SIP                           | Description           | add + in diversion          |                       |              |
| Local / Pass-thru Auth Tables | Condition Expression  | Add/Edit                    |                       |              |
| SIP Profiles                  | Admin State           | Enabled                     | ~                     |              |
| 🕨 📁 SIP Server Tables         | Result Type           | Optional                    | ~                     |              |
| 💋 Trunk Groups                | Header Action         | Modify                      | ~                     |              |
| 💋 NAT Qualified Prefix Tables | Header Name           | Diversion                   | *                     |              |
| Remote Authorization Tables   | Header Maine          | Diversion                   |                       |              |
| 🕨 💋 Contact Registrant Table  | Header Ordinal Number | 1st                         | ~                     |              |
| V Message Manipulation        |                       |                             |                       |              |
| 🔻 🥻 Message Rule Tables       |                       |                             |                       |              |
| i telekom                     | Header Value Modif    | y 🗸 Add/Ed                  | it Match: (\d{10,15}) | Replace: +\1 |
| SMM FOR INV                   |                       |                             |                       |              |
| SMM FOR REG                   |                       |                             |                       |              |
| p-a-i                         |                       | F                           | leader Parameters     |              |
| e save history info from cucm |                       |                             |                       |              |
| 🔚 relay-history               | 🕂 l 🗙 Tota            | I <b>O SPRHeaderParam</b> R | ows                   |              |
| elay history 2                |                       |                             | M-lu-                 | A stran      |
| 🕨 📁 Condition Rule Table      | - Name                |                             | value                 | Action       |
| Node-Level SIP Settings       |                       |                             |                       |              |
| 💋 SIP Recording               |                       |                             | Table is empty        |              |
| 🕨 🏓 Security                  |                       |                             |                       |              |
| 🕨 🃁 Media                     |                       |                             |                       |              |

# Note

P-Preferred-Identity header is an important header for Deutsche Telekom during forward cases. The P-Preferred-Identity header should carry the details of the instance that forwarded the call. This is same as that of the diversion header value. Hence P-Preferred-Identity header value will be picked from diversion header.

# Relay History - add P-Preferred-Identity:

- Click the expand icon next to the Rule Table entry created above.
- From the Create Rule drop-down box, select Header Rule.
- Provide the desired description.
- Add condition and check if Diversion header is present (this SMM will be applicable only for forward scenario).

| V Messade Manipulation   |                     | Header Ri     | lle                  | Optional  | add history info             |
|--------------------------|---------------------|---------------|----------------------|-----------|------------------------------|
| V Message Rule Tables    | • 💷 👽               | Header Ru     | ule                  | Optional  | remove additional + from div |
| telekom                  |                     | Header        | Message Rule Co      | ondition  |                              |
| SMM FOR REG              | - DO V              | Header        | Match All Conditions | ~         |                              |
| p-a-i                    |                     |               | chk if diversion is  | present 🗸 | + × 4                        |
| inv - modify history inf |                     |               |                      |           |                              |
| hardcoded history info   | Descriptio          | n add ppi     |                      |           | Apply Cancel                 |
| relay-history            | Condition Expressio | n Add/Edit    |                      |           |                              |
| relay history 2          | Admin Stat          | e Enabled     |                      |           |                              |
| Condition Rule Table     | Result Typ          | e Optional    |                      |           |                              |
| if auth is present       | Header Actio        | n Add         |                      |           |                              |
| chk if diversion is pres | Header Nam          | e P-Preferrec |                      |           |                              |

- Choose header action as 'Add' and header name as 'P-Preferred-Identity'.
- Get user info from diversion header, Uri host as Deutsche Telekom domain (tel.t-online.de) and additional parameter 'user'.

| O Search                           | V 📄 🗌 🐶              |              | Header Rule      | Opti                              | ional  | add ppi |
|------------------------------------|----------------------|--------------|------------------|-----------------------------------|--------|---------|
| Evened All L Collanse All L Belead | Description          | add ppi      |                  |                                   |        |         |
| Expand All   Collapse All   Keload | Condition Expression | Add/Edit     | ·¢/31            |                                   |        |         |
| Call Routing                       | Admin Chate          | Enabled      | \$(0)            |                                   |        |         |
| Signaling Groups                   | Admin State          | Enabled      | <b>•</b>         |                                   |        |         |
| Sustem                             | Result Type          | Optional     | <b>~</b>         |                                   |        |         |
| Auth and Directory Services        | Header Action        | Add          | <u> </u>         |                                   |        |         |
| Protocols                          | Header Name          | P-Preferre   | d-Identity       |                                   |        |         |
| V 🖉 SIP                            |                      |              |                  |                                   |        |         |
| Local Registrars                   |                      |              |                  |                                   |        |         |
| 📁 Local / Pass-thru Auth Tables    |                      |              |                  |                                   |        |         |
| 🕨 📁 SIP Profiles                   | Display Name         | Ignore       | ×                |                                   |        |         |
| SIP Server Tables                  | v URI                | ignore       | -                |                                   |        |         |
| Trunk Groups                       |                      |              |                  |                                   |        |         |
| NAT Qualified Prefix Tables        | U                    | RI Scheme    | lgnore 🗸         | ]                                 |        |         |
| Contact Registrant Table           | ▶ UR                 | I User Info  | Add 🗸            | Add/Edit diversion.uri.userinfo.u | user   |         |
| Message Manipulation               |                      |              |                  |                                   |        |         |
| V Wessage Rule Tables              |                      | URI Host     | Add 🗸            | Add/Edit 'tel.t-online.de'        |        |         |
| itelekom                           |                      | URI Port     | lgnore 🗸         | J                                 |        |         |
| C SMM FOR INV                      |                      |              | + 1 ×            | Total 1 SPRUriParam Row           |        |         |
| SMM FOR REG                        |                      |              |                  |                                   |        |         |
| i p-a-i                            | URI                  | 'arameters   | Name             | Value                             |        | Action  |
| save history info from cucm        |                      |              | 🥖 🔲 user         | 'phone'                           |        | Add     |
| relay-history                      |                      |              |                  |                                   |        |         |
| Condition Bule Table               |                      |              |                  |                                   |        |         |
| Node Level SIR Settings            |                      |              |                  |                                   |        |         |
| SIP Recording                      |                      |              |                  | Header Parameters                 |        |         |
| Security                           |                      |              |                  |                                   |        |         |
| 🕨 🥖 Media                          | + 1 X                | Total O SPRH | leaderParam Rows |                                   |        |         |
| 🕨 🏓 Tone Tables                    |                      |              |                  |                                   |        |         |
| Telephony Mapping Tables           | Nar                  | ne           |                  | Value                             | Action |         |
| SNMP/Alarms                        |                      |              |                  | Table is success                  |        |         |
| Logging Configuration              |                      |              |                  | Tablé is empty                    |        |         |

Create a new rule table for INVITE messages.

Settings > SIP > Message Manipulation > Message Rule Table. Click the Create Message Rule Table(+) icon.

- Provide a description for the Rule Table.
- Apply the SMM only for the Selected messages and choose Invite from the Message Selection list.
- Click OK

| V Dessage Manipulation   | relay-history       |                   |          |          | Optional |
|--------------------------|---------------------|-------------------|----------|----------|----------|
| Message Rule Tables      | 💌 📋 📄 relay history | 2                 |          |          | Optional |
| SMM FOR INV              |                     |                   |          |          |          |
| SMM FOR REG              | Description         | relay history 2   |          |          |          |
| 💼 p-a-i                  | Applicable Messages | Selected Messages | ~        |          |          |
| add + in diversion hae   |                     |                   |          |          |          |
| inv - modify history inf |                     | Invite            | <b>^</b> |          |          |
| hardcoded history info   |                     |                   |          | Add/Edit |          |
| isave history info from  | Message Selection   |                   |          | Remove * |          |
| relay-history            |                     |                   |          |          |          |
| relay history 2          |                     |                   |          |          |          |
| ♥                        | Table Result Type   | Optional          | ~        |          |          |
| if auth is present       |                     | <u> </u>          |          |          |          |

# Note

1st instance of History info relayed to Deutsche Telekom needs to be in the Specific format. Else forwarding wont be successful. The SMM shown below will modify the History info to the following format.

History-Info: <sip:+4XXXXXXXX@tel.t-online.de;cause=302>;index=1

Once that is achieved we delete the Diversion header.

### Relay History 2 - Modify History-info:

- Click the expand icon next to the Rule Table entry created above.
- From the Create Rule drop-down box, select Header Rule.
- Provide the desired description.
- Add condition and check if Diversion header is present (this SMM will be applicable only for forward scenario).

- · Choose header action as 'Modify' ,header name as 'History-Info' and Header Ordinal Number to 1st.
- Get Uri from P-Preferred-Identity.

| Auth and Directory Services                                                                                                    |                       |                           |              |          |
|----------------------------------------------------------------------------------------------------|-----------------------|---------------------------|--------------|----------|
| <ul> <li>Protocols</li> </ul>                                                                                                    | Admin<br>State        | Rule Type                 | Result Type  | Descript |
| 💌 🌽 SIP                                                                                                    | V D V                 | Header Rule               | Optional     | modify   |
| Local Registrars                                                                                                    |                       |                           |              | _        |
| 📁 Local / Pass-thru Auth Tables                                                                                                    | lest Rule             |                           |              | _        |
| SIP Profiles                                                                                                    |                       |                           |              |          |
| SIP Server Tables                                                                                                    |                       |                           |              |          |
| 📁 Trunk Groups                                                                                                    | Description           | modify history            |              |          |
| Difference of the second second secon | Condition Expression  | Add/Edit '\${3}'          |              |          |
| Remote Authorization Tables                                                                                                    | Admin State           | Enabled 🗸                 |              |          |
| Contact Registrant Table                                                                                                    | Result Type           |                           |              |          |
| Message Manipulation                                                                                                    | lies des Arties       |                           |              |          |
| Vessage Rule Tables                                                                                                    | Header Action         | Modiry                    |              |          |
| ielekom                                                                                                    | Header Name           | History-Info              |              |          |
| SMM FOR INV                                                                                                    | Header Ordinal Number | 1st 🗸                     |              |          |
| SMM FOR REG                                                                                                    |                       |                           |              |          |
| i p-a-i                                                                                                    |                       |                           |              |          |
| isave history info from cucm                                                                                                    | Header Value Modi     | fy  Add/Edit p-preferred- | identity.uri |          |
| irelay-history                                                                                                    |                       |                           | ~            |          |
| relay history 2                                                                                                    |                       |                           |              |          |

#### Relay History 2 - Modify History-info:

- Click the expand icon next to the Rule Table entry created above.
- From the Create Rule drop-down box, select Header Rule.
- Provide the desired description.
- Add condition and check if Diversion header is present (this SMM will be applicable only for forward scenario).
- Choose header action as 'Modify' ,header name as 'History-Info' and Header Ordinal Number to 1st.
- Replace 'user=phone' to 'cause=302'.

| Protocols                       | 🕨 🗋 🗆 🗤                | Header Rule      | Optional          | modify             |
|---------------------------------|------------------------|------------------|-------------------|--------------------|
| V 💋 SIP                         |                        | Header Rule      | Optional          | modify             |
| Local Registrars                |                        |                  |                   |                    |
| 🥖 Local / Pass-thru Auth Tables | Test Rule              |                  |                   |                    |
| SIP Profiles                    |                        |                  |                   |                    |
| SIP Server Tables               |                        |                  |                   |                    |
| 💋 Trunk Groups                  | Description            | modify boodor    |                   | ן ו                |
| NAT Qualified Prefix Tables     | Description            |                  |                   | 1                  |
| Remote Authorization Tables     | Condition Expression   | Add/Edit '\${3}' |                   |                    |
| Contact Registrant Table        | Admin State            | Enabled 🗸        |                   |                    |
| Message Manipulation            | Result Type            | Optional 🗸       |                   |                    |
| Vessage Rule Tables             | Header Action          | Modify 🗸         |                   |                    |
| i telekom                       | Header Name            | History-Info     | ~ *               |                    |
| E SMM FOR INV                   | Header Ordinal Number  | 1 ct y           | E.                |                    |
| E SMM FOR REG                   | fieader Ordinar Number | TSL •            |                   |                    |
| i p-a-i                         |                        |                  |                   |                    |
| isave history info from cucm    |                        |                  |                   |                    |
| relay-history                   | Modif                  | y Y Add/Edit     | Match: user=phone | Replace: cause=302 |
| relay history 2                 |                        |                  |                   |                    |

#### Relay History 2 - Modify History-info:

- Click the expand icon next to the Rule Table entry created above.
- From the Create Rule drop-down box, select Header Rule.
- Provide the desired description.
- Add condition and check if Diversion header is present (this SMM will be applicable only for forward scenario).
- Choose header action as 'Modify' ,header name as 'History-Info' and Header Ordinal Number to 1st.
- Add 'Index=1' at the end.

| SIP                                          |                       | Hondor Dulo     | Ontional               | modify |
|----------------------------------------------|-----------------------|-----------------|------------------------|--------|
| Local Registrars                             |                       | Header Rule     | Optional               | mouny  |
| 📁 Local / Pass-thru Auth Tables              | Test Rule             |                 |                        |        |
| SIP Profiles                                 |                       |                 |                        |        |
| 🕨 📁 SIP Server Tables                        |                       |                 |                        |        |
| 💋 Trunk Groups                               | Description           | I was to a      |                        |        |
| 💋 NAT Qualified Prefix Tables                | Description           | modify history  |                        |        |
| Æ det se se se se se se se se se se se se se | Condition Expression  | Add/Edit \${3}' |                        |        |
| Contact Registrant Table                     | Admin State           | Enabled 🗸       |                        |        |
| Message Manipulation                         | Result Type           | Optional 🗸      |                        |        |
| Vessage Rule Tables                          | Header Action         | Modify 🗸        |                        |        |
| itelekom                                     | Header Name           | History-Info    | k .                    |        |
| E SMM FOR INV                                |                       | Enstery me      |                        |        |
| E SMM FOR REG                                | Header Ordinal Number | 1st 🗸           |                        |        |
| e p-a-i                                      |                       |                 |                        |        |
| info from cucm                               |                       |                 |                        |        |
| ielay-history                                | Header Value Modif    | y Add/Edit Mate | h: \$ Replace: ;index= | 1      |
| ili relay history 2                          |                       |                 |                        |        |

#### Relay History 2 - Modify History-info:

- Click the expand icon next to the Rule Table entry created above.
- From the Create Rule drop-down box, select Header Rule.
- Provide the desired description.
- Add condition and check if Diversion header is present (this SMM will be applicable only for forward scenario).
- Choose header action as 'Remove' ,header name as 'Diversion' and Header Ordinal Number to 1st.

| ▶ <i>i</i> Remote Authorization Tables |                       |                  |
|----------------------------------------|-----------------------|------------------|
| Contact Registrant Table               |                       |                  |
| Message Manipulation                   | Description           | remove diversion |
| Vessage Rule Tables                    | Condition Expression  | Add/Edit \${3}   |
| SMM FOR INV                            | Admin State           | Enabled V        |
| SMM FOR REG                            | Result Type           | Optional 🗸       |
| i p-a-i                                | Header Action         | Remove 🗸         |
| isave history info from cucm           | Header Name           | Diversion *      |
| i relay-history                        | Header Ordinal Number | 1st 🗸            |
| relay history 2                        |                       |                  |

### Updating Signaling Group with Message Manipulation

Signaling Groups allow grouping telephony channels together for the purposes of routing and shared configuration. They are the entity to which calls are routed, as well as the location from which Call Routes are selected.

Expand the signaling group towards Deutsche Telekom.

**Settings** > **Signaling Groups.** Click the expand ( ) icon next to the entry.

- Enable Message Manipulation.
- Choose "Outbound Message Manipulation".
- Add the following SMM's in the same order.

| Q Search                               | S   | Signaling Group Table June |                                                     |                     |                |      |                 | June 30, 2021                            | 12:35:38 🗘 |                |
|----------------------------------------|-----|----------------------------|-----------------------------------------------------|---------------------|----------------|------|-----------------|------------------------------------------|------------|----------------|
| Expand Collapse Reload                 |     | /   📙   ⊘   Add SII        | 📙   🔗   Add SIP SC   🗙 Total 3 Signaling Group Rows |                     |                |      |                 |                                          |            |                |
|                                        | 15  | Туре                       | Description                                         | Admin State         | Service Status |      | Display         |                                          |            | Primary<br>Key |
| Call Routing                           |     | 🔻 📋 🗌 SIP                  | telekom                                             | V                   | Up             |      | Counters   Chan | nels   Sessions                          |            | 1              |
| (SIP) telekom                          | IT. | / 5061                     | TLS                                                 | telekom tis profile |                |      |                 |                                          |            |                |
| (SIP) rigistrar                        |     |                            |                                                     |                     |                | _    |                 |                                          |            |                |
| (SIP) CUCM                             |     |                            |                                                     |                     |                |      |                 |                                          |            |                |
| Metworking Interfaces                  |     | Message Manipulati         | on Enabled V                                        |                     |                |      |                 |                                          |            |                |
| dystem     Auth and Directory Services |     |                            |                                                     |                     |                |      |                 | 0.4.1.1.1.1.1.1.1.1.1.1.1.1.1.1.1.1.1.1. | -          |                |
| Protocols                              | Ш   |                            | Indound Wess                                        | age Manipulation    |                |      |                 | Outbound Message Manipulati              | ion        |                |
| 🔻 💋 SIP                                | :   |                            |                                                     |                     |                |      |                 | telekom                                  | <b>^</b>   |                |
| Local Registrars                       |     |                            |                                                     | Up                  |                |      |                 | SMM FOR INV                              | Up         |                |
| Local / Pass-thru Auth Tables          |     | Message Table List         |                                                     | Down                |                | Mess | sage Table List | SMM FOR REG                              | Down       |                |
| V SIP Server Tables                    |     |                            |                                                     | Add/Edit            |                |      |                 | relay-nistory<br>relay history 2         | Add/Edit   |                |
| E Default SIP Server                   |     |                            |                                                     | - Remove            |                |      |                 |                                          | - Remove   |                |
| itelekom sip server table              |     |                            |                                                     |                     |                |      |                 |                                          |            |                |
| Cucm                                   |     |                            |                                                     |                     |                |      |                 |                                          |            |                |
| 💋 Trunk Groups                         |     |                            |                                                     |                     |                |      |                 |                                          |            | Apply          |
| NAT Qualified Prefix Tables            |     |                            |                                                     |                     |                |      |                 |                                          |            | мрргу          |

Expand the signaling group towards IP-PBX Cisco UCM.

Settings > Signaling Groups. Click the expand ( ) icon next to the entry.

- Enable Message Manipulation.
- Choose "Outbound Message Manipulation".
- Add the following SMM's in the same order.

|                                                                             |                                                         | · · · · · · · · · · · · · · · · · · · |
|-----------------------------------------------------------------------------|---------------------------------------------------------|---------------------------------------|
| Q Search                                                                    | Signaling Group Table                                   |                                       |
| Expand All   Collapse All   Reload                                          | V   📙   🚫   Add SIP SG   🗙 Total 3 Signaling Group Rows |                                       |
| 🕫 📁 Call Routing                                                            | Type Description Admin State S                          | Service Status Display                |
| 🕨 💋 Transformation                                                          | 🕨 🛄 🗆 SIP telekom 🔍                                     | Up Counters   Channels   Sessions     |
| Time of Day Table                                                           | h Ch O STD minister                                     | Dawn Counters I Channels I Sessions   |
| Call Routing Table                                                          |                                                         |                                       |
| E from local registrar                                                      | v 🗋 SIP CUCM 🗤 U                                        | Up Counters   Channels   Sessions     |
| i from telekom                                                              | Port Protocol TLS Profile ID                            | IP/FQDN Netmask/Prefix                |
| EROM CUCM                                                                   |                                                         |                                       |
| i from telekom to cucm                                                      | V JUBU UUP INA                                          |                                       |
| 🕨 🥩 Call Actions                                                            | / D 5060 TCP N/A                                        |                                       |
| 🛡 💋 Signaling Groups                                                        |                                                         |                                       |
| (SIP) telekom                                                               |                                                         |                                       |
| (SIP) ripistrar                                                             | Message Manipulation Enabled V                          |                                       |
| Metworking Interfaces                                                       | Inbound Message Manipulation                            | Outbound Message Manipulation         |
| 🕨 🧀 System                                                                  |                                                         |                                       |
| Auth and Directory Services                                                 | save history info from cucm 🔺 Up                        | p•a•i ▲ Up                            |
| Protocols                                                                   | Down                                                    | Down                                  |
| V SIP                                                                       | Message Table List                                      | Message Table List                    |
| <ul> <li>Local Registrars</li> <li>Local / Pass thru Auth Tables</li> </ul> | - Remove                                                | Remove                                |
| SIP Profiles                                                                |                                                         |                                       |
|                                                                             |                                                         |                                       |

# Section B: CUCM (IP-PBX) Configuration

### Accessing CUCM (Cisco Unified CM Administration)

- 1. Open browse and enter the CUCM IP Address.
- 2. Select Cisco Unified CM Administration from the Navigation drop-down.
- 3. Provide the credentials and click Login.

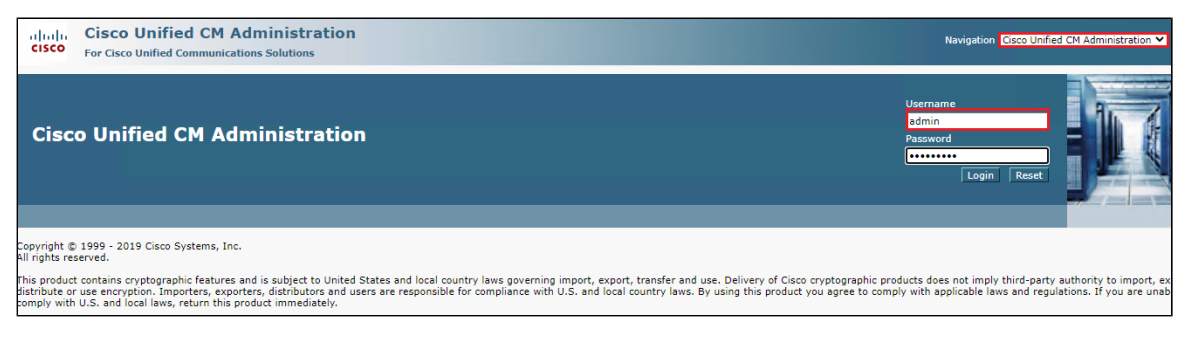

### **Configure SIP Trunk Security Profile**

Unified Communications Manager Administration groups security-related settings for the SIP trunk to allow you to assign a single security profile to multiple SIP trunks. Security-related settings include device security mode, digest authentication, and incoming/outgoing transport type settings.

- From Cisco Unified CM Administration, navigate to System > Security > SIP Trunk Security Profile.
- Click Add New.

| cisco      | Cisco Unified CM Administration<br>For Cisco Unified Communications Solutions  | ħ                                                         |
|------------|--------------------------------------------------------------------------------|-----------------------------------------------------------|
| System 👻   | Call Routing - Media Resources - Advanced Features - Device - Application - Us | ser Management 👻 Bulk Administration 👻 Help 👻             |
| Find and   | List SIP Trunk Security Profiles                                               |                                                           |
| Add N      | ew 🔛 Select All 🔛 Clear All 🙀 Delete Selected                                  |                                                           |
| Status -   |                                                                                |                                                           |
| (i) 8 re   | ords found                                                                     |                                                           |
|            |                                                                                |                                                           |
| SIP Tru    | nk Security Profile (1 - 8 of 8)                                               |                                                           |
| Find SIP T | runk Security Profile where Name 🗸 begins with 🖌                               | Find Clear Filter                                         |
|            | Name 📥                                                                         | Description                                               |
|            | DT SBC CORE                                                                    | DT_SBC_CORE                                               |
|            | Non Secure SIP Conference Bridge                                               | Non Secure SIP Conference Bridge                          |
|            | Non Secure SIP Trunk Profile                                                   | Non Secure SIP Trunk Profile authenticated by null String |
|            | Non Secure SIP Trunk Profile- aish                                             | Non Secure SIP Trunk Profile authenticated by null String |
|            | Non Secure SIP Trunk Profile Pooja UDP                                         | Non Secure SIP Trunk Profile authenticated by null String |
|            | Non Secure SIP Trunk Profile UDP                                               | Non Secure SIP Trunk Profile_UDP                          |
|            | Secure Profile                                                                 | TLS Profile                                               |
|            | SfBVideoInterop SecurityProfile                                                | SFB-VideoInterop                                          |
| Add Nev    | / Select All Clear All Delete Selected                                         |                                                           |

- Provide the desired Name and Description.
- Choose Non Secure from Device Security Mode.
- No security features except image authentication apply. A TCP or UDP connection opens to Unified Communications Manager.
  From Incoming Transport Type, select TCP+UDP.
- When Device Security Mode is Non Secure, TCP+UDP specifies the transport type.
- Select Outgoing Transport Type as TCP.
- Click Save.

| System                                               | ced Features ▼ Device ▼ Application ▼ User Management ▼ Bulk Adr |
|------------------------------------------------------|------------------------------------------------------------------|
| SIP Trunk Security Profile Configuration             |                                                                  |
| 🔚 Save 🗙 Delete 🗋 Copy 資 Reset 🧷                     | Apply Config 🕂 Add New                                           |
| ┌ Status                                             |                                                                  |
| i Status: Ready                                      |                                                                  |
| SIP Trunk Security Profile Information               |                                                                  |
| Name*                                                | Non Secure SIP Trunk Profile- aish                               |
| Description                                          | Non Secure SIP Trunk Profile authenticated by null String        |
| Device Security Mode                                 | Non Secure 🗸                                                     |
| Incoming Transport Type*                             | TCP+UDP 💙                                                        |
| Outgoing Transport Type                              | TCP 🗸                                                            |
| Enable Digest Authentication                         |                                                                  |
| Nonce Validity Time (mins)*                          | 600                                                              |
| Secure Certificate Subject or Subject Alternate Name | customers.interopdomain.com                                      |
|                                                      |                                                                  |
|                                                      |                                                                  |
|                                                      |                                                                  |
|                                                      |                                                                  |
|                                                      |                                                                  |
| Incoming Port*                                       | 5060                                                             |
| Enable Application level authorization               |                                                                  |

# **Configure SIP Profiles**

A SIP profile comprises the set of SIP attributes that are associated with SIP trunks and SIP endpoints. SIP profiles include information such as name, description, timing, retry, call pickup URI, and so on. The profiles contain some standard entries that you cannot delete or change.

• From Cisco Unified CM Administration, navigate to Device > Device Settings > SIP Profile.

• Click Add New.

| System 👻   | Call Routing 👻       | Media Resources 👻 Advanced Features 👻 | Device 👻 | Application 👻 | User Managemer  | nt 👻 Bulk Administration 👻  | Help 👻                        |
|------------|----------------------|---------------------------------------|----------|---------------|-----------------|-----------------------------|-------------------------------|
| Find and   | List SIP Profil      | es                                    |          |               |                 |                             |                               |
| Add N      | lew Select           | All 🔛 Clear All 🙀 Delete Selected     |          |               |                 |                             |                               |
| -Status-   |                      |                                       |          |               |                 |                             |                               |
| (i) 10 m   | ecords found         |                                       |          |               |                 |                             |                               |
| CTD Due    | (il. (il. 10         | -(10)                                 |          |               |                 |                             |                               |
| SIP Pro    | me (1-10             | or 10)                                |          |               |                 |                             |                               |
| Find SIP P | rofile where Na      | me 🗸 begins with 🖌                    |          | Find C        | lear Filter 🛛 💠 |                             |                               |
|            |                      | Name *                                |          |               |                 |                             | Description                   |
|            | SIP Profile          |                                       |          |               |                 | SIP Profile                 |                               |
|            | Secure SIP F         | Profile                               |          |               |                 | Secure_SIP_Profile          |                               |
|            | <u>SfBVideoInter</u> | op SIPProfile                         |          |               |                 |                             |                               |
|            | Standard SIP         | Profile                               |          |               |                 | Default SIP Profile         |                               |
|            | Standard SIP         | Profile - Pooja                       |          |               |                 | Default SIP Profile - Pooj  | a                             |
|            | Standard SIP         | Profile -aish                         |          |               |                 | Default SIP Profile         |                               |
|            | Standard SIP         | Profile For Cisco VCS                 |          |               |                 | Default SIP Profile For Cis | co Video Communication Server |
|            | Standard SIP         | Profile For TelePresence Conferencing |          |               |                 | Default SIP Profile For Cis | co TelePresence Conferencing  |
|            | Standard SIP         | Profile For TelePresence Endpoint     |          |               |                 | Default SIP Profile For Cis | co TelePresence Endpoint      |
|            | Standard SIP         | Profile for Mobile Device             |          |               |                 | Default SIP Profile for Mo  | bile Device                   |
| Add Nev    | v Select All         | Clear All Delete Selected             |          |               |                 |                             |                               |

- Enter a name to identify the SIP profile.Provide description to identify the purpose of the SIP profile.

| System - Call Routing - Media Resources -  | - Advanced Features 👻 🛛                           | Device 🔻 Application 👻 U    | Jser Management 👻 | Bulk Administration 👻 🛛 H | lelp 👻 |  |  |
|--------------------------------------------|---------------------------------------------------|-----------------------------|-------------------|---------------------------|--------|--|--|
| SIP Profile Configuration                  |                                                   |                             |                   |                           |        |  |  |
| 🕞 Save 🗙 Delete 🗋 Copy 資 Res               | set 🥖 Apply Config 🔓                              | Add New                     |                   |                           |        |  |  |
| SIP Profile Information                    |                                                   |                             |                   |                           |        |  |  |
| Name*                                      | Standard SIP Profile -aish                        | 1                           |                   |                           |        |  |  |
| Description                                | Default SIP Profile                               |                             |                   |                           |        |  |  |
| Default MTP Telephony Event Payload Type*  | 101                                               |                             |                   |                           |        |  |  |
| Early Offer for G.Clear Calls*             | Disabled                                          |                             | ~                 |                           |        |  |  |
| User-Agent and Server header information*  | Send Unified CM Version                           | Information as User-Agent   | ~                 |                           |        |  |  |
| Version in User Agent and Server Header*   | Major And Minor                                   |                             | ~                 |                           |        |  |  |
| Dial String Interpretation*                | Phone number consists o                           | f characters 0-9, *, #, and | ~                 |                           |        |  |  |
| Confidential Access Level Headers*         | Disabled                                          |                             | ~                 |                           |        |  |  |
| Redirect by Application                    |                                                   |                             |                   |                           |        |  |  |
| Disable Early Media on 180                 |                                                   |                             |                   |                           |        |  |  |
| Outgoing T.38 INVITE include audio mline   | 2                                                 |                             |                   |                           |        |  |  |
| Offer valid IP and Send/Receive mode on    | ly for T.38 Fax Relay                             |                             |                   |                           |        |  |  |
| Use Fully Qualified Domain Name in SIP I   | Requests                                          |                             |                   |                           |        |  |  |
| Assured Services SIP conformance           |                                                   |                             |                   |                           |        |  |  |
| Enable External QoS**                      |                                                   |                             |                   |                           |        |  |  |
| ⊂SDP Information                           |                                                   |                             |                   |                           |        |  |  |
| SDP Session-level Bandwidth Modifier for E | arly Offer and Re-invites*                        | TIAS and AS                 |                   | ~                         |        |  |  |
| SDP Transparency Profile                   |                                                   | Pass all unknown SDP attr   | ributes           | ~                         |        |  |  |
| Accent Audio Codec Preferences in Receive  | Arcent Audio Order Preferences in Received Offer* |                             |                   |                           |        |  |  |

- From Early Offer support for voice and video calls drop-down, choose Mandatory (insert MTP if needed).
- ٠ Enable SIP OPTIONS Ping.
  - SIP OPTIONS are requests to the configured destination address on the SIP trunk.
- Click Save.

| Reroute Incoming Request to new Trunk based on * Never   Resource Priority Namespace List   Never   Resource Priority Namespace List   Never   Resource Priority Namespace List   Never   SIP Rel1XX Options*  Disabled   V  Disabled  V  Calling Line Identification Presentation*  Default  V  Session Refresh Method*  Invite  V  Early Offer support for voice and video calls*  Mandatory (insert MTP if needed)  V  Early Offer support for voice and video calls*  Mandatory (insert MTP if needed)  V  Early Offer support for voice and video calls*  Mandatory (insert MTP if needed)  V  Early Offer support for voice and video calls  Mandatory (insert MTP if needed)  V  Early Offer support for voice and Number  Reject Anonymous Incoming Calls  Send ILS Learned Destination Route String  Connect Inbound Call before Playing Queuing Announcement  SIP OPTIONS Ping  Ping Interval for Un-service Trunks (seconds)*  Ping Interval for Out-of-service Trunks (seconds)*  Ping Interval for Out-of-service Trunks (seconds)*  Ping Retry Timer (milliseconds)*  Sup Output Ping Retry Count*  Sup Output Support  Sup Output Support  Sup Output Support  Sup Output Support  Support  S | -Trunk Specific Configuration                                  |                                  |                               |   |  |  |
|----------------------------------------------------------------------------------------------------|----------------------------------------------------------------|----------------------------------|-------------------------------|---|--|--|
| Resource Priority Namespace List       < None >       ✓         SIP Rel1XX Options*       Disabled       ✓         Video Call Traffic Class*       Mixed       ✓         Calling Line Identification Presentation*       Default       ✓         Calling Line Identification Presentation*       Default       ✓         Session Refresh Method*       Invite       ✓         Early Offer support for voice and video calls*       Mandatory (insert MTP if needed)       ✓         Early Offer support for voice and video calls       Mandatory (insert MTP if needed)       ✓         Early Offer support for voice and video calls       Mandatory (insert MTP if needed)       ✓         Enable ANAT                                                                                                    | Reroute Incoming Request to new Trunk based on ${}^{m{\star}}$ | Never                            | ~                             | ) |  |  |
| SIP Rel1XX Options* Disabled   Video Call Traffic Class* Mixed   Calling Line Identification Presentation* Default   Calling Line Identification Presentation* Default   Calling Line Identification Presentation* Default   Session Refresh Method* Invite   Early Offer support for voice and video calls* Mandatory (insert MTP if needed)   Calling Line Identification Presentation Name and Number Invite   Calling External Presentation Name and Number Reject Anonymous Incoming Calls   Reject Anonymous Outgoing Calls Send ILS Learned Destination Route String   Connect Inbound Call before Playing Queuing Announcement     SIP OPTIONS Ping   Image Interval for In-service and Partially In-service Trunks with Service Type "None (Default)"   Ping Interval for Out-of-service Trunks (seconds)*   Ping Retry Timer (milliseconds)*   Stop   Ping Retry Timer (milliseconds)*   Stop                                                                                                    | Resource Priority Namespace List                               | < None > V                       |                               |   |  |  |
| Video Call Traffic Class* Mixed   Calling Line Identification Presentation* Default   Calling Line Identification Presentation* Default   Session Refresh Method* Invite   Session Refresh Method* Mandatory (insert MTP if needed)   Early Offer support for voice and video calls* Mandatory (insert MTP if needed)   Early Offer support for voice and video calls* Mandatory (insert MTP if needed)   Early Offer support for voice and video calls* Mandatory (insert MTP if needed)   Early Offer support for voice and video calls* Mandatory (insert MTP if needed)   Early Offer support for voice and video calls* Mandatory (insert MTP if needed)   Early Offer support for voice and video calls* Mandatory (insert MTP if needed)   Early Offer Support Early Offer support for voice and video calls*   Enable ANAT Send LS canned Number   Reject Anonymous Outgoing Calls Send ILS Learned Destination Route String   Connect Inbound Call before Playing Queuing Announcement StP OPTIONS Ping   Image: Step OPTIONS Ping to monitor destination status for Trunks with Service Type "None (Default)"   Ping Interval for Ont-of-service Trunks (seconds)* 60   Ping Interval for Out-of-service Trunks (seconds)* 120   Ping Retry Timer (milliseconds)* 500   Ping Retry Count* 500                                                                                                    | SIP Rel1XX Options*                                            | Disabled 🗸                       |                               |   |  |  |
| Calling Line Identification Presentation * Default  Session Refresh Method * Invite  Calling Conserved Frage and Video calls * Invite  Calling Conserved Frage and Video calls * Invite  Calling Conserved Frage and Video calls * Invite  Calling Conserved Frage and Number  Reject Anonymous Incoming Calls  Send ILS Learned Destination Route String  Connect Inbound Call before Playing Queuing Announcement  SIP OPTIONS Ping  Calling Interval for In-service and Partially In-service Trunks (seconds) * 60 Ping Interval for Out-of-service Trunks (seconds) * 120 Ping Retry Timer (milliseconds) * 500 Ping Retry Count * 5                                                                                                    | Video Call Traffic Class*                                      | Mixed                            | ~                             | ] |  |  |
| Session Refresh Method * Invite   Early Offer support for voice and video calls * Mandatory (insert MTP if needed)  Early Offer support for voice and video calls * Mandatory (insert MTP if needed)  Enable ANAT  Deliver Conference Bridge Identifier Enable External Presentation Name and Number Reject Anonymous Incoming Calls Reject Anonymous Outgoing Calls Send ILS Learned Destination Route String Connect Inbound Call before Playing Queuing Announcement  SIP OPTIONS Ping  Finable OPTIONS Ping to monitor destination status for Trunks with Service Type "None (Default)" Ping Interval for In-service and Partially In-service Trunks (seconds)* 60 Ping Interval for Out-of-service Trunks (seconds)* 120 Ping Retry Timer (milliseconds)* 500 Ping Retry Count* 5                                                                                                    | Calling Line Identification Presentation*                      | Default                          | ~                             |   |  |  |
| Early Offer support for voice and video calls * Mandatory (insert MTP if needed)<br>Enable ANAT Deliver Conference Bridge Identifier Enable External Presentation Name and Number Reject Anonymous Incoming Calls Reject Anonymous Outgoing Calls Send ILS Learned Destination Route String Connect Inbound Call before Playing Queuing Announcement SIP OPTIONS Ping Enable OPTIONS Ping Enable OPTIONS Ping to monitor destination status for Trunks with Service Type "None (Default)" Ping Interval for In-service and Partially In-service Trunks (seconds)* Ping Interval for Out-of-service Trunks (seconds)* Ping Retry Timer (milliseconds)* Sign Retry Count*                                                                                                    | Session Refresh Method*                                        | Invite                           | ~                             |   |  |  |
| <ul> <li>□ Enable ANAT</li> <li>□ Deliver Conference Bridge Identifier</li> <li>□ Enable External Presentation Name and Number</li> <li>□ Reject Anonymous Incoming Calls</li> <li>□ Reject Anonymous Outgoing Calls</li> <li>□ Send ILS Learned Destination Route String</li> <li>□ Connect Inbound Call before Playing Queuing Announcement</li> <li>SIP OPTIONS Ping</li> <li>■ Enable OPTIONS Ping to monitor destination status for Trunks with Service Type "None (Default)"</li> <li>Ping Interval for In-service and Partially In-service Trunks (seconds)*</li> <li>Ping Retry Timer (milliseconds)*</li> <li>■ 500</li> </ul>                                                                                                    | Early Offer support for voice and video calls $\!\!\!\!*$      | Mandatory (insert MTP if needed) |                               |   |  |  |
| Deliver Conference Bridge Identifier Enable External Presentation Name and Number Reject Anonymous Incoming Calls Reject Anonymous Outgoing Calls Send ILS Learned Destination Route String Connect Inbound Call before Playing Queuing Announcement SIP OPTIONS Ping Enable OPTIONS Ping to monitor destination status for Trunks with Service Type "None (Default)" Ping Interval for In-service and Partially In-service Trunks (seconds)* 60 Ping Interval for Out-of-service Trunks (seconds)* 120 900 900 900 900 900 900 900                                                                                                    | Enable ANAT                                                    |                                  |                               |   |  |  |
|                                                                                                    | Deliver Conference Bridge Identifier                           |                                  |                               |   |  |  |
| □ Reject Anonymous Incoming Calls         □ Reject Anonymous Outgoing Calls         □ Send ILS Learned Destination Route String         □ Connect Inbound Call before Playing Queuing Announcement         SIP OPTIONS Ping         Image: Inable OPTIONS Ping to monitor destination status for Trunks with Service Type "None (Default)"         Ping Interval for In-service and Partially In-service Trunks (seconds)*         Ping Interval for Out-of-service Trunks (seconds)*         Ping Retry Timer (milliseconds)*         S00         Ping Retry Count*                                                                                                    | Enable External Presentation Name and Number                   |                                  |                               |   |  |  |
| □ Reject Anonymous Outgoing Calls         □ Send ILS Learned Destination Route String         □ Connect Inbound Call before Playing Queuing Announcement         SIP OPTIONS Ping         □ Enable OPTIONS Ping to monitor destination status for Trunks with Service Type "None (Default)"         Ping Interval for In-service and Partially In-service Trunks (seconds)*         0         Ping Interval for Out-of-service Trunks (seconds)*         120         Ping Retry Timer (milliseconds)*         500                                                                                                    | Reject Anonymous Incoming Calls                                |                                  |                               |   |  |  |
| □ Send ILS Learned Destination Route String         □ Connect Inbound Call before Playing Queuing Announcement         SIP OPTIONS Ping         Image: Connect Inbound Call before Playing Queuing Announcement         Image: Connect Inbound Call before Playing Queuing Announcement         Image: Connect Inbound Call                                                                                                    | Reject Anonymous Outgoing Calls                                |                                  |                               |   |  |  |
| Connect Inbound Call before Playing Queuing Announcement      SIP OPTIONS Ping      Enable OPTIONS Ping to monitor destination status for Trunks with Service Type "None (Default)"      Ping Interval for In-service and Partially In-service Trunks (seconds)*     ing Interval for Out-of-service Trunks (seconds)*     ing Retry Timer (milliseconds)*      ping Retry Count*                                                                                                    | □ Send ILS Learned Destination Route String                    |                                  |                               |   |  |  |
| SIP OPTIONS Ping<br>Enable OPTIONS Ping to monitor destination status for Trunks with Service Type "None (Default)"<br>Ping Interval for In-service and Partially In-service Trunks (seconds)*<br>Ping Interval for Out-of-service Trunks (seconds)*<br>Ping Retry Timer (milliseconds)*<br>Ping Retry Count*<br>5                                                                                                    | Connect Inbound Call before Playing Queuing An                 | nouncement                       |                               |   |  |  |
| Image: Content of the service is a content of the service is a content of the servi                                | - SIP OPTIONS Ping                                             |                                  |                               |   |  |  |
| Ping Interval for In-service and Partially In-service Trunks (seconds)*       60         Ping Interval for Out-of-service Trunks (seconds)*       120         Ping Retry Timer (milliseconds)*       500         Ping Retry Count*       6                                                                                                    | Enable OPTIONS Ping to monitor destination st                  | atus for Trunks with             | Service Type "None (Default)" |   |  |  |
| Ping Interval for Out-of-service Trunks (seconds)*     120       Ping Retry Timer (milliseconds)*     500       Ping Retry Count*     5                                                                                                    | Ping Interval for In-service and Partially In-service          | Trunks (seconds)*                | 60                            |   |  |  |
| Ping Retry Timer (milliseconds)* 500 Ping Retry Count* 5                                                                                                    | Ping Interval for Out-of-service Trunks (seconds)*             |                                  | 120                           |   |  |  |
| Ping Retry Count*                                                                                                    | Ping Retry Timer (milliseconds)*                               |                                  | 500                           |   |  |  |
|                                                                                                    | Ping Retry Count*                                              |                                  | 6                             |   |  |  |

# **Configure Normalization Script**

SIP trunks can connect to a variety of endpoints, including PBXs, gateways, and service providers. Each of these endpoints implements the SIP protocol a bit differently, causing a unique set of interoperability issues. To normalize messages per trunk, Cisco Unified Communications Manager all ows you to add or update scripts to the system and then associate them with one or more SIP trunks.

- From Cisco Unified CM Administration, choose Device > Device Settings > SIP Normalization Script
- Click Add New.

| System      | ✓ Call Routing ✓ Media Resources ✓ Advanced | Features 👻 Device 👻      | Application +    | User Management 👻      | Bulk Administration 👻 | Help 👻                |  |
|-------------|---------------------------------------------|--------------------------|------------------|------------------------|-----------------------|-----------------------|--|
| Find a      | nd List SIP Normalization Scripts           |                          |                  |                        |                       |                       |  |
| - <b></b> A | dd New 🔛 Select All 🔛 Clear All 💥 Delete    | Selected                 |                  |                        |                       |                       |  |
| Statu       | - Status-                                   |                          |                  |                        |                       |                       |  |
| SIP         | Normalization Script (1 - 9 of 9)           |                          |                  |                        |                       |                       |  |
| Find S      | IP Normalization Script where Name 💙 beg    | ns with 🗙                |                  | Find Clear Filte       | r 🕂 📼                 |                       |  |
|             | Name <sup>▲</sup>                           |                          |                  |                        |                       | Description           |  |
|             | HCS-PCV-PAI-passthrough                     | Cisco HCS platform int   | egration with E  | nterprise IMS          |                       |                       |  |
|             | aish                                        | modify diversion to his  | tory info        |                        |                       |                       |  |
|             | att-header-passthrough                      | Provides passthrough (   | of header x-att- | loop                   |                       |                       |  |
|             | cisco-meeting-server-interop                | Provides interoperabilit | ty between Unif  | ied Communication M    | lanager (UCM) and Cis | sco Meeting Server    |  |
|             | cisco-telepresence-conductor-interop        | Provides interoperabilit | ty for endpoints | registered to the Tel  | ePresence Conductor   |                       |  |
|             | cisco-telepresence-mcu-ts-direct-interop    | Provides interoperabilit | ty between Unif  | ied Communications     | Manager (UCM) and C   | isco TelePresence MCL |  |
|             | diversion-counter                           | Provide capability to ac | djust the divers | ion counter            |                       |                       |  |
|             | refer-passthrough                           | Remove Unified CM fro    | m the call due   | to a blind transfer be | tween SIP trunks      |                       |  |
|             | <u>vcs-interop</u>                          | Provides interoperabilit | ty for endpoints | registered to the Vid  | leo Communications S  | erver (VCS)           |  |
| Add         | New Select All Clear All Delete Selected    |                          |                  |                        |                       |                       |  |

• Provide the desired Name and Description.

• Add the script under content to convert diversion header to history info.

| SIP Normalization Script Configuration          |                                                                                                    |              |  |  |  |
|-------------------------------------------------|----------------------------------------------------------------------------------------------------|--------------|--|--|--|
| 🔚 Save 🗙 Delete 🎱 Reset 🖧 Add New 🔤 Import File |                                                                                                    |              |  |  |  |
| i Status: Ready                                 |                                                                                                    |              |  |  |  |
| SIP Normalization Script Info                   |                                                                                                    |              |  |  |  |
| Name*                                           | modify_diversion_to_history_info                                                                                                    |              |  |  |  |
| Description                                     | modify diversion to history info                                                                                                    | ]            |  |  |  |
| Content*                                        | <pre>M = {} function M.outbound_INVITE(msg) if msg:getHeader("Diversion") then msg:convertDiversionToHI() msg:removeHeader("Diversion") end end return M</pre> |              |  |  |  |
| Script Execution Error Recovery Action*         | Message Rollback Only                                                                                                    |              |  |  |  |
| System Resource Error Recovery Action*          | Disable Script                                                                                                    |              |  |  |  |
| Memory Threshold*                               | 50                                                                                                    | kilobytes    |  |  |  |
| Lua Instruction Threshold*                      | 1000                                                                                                    | instructions |  |  |  |

# **Trunk Configuration**

Use a trunk device to configure a logical route to a SIP network.

- From Cisco Unified CM Administration, choose Device > Trunk.
- Click Add New.

| ahaha<br>cisco | Cisco Unified CM               | Administration               |                                   |                                                                                                    |
|----------------|--------------------------------|------------------------------|-----------------------------------|----------------------------------------------------------------------------------------------------|
| System 👻       | Call Routing 👻 Media Resources | ✓ Advanced Features ▼ Device | e 🔻 Application 👻 User Management | Bulk Administration                                                                                                    |
| Find and L     | .ist Trunks                    |                              |                                   |                                                                                                    |
| 🕂 Add Ne       | ew                             |                              |                                   |                                                                                                    |
| Trunks         |                                |                              |                                   |                                                                                                    |
| Find Trunks    | s where Device Name            | ✓ begins with ✓ Select ite   | Find Clear Filte                  | r the contraction of the contraction of the contrac |
|                |                                |                              | No active query. Please enter y   | our search criteria using the options above.                                                                                                    |
| Add New        | ]                              |                              |                                   |                                                                                                    |

- From the Trunk Type drop-down list, choose SIP Trunk.
  Choose SIP from Device Protocol drop-down.
  From Trunk Service Type, select the default value (None).

- Click Next.

| cisco           | Cisco Unified CM Administration<br>For Cisco Unified Communications Solutions                                             |  |  |  |  |  |  |
|-----------------|----------------------------------------------------------------------------------------------------|--|--|--|--|--|--|
| System 👻        | all Routing 👻 Media Resources 👻 Advanced Features 👻 Device 👻 Application 👻 User Management 👻 Bulk Administration 👻 Help 👻 |  |  |  |  |  |  |
| Trunk Cor       | guration                                                                                                    |  |  |  |  |  |  |
| Next            |                                                                                                    |  |  |  |  |  |  |
| Status<br>Statu | -Status<br>Status: Ready                                                                                                  |  |  |  |  |  |  |
| Trunk In        | mation                                                                                                    |  |  |  |  |  |  |
| Trunk Typ       | SIP Trunk                                                                                                    |  |  |  |  |  |  |
| Device Pro      | col* SIP 🗸                                                                                                    |  |  |  |  |  |  |
| Trunk Ser       | e Type* None(Default)                                                                                                    |  |  |  |  |  |  |
| Next            |                                                                                                    |  |  |  |  |  |  |

- Enter a unique identifier for the trunk.
- Enter a descriptive name for the trunk.
- Choose the Default Device Pool.

| System      Call Routing      Media Resources      Advanced Features | Device             |
|----------------------------------------------------------------------|--------------------|
| Trunk Configuration                                                  |                    |
| 🔚 Save 🗙 Delete 省 Reset 🕂 Add New                                    |                    |
| Trunk Service Type                                                   | None(Default)      |
| Device Name*                                                         | trunkToDT          |
| Description                                                          | trunk to DT        |
| Device Pool*                                                         | Default 🗸          |
| Common Device Configuration                                          | < None >           |
| Call Classification *                                                | Use System Default |
| Media Resource Group List                                            | < None >           |
| Location*                                                            | Hub_None V         |
| AAR Group                                                            | < None > V         |
| Tunneled Protocol*                                                   | None 🗸             |
| QSIG Variant*                                                        | No Changes 🗸       |
| ASN.1 ROSE OID Encoding*                                             | No Changes 🗸       |
| Packet Capture Mode*                                                 | None 🗸             |
| Packet Capture Duration                                              | 0                  |
| Media Termination Point Required                                     |                    |
| ✓ Retry Video Call as Audio                                          |                    |
| Path Replacement Support                                             |                    |
| Transmit UTF-8 for Calling Party Name                                |                    |
| Transmit UTF-8 Names in QSIG APDU                                    |                    |
| Unattended Port                                                      |                    |

- Provide the destination address.

  - The Destination Address represents the remote SIP peer with which this trunk will communicate.
     SIP trunks only accept incoming requests from the configured Destination Address and the specified incoming port that is specified in the SIP Trunk Security Profile that is associated with this trunk.
- Choose the SIP Trunk Security Profile created to apply to the SIP trunk.
  Select the SIP Profile created from the list.
- Choose the Normalization Script created previously from the list.
- Click Save.

| Destination Destination Address is an SRV |                            |                |              |                  |  |
|-------------------------------------------|----------------------------|----------------|--------------|------------------|--|
| Destination Ad                            | dress                      | Destination    | Address IPv6 | Destination Port |  |
| 1**                                       |                            |                |              | 5060             |  |
| MTP Preferred Originating Codec*          | 711ulaw                    | ~              |              |                  |  |
| BLF Presence Group*                       | Standard Presence group    | ~              |              |                  |  |
| SIP Trunk Security Profile*               | Non Secure SIP Trunk Pro   | ofile-aish 🗸 🗸 |              |                  |  |
| Rerouting Calling Search Space            | < None >                   | ~              |              |                  |  |
| Out-Of-Dialog Refer Calling Search Space  | < None >                   | ~              |              |                  |  |
| SUBSCRIBE Calling Search Space            | < None >                   | ~              |              |                  |  |
| SIP Profile*                              | Standard SIP Profile -aish | ו 🗸            | View Details |                  |  |
| DTMF Signaling Method*                    | No Preference              | *              |              |                  |  |
| Normalization Script                      |                            |                |              |                  |  |
| Normalization Script aish                 |                            | ×              |              |                  |  |
| Enable Trace                              |                            |                |              |                  |  |
| Parameter Nat                             | ne                         | Paramete       | er Value     |                  |  |
| 1 Diversion                               |                            |                |              |                  |  |
|                                           |                            |                |              |                  |  |
| Recording Information                     |                            |                |              |                  |  |
| None                                      |                            |                |              |                  |  |
| O This trunk connects to a recording-e    | nabled gateway             |                |              |                  |  |

• Reset, Restart and Close the window. Refresh the SIP trunk page and wait until the Server status changes from Unknown to Full Service.

| Device Reset                                                                                                    |
|----------------------------------------------------------------------------------------------------|
| Reset 🚱 Restart                                                                                                    |
| Status: Ready                                                                                                    |
| Reset Information                                                                                                    |
| Selected Device: trunkToDT (trunk to DT; SIP Trunk)<br>If a device is not registered with Cisco Unified Communications Manager, you cannot reset or restart it. If a<br>device is registered, to restart a device without shutting it down, click the <b>Restart</b> button. To shut down a<br>device and bring it back up, click the <b>Reset</b> button. To return to the previous window without<br>resetting/restarting the device, click <b>Close</b> .                                                                                      |
| <b>Note:</b><br>Resetting a gateway/trunk/media devices <b>drops</b> any calls in progress that are using that<br>gateway/trunk/media devices. Restarting a gateway/media devices tries to preserve the calls in progress that<br>are using that gateway/media devices, if possible. Other devices wait until calls are complete before<br>restarting or resetting. Resetting/restarting a H323 device does not physically reset/restart the hardware; it<br>only reinitializes the configuration loaded by Cisco Unified Communications Manager. |
| Reset Restart Close                                                                                                    |
|                                                                                                    |
|                                                                                                    |
| (i) Note                                                                                                    |

Resetting/restarting a SIP device does not physically reset/restart the hardware; it only reinitializes the configuration that is loaded by Cisco Unified Communications Manager.

For SIP trunks, Restart and Reset behave the same way, so all active calls will disconnect when either choice is pressed.

# **Configure Call Routing**

A route pattern comprises a string of digits (an address) and a set of associated digit manipulations that route calls to a route list or a gateway. Route patterns provide flexibility in network design. They work in conjunction with route filters and route lists to direct calls to specific devices and to include, exclude, or modify specific digit patterns.

- In Cisco Unified Communications Manager Administration, use the Call Routing > Route/Hunt > Route Pattern menu path to configure route patterns.
- Click Add New.

| System 👻                      | Call Routing 👻                                  | Media Resources 🔻 | Advanced Features 👻 | Device 👻   | Application 👻 | User Management 👻 | Bulk Administration 👻 | Help 👻 |
|-------------------------------|-------------------------------------------------|-------------------|---------------------|------------|---------------|-------------------|-----------------------|--------|
| Find and                      | List Route Pa                                   | tterns            |                     |            |               |                   |                       |        |
| Add N                         | Add New Elect All 🔛 Clear All 💥 Delete Selected |                   |                     |            |               |                   |                       |        |
| -Status —                     |                                                 |                   |                     |            |               |                   |                       |        |
| (i) 18 records found          |                                                 |                   |                     |            |               |                   |                       |        |
| Route Patterns (1 - 18 of 18) |                                                 |                   |                     |            |               |                   |                       |        |
| Find Route                    | e Patterns wher                                 | e Pattern         | <b>∨</b> b          | egins with | •             | Fin               | d Clear Filter 🕂      |        |

- Enter the route pattern, including numbers and wildcards (do not use spaces); for example, for NANP, enter 9.@ for typical local access or 8XXX for a typical private network numbering plan. Valid characters include the uppercase characters A, B, C, and D and \+, which represents the international escape character +.
- Configure the Route Pattern as shown below.
- Choose SIP Trunk created from the gateway or route list drop-down to add the route pattern.

| System 👻 Call Routing 👻 Media Resources 👻   | Advanced Features - Device - Application  | ✓ User Managemen | t 👻 Bulk Administration 👻 | Help 👻 |
|---------------------------------------------|-------------------------------------------|------------------|---------------------------|--------|
| Route Pattern Configuration                 |                                           |                  |                           |        |
| 🔚 Save 🗙 Delete 🗋 Copy 🕂 Add N              | ew                                        |                  |                           |        |
| _ Status                                    |                                           |                  |                           |        |
| i Status: Ready                             |                                           |                  |                           |        |
| Pattern Definition                          |                                           |                  |                           |        |
| Route Pattern*                              | 9XXXXXXXXXX                               |                  |                           |        |
| Route Partition                             | < None >                                  | ~                |                           |        |
| Description                                 |                                           |                  | ]                         |        |
| Numbering Plan                              | Not Selected                              | ~                |                           |        |
| Route Filter                                | < None >                                  | ~                |                           |        |
| MLPP Precedence*                            | Default                                   | ~                |                           |        |
| Apply Call Blocking Percentage              |                                           |                  |                           |        |
| Resource Priority Namespace Network Domain  | < None >                                  | ~                |                           |        |
| Route Class*                                | Default                                   | ~                |                           |        |
| Gateway/Route List*                         | trunkToDT                                 | ~                | (Edit)                    |        |
| Route Option                                | Route this pattern                        |                  |                           |        |
|                                             | O Block this pattern No Error             | ~                |                           |        |
| Call Classification* OffNet                 | ~                                         |                  |                           |        |
| External Call Control Profile < None >      | ~                                         |                  |                           |        |
| □ Allow Device Override ✔ Provide Outside [ | Dial Tone 🗌 Allow Overlap Sending 🗍 Urgen | t Priority       |                           |        |

# **Configure End Users**

The End User Configuration window allows you to add, search, display, and maintain information about Unified Communications Manager end users. End users can control phones after you associate a phone in the End User Configuration window.

- In Cisco Unified CM Administration, use the User Management > End User menu path to configure end users.
- Click Add New.

| cisco      | Cisco Ul<br>For Cisco Un | nified CM A     | dministration                         |          |               |                          |                             |               |
|------------|--------------------------|-----------------|---------------------------------------|----------|---------------|--------------------------|-----------------------------|---------------|
| System 👻   | Call Routing 👻           | Media Resources | <ul> <li>Advanced Features</li> </ul> | Device 👻 | Application 👻 | User Management 👻        | Bulk Administration 👻       | Help 👻        |
| Find and I | List Users               |                 |                                       |          |               |                          |                             |               |
| 🕂 Add N    | lew                      |                 |                                       |          |               |                          |                             |               |
| User       |                          |                 |                                       |          |               |                          |                             |               |
| Find User  | where First nan          | ne              | ✓ begins with ✓                       |          |               | Find Clear Filter        | + <b>-</b>                  |               |
|            |                          |                 |                                       |          | No active (   | query. Please enter your | search criteria using the o | ptions above. |
| Add New    | •                        |                 |                                       |          |               |                          |                             |               |
|            |                          |                 |                                       |          |               |                          |                             |               |

- Enter the unique end user identification name.
  Enter alphanumeric or special characters for the end user password and confirm the same.
  Enter numeric characters for the end user PIN and confirm.
  Enter the end user last name.

| cisco       | Cisco UI<br>For Cisco Un | nified CM Ad       | ministr<br>ns Solutions | ation     |          |             |                                     |                                  |      |
|-------------|--------------------------|--------------------|-------------------------|-----------|----------|-------------|-------------------------------------|----------------------------------|------|
| System 👻    | Call Routing 👻           | Media Resources 👻  | Advanced F              | eatures 👻 | Device 👻 | Application | <ul> <li>User Management</li> </ul> | → Bulk Administration          → | Help |
| End User    | Configuration            |                    |                         |           |          |             |                                     |                                  |      |
| Save        | X Delete                 | Add New            |                         |           |          |             |                                     |                                  |      |
| -Status-    |                          |                    |                         |           |          |             |                                     |                                  |      |
| i Statu     | us: Ready                |                    |                         |           |          |             |                                     |                                  |      |
| - User Info | ormation ——              |                    |                         |           |          |             |                                     |                                  |      |
| User Stat   | us                       | Enabled Local User |                         |           |          |             |                                     |                                  |      |
| User ID*    |                          | 496                |                         |           |          |             | ]                                   |                                  |      |
| Password    |                          | •••••              | •••••                   | •••••     | •••      |             | Edit Credential                     |                                  |      |
| Confirm P   | assword                  | •••••              | •••••                   | •••••     | •••      |             | ]                                   |                                  |      |
| Self-Servi  | ice User ID              |                    |                         |           |          |             | ]                                   |                                  |      |
| PIN         |                          | •••••              | •••••                   | •••••     | •••      |             | Edit Credential                     |                                  |      |
| Confirm P   | NIN                      | •••••              | •••••                   | •••••     | •••      |             | ]                                   |                                  |      |
| Last name   | e*                       | aish1              |                         |           |          |             | ]                                   |                                  |      |
| Middle na   | me                       |                    |                         |           |          |             | ]                                   |                                  |      |
| First nam   | e                        |                    |                         |           |          |             | ]                                   |                                  |      |
| Display na  | ame                      |                    |                         |           |          |             | )                                   |                                  |      |
| Title       |                          |                    |                         |           |          |             | )                                   |                                  |      |
| Directory   | URI                      |                    |                         |           |          |             | )                                   |                                  |      |
| Telephone   | e Number                 |                    |                         |           |          |             | )                                   |                                  |      |
|             |                          |                    |                         |           |          |             |                                     |                                  |      |

# Phone Setup

- In Cisco Unified Communications Manager Administration, use the **Device > Phone** menu path to configure phones.
  Click Add New.

| cisco      | Cisco Unified CM Administration<br>For Cisco Unified Communications Solutions                                              |
|------------|----------------------------------------------------------------------------------------------------|
| System 👻   | Call Routing • Media Resources • Advanced Features • Device • Application • User Management • Bulk Administration • Help • |
| Find and   | List Phones                                                                                                    |
| 👍 Add N    | lew 🕂 Add New From Template 🏢 Select All 🔛 Clear All 🔆 Delete Selected 🎱 Reset Selected 🧷 Apply Config to Selected         |
| -Status    |                                                                                                    |
| (i) 16 re  | ecords found                                                                                                    |
| Phone      | (1 - 16 of 16)                                                                                                    |
| Filone     | (1-10010)                                                                                                    |
| Find Phone | e where Device Name 🗸 begins with 🖌 Find Clear Filter 🔂 📼<br>Select item or enter search text 🗸                            |

- From the Phone Type drop-down, choose Third-party SIP Device(Advanced) Endpoint.
- Click Next.

| ahaha<br>cisco            | Cisco Unified CM Administration<br>For Cisco Unified Communications Solutions                                          |  |  |  |  |  |
|---------------------------|----------------------------------------------------------------------------------------------------|--|--|--|--|--|
| System 👻                  | Call Routing 👻 Media Resources 👻 Advanced Features 👻 Device 👻 Application 👻 User Management 👻 Bulk Administration 👻 He |  |  |  |  |  |
| Add a Nev                 | v Phone                                                                                                    |  |  |  |  |  |
| Next                      | Next                                                                                                    |  |  |  |  |  |
| Status<br>Statu           | Status<br>Status: Ready                                                                                                |  |  |  |  |  |
| Add New Phone Information |                                                                                                    |  |  |  |  |  |
| Start by s<br>Phone Ty    | electing the type of phone you wish to add, or <u>click here to add a new phone using a Universal Device Template.</u> |  |  |  |  |  |
| Next                      |                                                                                                    |  |  |  |  |  |

- Enter the Media Access Control (MAC) address that identifies Cisco Unified IP Phones. Make sure that the value comprises 12 hexadecimal characters.
- Choose Default Device pool.
- A Device pool defines sets of common characteristics for devices, such as region, date/time group, and soft key template.
- Choose Third-party SIP Device(Advanced) from the phone button template drop-down.
  - The phone button template determines the configuration of buttons on a phone and identifies which feature (line, speed dial, and so on) is used for each button.
- Choose the user ID of the assigned phone user.

| System - Call Routing - Media Resources - Advance                   | ed Features - Device - Application - U      | Jser Management 👻 Bulk Administration 👻 Help 👻 |                                       |  |  |  |
|---------------------------------------------------------------------|---------------------------------------------|------------------------------------------------|---------------------------------------|--|--|--|
| Phone Configuration                                                 |                                             |                                                |                                       |  |  |  |
|                                                                     |                                             |                                                |                                       |  |  |  |
| 🔚 Save 🗙 Delete 🕒 Copy 🎦 Reset 🧷 -                                  | Apply Config 🚽 Add New                      |                                                |                                       |  |  |  |
| - Association Phone Type                                            |                                             |                                                |                                       |  |  |  |
| Modify Button Items Product Type: Third-party SIP Device (Advanced) |                                             |                                                |                                       |  |  |  |
| 1 •m: Line [1] - 49 (no partition)                                  | Device Protocol: SIP                        |                                                |                                       |  |  |  |
| 2 stat Line [2] - Add a new DN                                      | ⊂Real-time Device Status                    |                                                |                                       |  |  |  |
| -785                                                                | Registration: Registered with Cisco         | Unified Communications Manager cucm12          |                                       |  |  |  |
| 3 Line (3) - Add a new DN                                           | IPv4 Address: 1                             | -                                              |                                       |  |  |  |
| 4 erns Line [4] - Add a new DN                                      | Active Load ID: None                        |                                                |                                       |  |  |  |
| 5 The Line [5] - Add a new DN                                       | Download Status: None                       |                                                |                                       |  |  |  |
| 6 erms Line [6] - Add a new DN                                      | C Device Information                        |                                                |                                       |  |  |  |
|                                                                     | Davice is Active                            |                                                |                                       |  |  |  |
| 7 The Line (7) - Add a new DN                                       |                                             |                                                |                                       |  |  |  |
| 8 Ine [8] - Add a new DN                                            | MAC Address* ABCD123321A1 (SEPABCD123321A1) |                                                |                                       |  |  |  |
|                                                                     | Description                                 | SEPABCD123321A1                                |                                       |  |  |  |
|                                                                     | Device Pool*                                | Default                                        | View Details                          |  |  |  |
|                                                                     | Common Device Configuration                 | < None >                                       | View Details                          |  |  |  |
|                                                                     | Phone Button Template*                      | Third-party SIP Device (Advanced)              |                                       |  |  |  |
|                                                                     | Common Phone Profile*                       | Standard Common Phone Profile 🗸 🗸              | View Details                          |  |  |  |
|                                                                     | Calling Search Space                        | < None > 🗸 🗸 🗸                                 | J                                     |  |  |  |
|                                                                     | AAR Calling Search Space                    | < None >                                       | )                                     |  |  |  |
|                                                                     | Media Resource Group List                   | < None > V                                     | ] []                                  |  |  |  |
|                                                                     | Location*                                   | Hub_None V                                     | )                                     |  |  |  |
|                                                                     | AAR Group                                   | < None > V                                     | ] []                                  |  |  |  |
|                                                                     | Device Mobility Mode*                       | Default 🗸 🗸                                    | View Current Device Mobility Settings |  |  |  |
| Owner 🖲 User 🖸 Anonymous (Public/Shared Space)                      |                                             |                                                |                                       |  |  |  |
|                                                                     | Owner User ID *                             | 49                                             | Acti                                  |  |  |  |

- Choose the security profile Third-party AS-SIP Endpoint Standard SIP Non-Secure Profile to apply to the device.
- Choose the standard sip profile.
- Choose an end user that you want to associate with the phone for this setting that is used with digest authentication (SIP security).
  Click Save.

| Phone Configuration              |                                         |                                                               |              |  |  |  |
|----------------------------------|-----------------------------------------|---------------------------------------------------------------|--------------|--|--|--|
| 🔚 Save 🗶 Delete 📄 Copy 🎦 Reset 🧷 | Apply Config 🖧 Add New                  |                                                               |              |  |  |  |
|                                  | 🖬 Use Device Pool Calling               | Party Transformation CSS (Caller ID For Calls From This Phone | e)           |  |  |  |
|                                  | Remote Number                           |                                                               |              |  |  |  |
|                                  | Calling Party Transformatio             | n CSS   < None > V                                            |              |  |  |  |
|                                  | Use Device Pool Calling                 | Party Transformation CSS (Device Mobility Related Information | n)           |  |  |  |
|                                  | Protocol Specific Informa               | tion                                                          |              |  |  |  |
|                                  | BLF Presence Group*                     | Standard Presence group 🗸                                     |              |  |  |  |
|                                  | MTP Preferred Originating Co            | odec* 711ulaw 🗸 🗸                                             |              |  |  |  |
|                                  | Device Security Profile*                | Third-party SIP Device Advanced - Standard SIP No 🗸           |              |  |  |  |
|                                  | Rerouting Calling Search Spa            | ace < None > V                                                |              |  |  |  |
|                                  | SUBSCRIBE Calling Search S              | pace   < None > V                                             | 10 B 1 I     |  |  |  |
|                                  | Digest User                             |                                                               | view Details |  |  |  |
|                                  | Madia Transination Deint (              |                                                               |              |  |  |  |
|                                  | O Media Termination Point P             | vequired                                                      |              |  |  |  |
|                                  | Onattended Port     Date DTMS Reservice |                                                               |              |  |  |  |
|                                  | Alley December 2019 Reception           |                                                               |              |  |  |  |
|                                  | Allow Presentation Shahi                | ig using BrCP                                                 |              |  |  |  |
|                                  | Allow IX Applicable Media               |                                                               |              |  |  |  |
|                                  | MLPP and Confidential Ac                | cess Level Information                                        |              |  |  |  |
|                                  | MLPP Domain <                           | None > 🗸                                                      |              |  |  |  |
|                                  | Confidential Access Mode <              | None > V                                                      |              |  |  |  |
|                                  | Confidential Access Level <             | None > V                                                      |              |  |  |  |

• Click this link to add a remote destination to associate with this device. The Remote Destination Configuration window displays, which allows you to add a new remote destination to associate with this device.

| System - Call Routing - Media Resources - Advance | ed Features 💌 Device 💌 Application 👻 User Management 👻 Bulk Administration 👻 Help 👻                                                                                                    |        |
|---------------------------------------------------|----------------------------------------------------------------------------------------------------|--------|
| Phone Configuration                               |                                                                                                    | Relate |
| 🔚 Save 🗙 Delete 🗋 Copy 睯 Reset 🧷                  | Apply Config 🕂 Add New                                                                                                    |        |
| Status<br>Status: Ready                           |                                                                                                    |        |
| Association<br>Modify Button Items                | Phone Type<br>Product Type: Third-party SIP Device (Advanced)<br>Device Protocol: SIP<br>Registration: Registered with Cisco Unified Communications Manager cucm12<br>IPv4 Address: Address: Ad |        |

- Add the Directory number.
- Click Save.

| System 👻 Call Routing 👻 I     | Media Resources 👻 Advanced Features 👻 | Device - Applicatio | on 👻 User Management 👻 Bulk Administration 👻 H |
|-------------------------------|---------------------------------------|---------------------|------------------------------------------------|
| Directory Number Config       | uration                               |                     |                                                |
| Save 🗙 Delete 🤮               | Reset 🖉 Apply Config                  |                     |                                                |
| Status                        |                                       |                     |                                                |
| i Status: Ready               |                                       |                     |                                                |
| Directory Number Inform       | nation                                |                     |                                                |
| Directory Number*             | 49                                    |                     | Urgent Priority                                |
| Route Partition               | < None >                              | ~                   |                                                |
| Description                   |                                       |                     | ]                                              |
| Alerting Name                 |                                       |                     | ]                                              |
| ASCII Alerting Name           |                                       |                     | <u>]</u>                                       |
| External Call Control Profile | < None >                              | ~                   | ·                                              |
| Associated Devices            | SEPABCD123321A1                       |                     |                                                |
|                               |                                       |                     | Edit Device                                    |
|                               |                                       |                     | Edit Line Appearance                           |
|                               |                                       | *                   |                                                |
|                               | ~~                                    |                     |                                                |
| Dissociate Devices            |                                       | -                   |                                                |
|                               |                                       | -                   |                                                |
|                               |                                       |                     |                                                |

- Click Apply Config followed by the Reset button.
- Reset, Restart and Close the window.

#### **Device Association**

- Navigate back to User Management > End User.
- In the Device Information field, click Device Association. This will display all the available devices.
- Select the device created in the previous step and save.

| System - Call Routing - Me               | edia Resources 👻 Advanced Features 👻 | Device - Application - | User Management 👻 Bulk Adr                  | ninistration 👻 Help 👻 |
|------------------------------------------|--------------------------------------|------------------------|---------------------------------------------|-----------------------|
| End User Configuration                   |                                      |                        |                                             |                       |
| 🔚 Save 🗙 Delete 🕂                        | Add New                              |                        |                                             |                       |
| L                                        | · · · ·                              |                        | -                                           |                       |
| Device Information                       |                                      |                        |                                             |                       |
| Controlled Devices<br>Available Profiles | SEPABCD123321A1                      |                        | Device Association<br>Line Appearance Assoc | iation for Presence   |
|                                          | **                                   |                        | Ŧ                                           |                       |
| CTI Controlled Device Profiles           |                                      |                        | *                                           |                       |

# Supplementary Services and Features Coverage

The following checklist depicts the set of services/features covered through the configuration defined in this Interop Guide.

| Sr. No. | Supplementary Services/ Features | Coverage     |
|---------|----------------------------------|--------------|
| 1       | SIP Trunk Registration           | $\checkmark$ |
| 2       | Inbound Call-Mobile PSTN         | ✓            |

| 3  | Outbound Call-Mobile PSTN        | $\checkmark$ |
|----|----------------------------------|--------------|
| 4  | Inbound call-Landline PSTN       | $\checkmark$ |
| 5  | Outbound call-Landline PSTN      | $\checkmark$ |
| 6  | Basic Call With Different Codecs | ✓            |
| 7  | Voice Mail                       | ✓            |
| 8  | Call Forward                     | $\checkmark$ |
| 9  | FAX using G711                   | ✓            |
| 10 | Call Hold and Resume Outbound    | $\checkmark$ |
| 11 | Call Hold and Resume Inbound     | $\checkmark$ |
| 12 | Anonymous Calls Outbound         | ✓            |
| 13 | Session Timers                   | ✓            |
| 14 | FAX - transcoding                | ✓            |
| 15 | Call Transfer (Blind)            | ✓            |
| 16 | Call Transfer (Attended)         | ✓            |
| 17 | Cancel Call                      | ✓            |
| 18 | Long Duration Calls              | $\checkmark$ |

#### Legend

| Supported     | $\checkmark$ |
|---------------|--------------|
| Not Supported | X            |

# Note

Observation - Any call to the PSTN mobile display the caller's number with the country code, whereas any call to the PSTN landline excludes the country code.

# Caveats

• NA

# Support

For any support related queries about this guide, please contact your local Ribbon representative, or use the following details:

- Sales and Support: 1-833-742-2661
- Other Queries: 1-877-412-8867
- Website: https://ribboncommunications.com/about-us

# References

For detailed information about Ribbon products and solutions, visit: https://ribboncommunications.com/products

# **Conclusion**

This Interoperability Guide describe the configuration steps required for **Ribbon SBC Edge** to successfully interoperate with **Deutsche Telekom**. All feature and serviceability test cases were completed and passed with the exceptions/observations noted in Test Results

All features and capabilities tested are detailed within this document - any limitations, notes or observations are also recorded in order to provide the reader with an accurate understanding of what is/is not covered.

Configuration guidance is provided to enable the reader to replicate the same base setup — additional configuration changes are possibly required to suit the exact deployment environment.

© 2021 Ribbon Communications Operating Company, Inc. © 2021 ECI Telecom Ltd. All rights reserved.